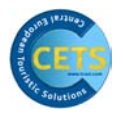

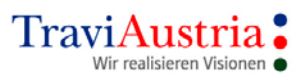

# **Table of Contents**

| 1 | Ger                                                                                                    | neral Information                                                                                                    | 3                                         |
|---|----------------------------------------------------------------------------------------------------|----------------------------------------------------------------------------------------------------|-------------------------------------------|
|   | 1.1                                                                                                    | What Is CETS?                                                                                                    | 3                                         |
|   | 1.2                                                                                                    | Which Services Can Be Booked?                                                                                                    | 3                                         |
|   | 1.3                                                                                                    | Important Notes                                                                                                    | 3                                         |
|   | 1.4                                                                                                    | Which Operators Can Be Booked?                                                                                                    | 4                                         |
|   | 1.5                                                                                                    | Getting Started with CETS                                                                                                    | 4                                         |
|   | 1.6                                                                                                    | CETS News Flash                                                                                                    | 4                                         |
| r | Daa                                                                                                    | ie Maek                                                                                                    | -                                         |
| 2 |                                                                                                    | Furlanation of the Menu Par                                                                                                    | 5                                         |
|   | 2.1                                                                                                    | 1 Booking                                                                                                    | 5                                         |
|   | 2.1                                                                                                    | 2 Eulfilmont                                                                                                    | 5                                         |
|   | 2.1                                                                                                    | 2 Fullillellt                                                                                                    | 6                                         |
|   | 2.1                                                                                                    | A Windows                                                                                                    | 6                                         |
|   | 2.1                                                                                                    | 5 Configuration                                                                                                    | 7                                         |
|   | 2.1                                                                                                    | 6 Bannors                                                                                                    | 2<br>Q                                    |
|   | 2.1                                                                                                    | 7 Linke                                                                                                    | Q<br>Q                                    |
|   | 2.1                                                                                                    | 8 Nows                                                                                                    | a                                         |
|   | 2.1                                                                                                    | Q = 2 - HEI D                                                                                                    | 0                                         |
|   | 2.1                                                                                                    | Touroperator List                                                                                                    | 0                                         |
|   | 2.2                                                                                                    | Basic Mask Input Fields                                                                                                    | 1                                         |
|   | 2.5                                                                                                    |                                                                                                    |                                           |
| 3 | Qui                                                                                                    | ck Reference Booking Process1                                                                                                    | 2                                         |
|   |                                                                                                    |                                                                                                    | -                                         |
|   | -                                                                                                    |                                                                                                    | -                                         |
| 4 | Boo                                                                                                    | bking Process                                                                                                    | 7                                         |
| 4 | <b>Boo</b><br>4.1                                                                                                    | bking Process                                                                                                    | <b>7</b>                                  |
| 4 | <b>Boo</b><br>4.1<br>4.2                                                                                                    | <b>bking Process1</b><br>Basic Image                                                                                                    | <b>7</b><br>7                             |
| 4 | <b>Boo</b><br>4.1<br>4.2<br>4.2                                                                                                    | <b>bking Process</b> 1         Basic Image       1         Transport List – Availability of Types of Transport       2         .1       Explanation of Buttons on Transport List       2                                                                                                    | <b>7</b><br>.7                            |
| 4 | <b>Boo</b><br>4.1<br>4.2<br>4.2<br>4.3                                                                                                    | <b>bking Process.</b> 1         Basic Image       1         Transport List – Availability of Types of Transport       2         .1       Explanation of Buttons on Transport List       2         Arrangement List – Availability of arrangements       2                                                                                                    | 7.7023                                    |
| 4 | <b>Boo</b><br>4.1<br>4.2<br>4.2<br>4.3<br>4.3                                                                                                    | <b>bking Process.</b> 1         Basic Image       1         Transport List – Availability of Types of Transport       2         .1       Explanation of Buttons on Transport List       2         Arrangement List – Availability of arrangements       2         .1       Explanation of Buttons on Arrangement List       2                                                                                                    | <b>7</b><br>7<br>20<br>23<br>4            |
| 4 | <b>Boo</b><br>4.1<br>4.2<br>4.2<br>4.3<br>4.3<br>4.4                                                                                                   | <b>bking Process.</b> 1         Basic Image       1         Transport List – Availability of Types of Transport       2         .1       Explanation of Buttons on Transport List       2         Arrangement List – Availability of arrangements       2         .1       Explanation of Buttons on Arrangement List       2         Arrangement Type List – Availability of Arrangement Types       2                                                                                                    | <b>7</b> .7023467                         |
| 4 | <b>Boo</b><br>4.1<br>4.2<br>4.3<br>4.3<br>4.4<br>4.4                                                                                                   | <b>bking Process.</b> 1         Basic Image       1         Transport List – Availability of Types of Transport       2         .1       Explanation of Buttons on Transport List       2         Arrangement List – Availability of arrangements       2         .1       Explanation of Buttons on Arrangement List       2         .1       Explanation of Buttons on Arrangement List       2         .1       Explanation of Buttons on Arrangement List       2         .1       Explanation of Buttons on Arrangement Types       2         .1       Explanation of Buttons on Arrangement Type List       2         .1       Explanation of Buttons on Arrangement Type List       2                                                                                                    | <b>7</b> 70234670                         |
| 4 | <b>Boo</b><br>4.1<br>4.2<br>4.3<br>4.3<br>4.4<br>4.4<br>4.5                                                                                            | <b>bking Process.</b> 1         Basic Image       1         Transport List – Availability of Types of Transport       2         .1       Explanation of Buttons on Transport List       2         Arrangement List – Availability of arrangements       2         .1       Explanation of Buttons on Arrangement List       2         .1       Explanation of Buttons on Arrangement List       2         .1       Explanation of Buttons on Arrangement List       2         .1       Explanation of Buttons on Arrangement List       2         .1       Explanation of Buttons on Arrangement Types       2         .1       Explanation of Buttons on Arrangement Type List       2         .1       Explanation of Buttons on Arrangement Type List       2         .1       Explanation of Buttons on Arrangement Type List       2         .1       Explanation of Buttons on Arrangement Type List       2         .1       Explanation of Buttons on Arrangement Type List       2                                                                            | <b>7</b> 702346780                        |
| 4 | <b>Boo</b><br>4.1<br>4.2<br>4.3<br>4.3<br>4.4<br>4.5<br>4.5<br>4.5                                                                                     | <b>bking Process.</b> 1         Basic Image       1         Transport List – Availability of Types of Transport       2         .1       Explanation of Buttons on Transport List       2         .1       Explanation of Buttons on Transport List       2         .1       Explanation of Buttons on Arrangements       2         .1       Explanation of Buttons on Arrangement List       2         .1       Explanation of Buttons on Arrangement List       2         .1       Explanation of Buttons on Arrangement Types       2         .1       Explanation of Buttons on Arrangement Type List       2         .1       Explanation of Buttons on Arrangement Type List       2         .1       Explanation of Buttons on Arrangement Type List       2         .1       Explanation of Display       2         .1       Explanation of Display       2                                                                                                    | <b>7</b> 7023467881                       |
| 4 | <b>Boo</b><br>4.1<br>4.2<br>4.3<br>4.3<br>4.4<br>4.5<br>4.5<br>4.5<br>4.5                                                                              | <b>bking Process.</b> 1         Basic Image       1         Transport List – Availability of Types of Transport       2         1 Explanation of Buttons on Transport List       2         Arrangement List – Availability of arrangements       2         1 Explanation of Buttons on Arrangement List       2         Arrangement Type List – Availability of Arrangement Types       2         1 Explanation of Buttons on Arrangement Type List       2         1 Explanation of Buttons on Arrangement Type List       2         1 Explanation of Buttons on Arrangement Type List       2         2 I Explanation of Display       2         2 Explanation of Buttons on Service List       3                                                                                                    | <b>7</b> 70234678810                      |
| 4 | <b>Boo</b><br>4.1<br>4.2<br>4.2<br>4.3<br>4.3<br>4.4<br>4.5<br>4.5<br>4.5<br>4.5<br>4.5                                                                | <b>bking Process.</b> 1         Basic Image       1         Transport List – Availability of Types of Transport       2         1 Explanation of Buttons on Transport List       2         Arrangement List – Availability of arrangements       2         1 Explanation of Buttons on Arrangement List       2         Arrangement Type List – Availability of Arrangement Types       2         1 Explanation of Buttons on Arrangement Types       2         1 Explanation of Buttons on Arrangement Type List       2         1 Explanation of Buttons on Arrangement Type List       2         2 I Explanation of Display       2         2 Explanation of Display       2         2 Explanation of Buttons on Service List       3         Details       3                                                                                                    | <b>7</b> 702346788124                     |
| 4 | <b>Boo</b><br>4.1<br>4.2<br>4.3<br>4.3<br>4.4<br>4.5<br>4.5<br>4.5<br>4.5<br>4.5<br>4.5                                                                | <b>bking Process.</b> 1         Basic Image       1         Transport List – Availability of Types of Transport       2         1 Explanation of Buttons on Transport List       2         Arrangement List – Availability of arrangements       2         1 Explanation of Buttons on Arrangement List.       2         1 Explanation of Buttons on Arrangement List.       2         1 Explanation of Buttons on Arrangement Types       2         1 Explanation of Buttons on Arrangement Type List       2         2 I Explanation of Buttons on Arrangement Type List       2         2 I Explanation of Buttons on Arrangement Type List       2         2 Explanation of Display       2         2 Explanation of Buttons on Service List.       3         Details       3         Close Booking       3                                                                                                    | <b>7</b> 7023467881245                    |
| 4 | <b>Boo</b><br>4.1<br>4.2<br>4.3<br>4.3<br>4.4<br>4.5<br>4.5<br>4.5<br>4.5<br>4.6<br>4.7<br>4.8<br>4.0                                                  | <b>bking Process</b>                                                                                                    | <b>7</b> 70234678812456                   |
| 4 | <b>Boo</b><br>4.1<br>4.2<br>4.3<br>4.3<br>4.4<br>4.5<br>4.5<br>4.5<br>4.5<br>4.6<br>4.7<br>4.8<br>4.9                                                  | <b>bking Process.</b> 1         Basic Image       1         Transport List – Availability of Types of Transport       2         1 Explanation of Buttons on Transport List       2         Arrangement List – Availability of arrangements       2         1 Explanation of Buttons on Arrangement List.       2         1 Explanation of Buttons on Arrangement List.       2         1 Explanation of Buttons on Arrangement List.       2         1 Explanation of Buttons on Arrangement Types       2         1 Explanation of Buttons on Arrangement Type List       2         1 Explanation of Buttons on Arrangement Type List       2         2 I Explanation of Buttons on Arrangement Type List       2         2 I Explanation of Display       2         2 Explanation of Display       2         2 Explanation of Buttons on Service List.       3         Details       3         Close Booking       3         Persons.       3         Service List/Closing Image.       3                                                                            | <b>7</b> 70234678812456                   |
| 4 | <b>Boo</b><br>4.1<br>4.2<br>4.3<br>4.3<br>4.3<br>4.4<br>4.5<br>4.5<br>4.5<br>4.5<br>4.5<br>4.5<br>4.5<br>4.5<br>4.5                                    | bking Process                                                                                                    | <b>7</b> 70234678812456<br><b>7</b>       |
| 4 | <b>Boo</b><br>4.1<br>4.2<br>4.2<br>4.3<br>4.3<br>4.4<br>4.5<br>4.5<br>4.5<br>4.5<br>4.5<br>4.5<br>4.5<br>4.5<br>4.5                                    | bking Process.       1         Basic Image       1         Transport List – Availability of Types of Transport       2         1 Explanation of Buttons on Transport List       2         Arrangement List – Availability of arrangements       2         1 Explanation of Buttons on Arrangement List.       2         1 Explanation of Buttons on Arrangement List.       2         1 Explanation of Buttons on Arrangement List.       2         1 Explanation of Buttons on Arrangement Types       2         1 Explanation of Buttons on Arrangement Type List       2         1 Explanation of Buttons on Arrangement Type List       2         2 I Explanation of Display       2         2 Explanation of Display       2         2 Explanation of Buttons on Service List.       3         Details       3         Close Booking       3         Persons.       3         Service List/Closing Image.       3         New Service       3                                                                                                    | <b>7</b> 70234678812456 <b>7</b> 7        |
| 4 | <b>Boo</b><br>4.1<br>4.2<br>4.3<br>4.3<br>4.4<br>4.5<br>4.5<br>4.5<br>4.5<br>4.6<br>4.7<br>4.8<br>4.9<br><b>Ext</b><br>5.1<br>5.2                      | bking Process.       1         Basic Image       1         Transport List – Availability of Types of Transport       2         1 Explanation of Buttons on Transport List       2         Arrangement List – Availability of arrangements       2         1 Explanation of Buttons on Arrangement List       2         1 Explanation of Buttons on Arrangement List       2         1 Explanation of Buttons on Arrangement List       2         1 Explanation of Buttons on Arrangement Types       2         1 Explanation of Buttons on Arrangement Type List       2         1 Explanation of Buttons on Arrangement Type List       2         2 I Explanation of Display       2         2 I Explanation of Display       2         2 Explanation of Buttons on Service List       3         Details       3         Close Booking       3         Persons       3         Service List/Closing Image       3         New Service       3         Extras       3                                                                                                  | <b>7</b> 70234678812456<br><b>7</b> 78    |
| 4 | <b>Boo</b><br>4.1<br>4.2<br>4.3<br>4.3<br>4.4<br>4.5<br>4.5<br>4.5<br>4.5<br>4.5<br>4.6<br>4.7<br>4.8<br>4.9<br><b>Ext</b><br>5.1<br>5.2<br>5.3        | bking Process.       1         Basic Image       1         Transport List – Availability of Types of Transport       2         1 Explanation of Buttons on Transport List       2         Arrangement List – Availability of arrangements       2         1 Explanation of Buttons on Arrangement List       2         1 Explanation of Buttons on Arrangement List       2         1 Explanation of Buttons on Arrangement List       2         1 Explanation of Buttons on Arrangement Types       2         1 Explanation of Buttons on Arrangement Type List       2         1 Explanation of Buttons on Arrangement Type List       2         1 Explanation of Buttons on Arrangement Type List       2         2 I Explanation of Display       2         2 Explanation of Display       2         2 Explanation of Buttons on Service List       3         Details       3         Close Booking       3         Persons       3         Service List/Closing Image       3         New Service       3         Extras       3         Customer Request       3 | <b>7</b> 70234678812456 <b>7</b> 789      |
| 4 | <b>Boo</b><br>4.1<br>4.2<br>4.3<br>4.3<br>4.4<br>4.5<br>4.5<br>4.5<br>4.5<br>4.6<br>4.7<br>4.8<br>4.9<br><b>Ext</b><br>5.1<br>5.2<br>5.3<br>5.4        | <b>Dking Process.</b> 1         Basic Image       1         Transport List - Availability of Types of Transport       2         1 Explanation of Buttons on Transport List       2         Arrangement List - Availability of arrangements       2         1 Explanation of Buttons on Arrangement List       2         Arrangement List - Availability of Arrangement List       2         Arrangement Type List - Availability of Arrangement Types       2         1 Explanation of Buttons on Arrangement Type List       2         Arrangement Type List - Availability of Arrangement Types       2         1 Explanation of Buttons on Arrangement Type List       2         2 Service List       2         1 Explanation of Display       2         2 Explanation of Buttons on Service List       3         Details       3         Close Booking       3         Persons       3         Service List/Closing Image       3         New Service       3         Setais       3         Customer Request       3         Seat       4                         | <b>7</b> 70234678812456 <b>7</b> 7894     |
| 4 | <b>Boo</b><br>4.1<br>4.2<br>4.3<br>4.3<br>4.4<br>4.5<br>4.5<br>4.5<br>4.5<br>4.6<br>4.7<br>4.8<br>4.9<br><b>Ext</b><br>5.1<br>5.2<br>5.3<br>5.4<br>5.5 | <b>Dking Process.</b> 1         Basic Image       1         Transport List – Availability of Types of Transport       2         1       Explanation of Buttons on Transport List       2         Arrangement List – Availability of arrangements       2         1       Explanation of Buttons on Arrangement List       2         Arrangement Type List – Availability of Arrangement Types       2         1       Explanation of Buttons on Arrangement Types       2         1       Explanation of Buttons on Arrangement Type List       2         1       Explanation of Buttons on Arrangement Type List       2         2       Explanation of Display       2         1       Explanation of Display       2         2       Explanation of Buttons on Service List       3         Details       3       3         Close Booking       3       3         Persons       3       3         Service List/Closing Image       3       3         New Service       3       3         Customer Request       3       3         Seat       4       4              | <b>7</b> 70234678812456<br><b>7</b> 78946 |

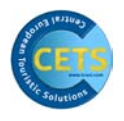

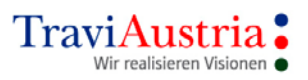

| 6 Various Services                          | .47 |
|---------------------------------------------|-----|
| 6.1 Booking Services Individually (Modules) | .47 |
| 6.2 New Service                             | .48 |
| 6.2.1 Transport                             | .49 |
| 6.2.2 Accommodation                         | .50 |
| 6.3 Car Rental                              | .51 |
|                                             |     |
| 7 Banners                                   | .54 |

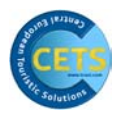

# **1** General Information

# 1.1 What Is CETS?

CETS is a system developed by TraviAustria for booking tourism-related services. The system allows operators appearing in it to provide electronic access to their products.

In order to make booking these products simple for travel agencies and to keep training spend as low as possible, TraviAustria decided to use a graphic user interface.

Operators can choose to provide information about hotels with images and video clips in CETS.

CETS stands for 'Central European Touristic Solution', and is the 'successor' to the Tourbo system. The CETS tool was introduced in 1999, and has been operating successfully ever since due to its ease of use.

# **1.2 Which Services Can Be Booked?**

- Package tours
- Individual arrangements (flight only, hotel only, etc.)
- Miscellaneous (excursions, transfers, rental cars, etc.)
- Travel insurance
- Last-minute offers

# **1.3 Important Notes**

Around 80% of products offered by the operators can be booked using the CETS process.

The reservation codes are shown in the operator catalogues and price lists.

The reservation data of the individual services are not compared with one another by the CETS system. The user is responsible for checking whether the reservation data are correct. The CETS process makes it possible for individual services to be grouped together.

In general, TraviAustria permits 99 service lines. The limit on the number of service lines varies depending on the operator system.

Only one booking can ever be made at a time.

The system language of CETS is English. The user language can be adjusted, however.

You can only make bookings in CETS if you have an agency number with the operator in question and this number has been activated. The activation data can be found under the **'CONFIGURATION SYSTEM INFO'** menu item.

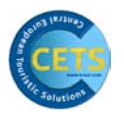

# **1.4 Which Operators Can Be Booked?**

All the operators that can be booked using CETS are shown in the Tour Operator List window.

The system will jump into the CETS, Tourmaster or Tourbo process depending on the operator (e.g. Gulet Touropa Touristik, Dertour, Kuoni).

# **1.5 Getting Started with CETS**

# 1.6 CETS News Flash

TraviAustria can save any important notes or information on this page.

Whenever TraviAustria has saved a text and a travel agency employee launches CETS, the 'News Flash' mask appears.

You can close the window by clicking on the **X** in the top right-hand corner of the screen, or print the information by clicking on **Print** in the menu bar on the left-hand side.

To retrieve the information, click on **NEWS** and **NEWS FLASH** in the menu bar.

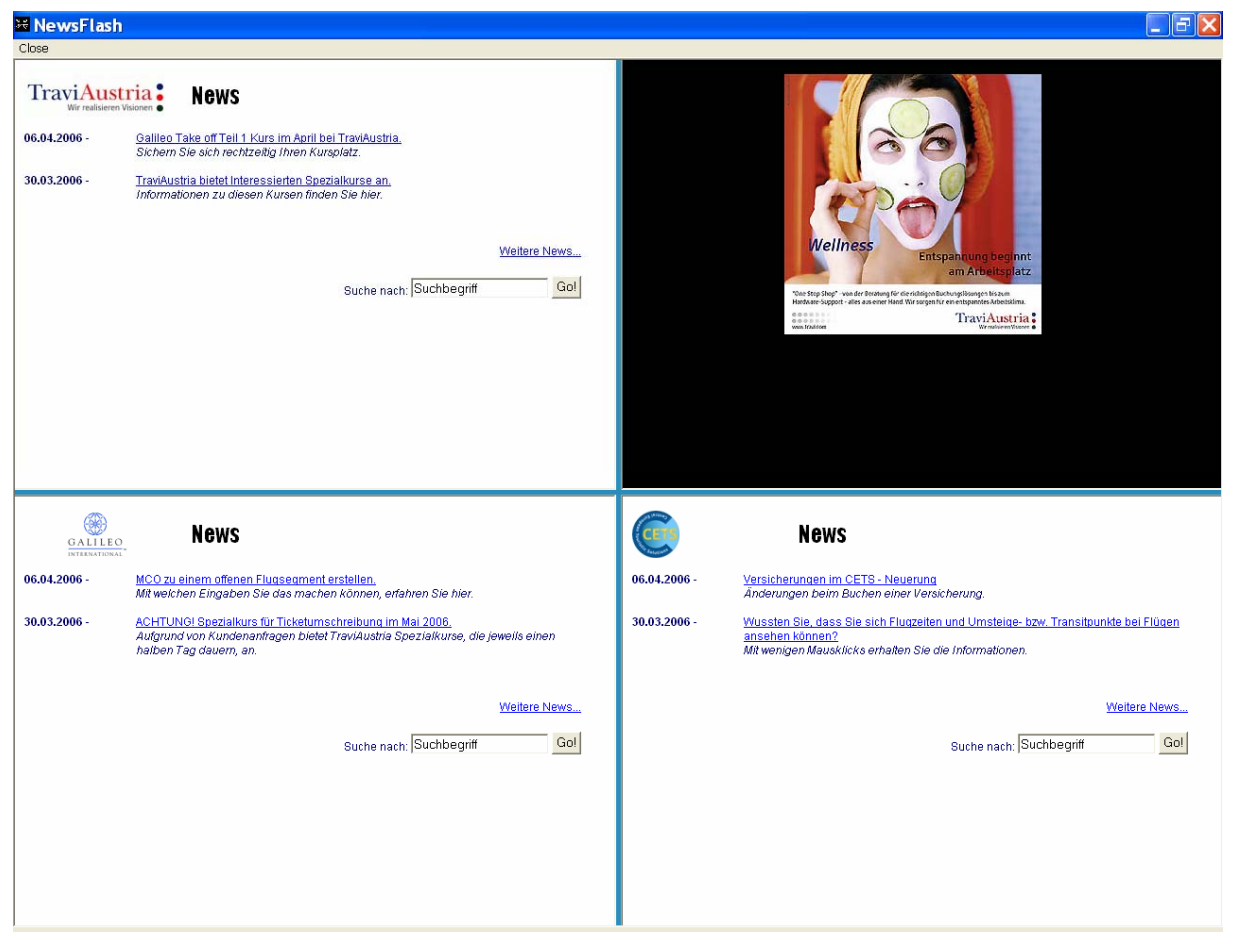

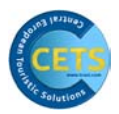

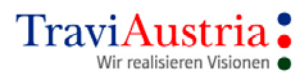

# 2 Basic Mask

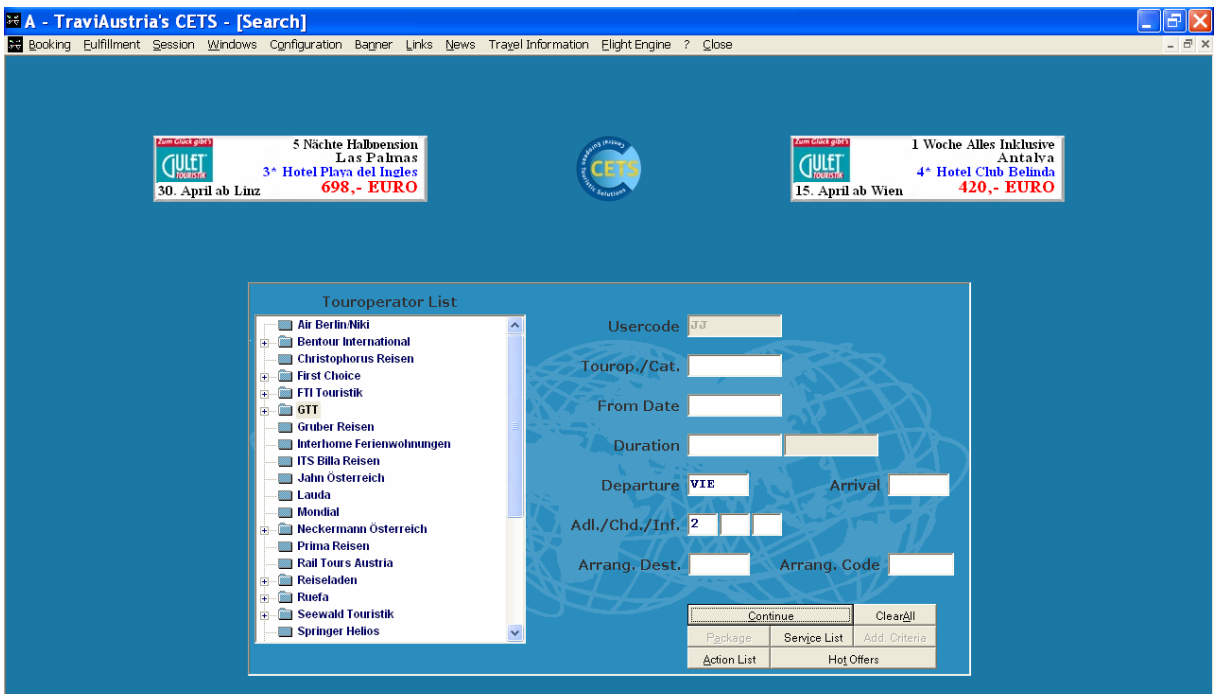

# 2.1 Explanation of the Menu Bar

🤀 Booking Eulfillment Session Windows Configuration Banner Links News Travel Information Elight Engine ? Close

# 2.1.1 Booking

| 🐱 A - TraviAust    | ria's CETS -                    | [Search]                                |                      |                        |                          |                  |                                  |       |
|--------------------|---------------------------------|-----------------------------------------|----------------------|------------------------|--------------------------|------------------|----------------------------------|-------|
| Booking Eulfillmer | it <u>S</u> ession <u>W</u> ind | ows Configuration Banner Li             | iks <u>N</u> ews Tra | ayel Information Eligh | nt Engine ? <u>C</u> los | se .             |                                  | _ 8 × |
| New Booking        |                                 |                                         |                      |                        |                          |                  |                                  |       |
| Display Booking    |                                 |                                         |                      |                        |                          |                  |                                  |       |
| Modify Booking     |                                 |                                         |                      |                        |                          |                  |                                  |       |
| Delete Booking     |                                 |                                         |                      |                        |                          |                  |                                  |       |
| Messages           | Zum Glück gibt's                | 5 Nächte Halbpension                    | 1                    | Chartest Euler         | <b>x</b>                 | Zum Glück gibt's | 1 Woche Alles Inklusive          |       |
| Booking Options    | <b>ULLET</b>                    | Las Palmas<br>3* Hotel Playa del Ingles |                      | CET                    | 5                        | GULET            | Antalya<br>4* Hotel Club Belinda |       |

New Booking Display Booking Modify Booking Delete Booking Messages Booking Options New Booking Display Booking Modify Booking/Rebook Delete Booking/Cancel Send Message to Operator Setting of Customer Language Where Supported by Operator

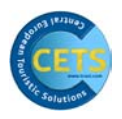

# 2.1.2 Fulfilment

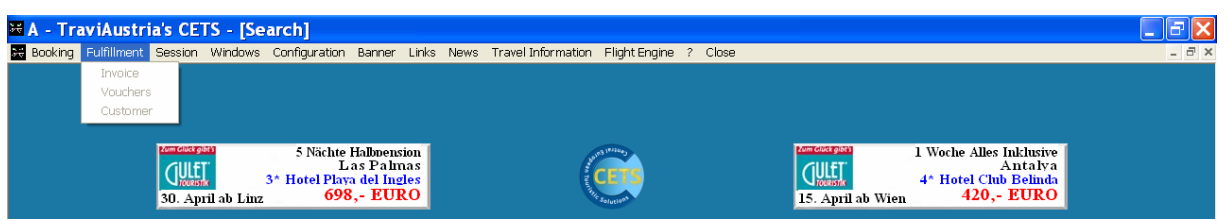

With CETS, you are given the option of printing all travel documents or confirmations. This function is not supported by all operators, however, and only becomes active when a booking has been closed.

| Invoice  | Lets you print travel confirmations or invoices. |
|----------|--------------------------------------------------|
| Vouchers | Lets you print travel documents.                 |
| Customer | Is not yet supported by the operator.            |

# 2.1.3 Session

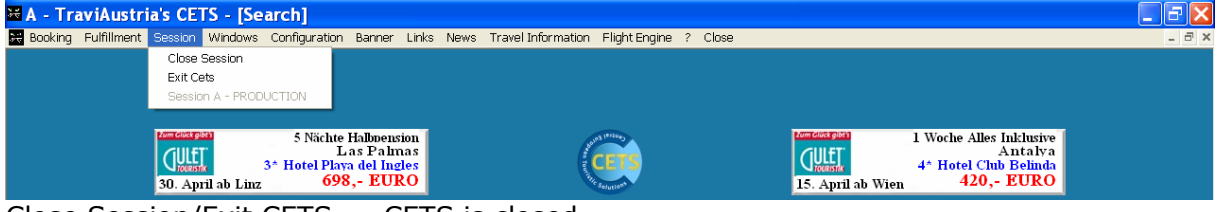

Close Session/Exit CETS CETS is closed.

# 2.1.4 Windows

| 🐱 A - TraviAustria's CETS - [Search]                            |                                               |                                  | _ 7 🗙 |
|-----------------------------------------------------------------|-----------------------------------------------|----------------------------------|-------|
| 😹 Booking Fulfillment Session Windows Configuration Banner Link | News Travel Information Flight Engine ? Close |                                  | _ 8 × |
| Print Screen                                                    |                                               |                                  |       |
| Persons                                                         |                                               |                                  |       |
| Catalog                                                         |                                               |                                  |       |
|                                                                 |                                               |                                  |       |
| Komolocegusta 5 Nächte Halbpension                              | State State                                   | 1 Woche Alles Inklusive          |       |
| A Hotel Playa del Ingles                                        | CETS                                          | Antaiya<br>4* Hotel Club Belinda |       |
| 30. April ab Linz 698,- EURO                                    | The data to the                               | 15. April ab Wien 420,- EURO     |       |
| Duint Courses Duints and                                        |                                               |                                  |       |

Print Screen Prints current screen view Persons Records any customer data (sex, family name, first name, date of birth/age)

Print Screen and Persons are usually recorded under the 'Windows' menu item.

Every mask retrieved during the booking process is also listed.

During the booking process, you can also find these in the form of a navigation bar in the lower section of CETS. The following masks can be retrieved again:

| Transport List   | List of types of transport |
|------------------|----------------------------|
| Arrangement List | List of accommodation      |
| Service List     | List of services booked    |

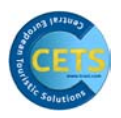

# 2.1.5 Configuration

| 🐱 A - TraviAustria's CETS - [Search]                                                           |                                                                                                    | _ 7 🗙 |
|------------------------------------------------------------------------------------------------|----------------------------------------------------------------------------------------------------|-------|
| 😹 Booking Fulfillment Session Windows Configuration Banner Lin                                 | s News Travel Information Flight Engine ? Close                                                            | _ 8 × |
| System Infos<br>Default Settings<br>Create CETS Icon<br>Internet Connection                    |                                                                                                    |       |
| S Nächte Halbuension<br>Las Palmas<br>3* Hote Playa del Ineles<br>30. April ab Linz 698,- EURO | 1 Woche Alles Inklusive<br>Antalya<br>4 <sup>+</sup> Hotel Club Belinda<br>15. April ab Wien<br>420,- EURO |       |

#### System Infos

Configuration of user

This is where you will find any important information, including data that the operator requires to activate a booking.

The information required to do this is usually 'Agency Number', 'Terminal ID' and 'Unit'.

In the event that activation has not yet taken place, a message will advise you of this.

# **Default Settings**

| 🐱 Default Settings |                |
|--------------------|----------------|
|                    |                |
| Layout Language    | English        |
| Customer Language  | German 🔻       |
| Usercode           | Jamile         |
| Sex                | Frau 🔻         |
| Name               | Jalloul        |
| Firstname          | Jamileh        |
| Departure          | VIE            |
| <u>S</u> ave       | <u>C</u> ancel |

| Customer Language   | CETS customer language<br>This function is not supported by all operators |
|---------------------|---------------------------------------------------------------------------|
| Usercode            | Reference of user/user name                                               |
| Sex                 | Sex of user                                                               |
| Name/Firstname      | Name/first name                                                           |
| Departure           | Standard departure airport                                                |
| Create CETS Icon    | Creates CETS icon on the desktop                                          |
| Internet Connection | Checks internet connection                                                |

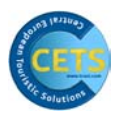

#### 2.1.6 Banners

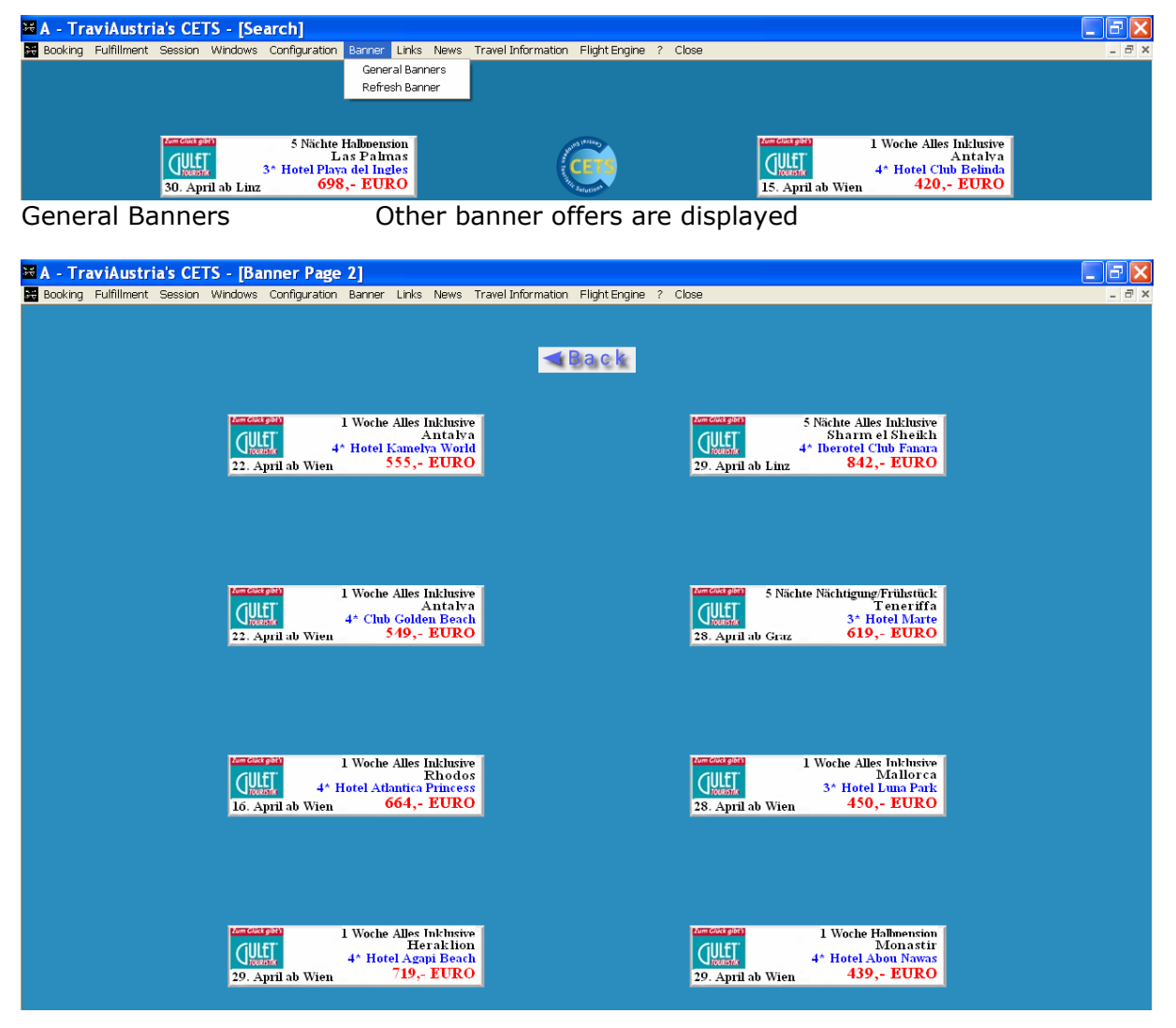

**Refresh Banner** 

Banners are updated

#### 2.1.7 Links

| 🔀 A - TraviAustria's CETS - [Search]                     |                                                           | <b>-</b> 7 🗙 |
|----------------------------------------------------------|-----------------------------------------------------------|--------------|
| Booking Fulfillment Session Windows Configuration Banner | Links News Travel Information Flight Engine ? Close       | _ 8 ×        |
|                                                          | In Austria 🔸 Brochur order 🔸 http://www.schoengrundner.at |              |
|                                                          | In Switzerland 🔸                                          |              |
|                                                          |                                                           |              |
|                                                          |                                                           |              |
| S Nächte Halbren                                         | on North Stranger 1 Woche Alles Inklusive                 |              |
| Gull 3* Hotel Playa del Ins                              | es CETS Quint 4* Hotel Club Belinda                       |              |
| 30. April ab Linz 698,- EU                               | O 15. April ab Wien 420,- EURO                            |              |

Various links are provided.

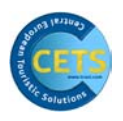

#### 2.1.8 News

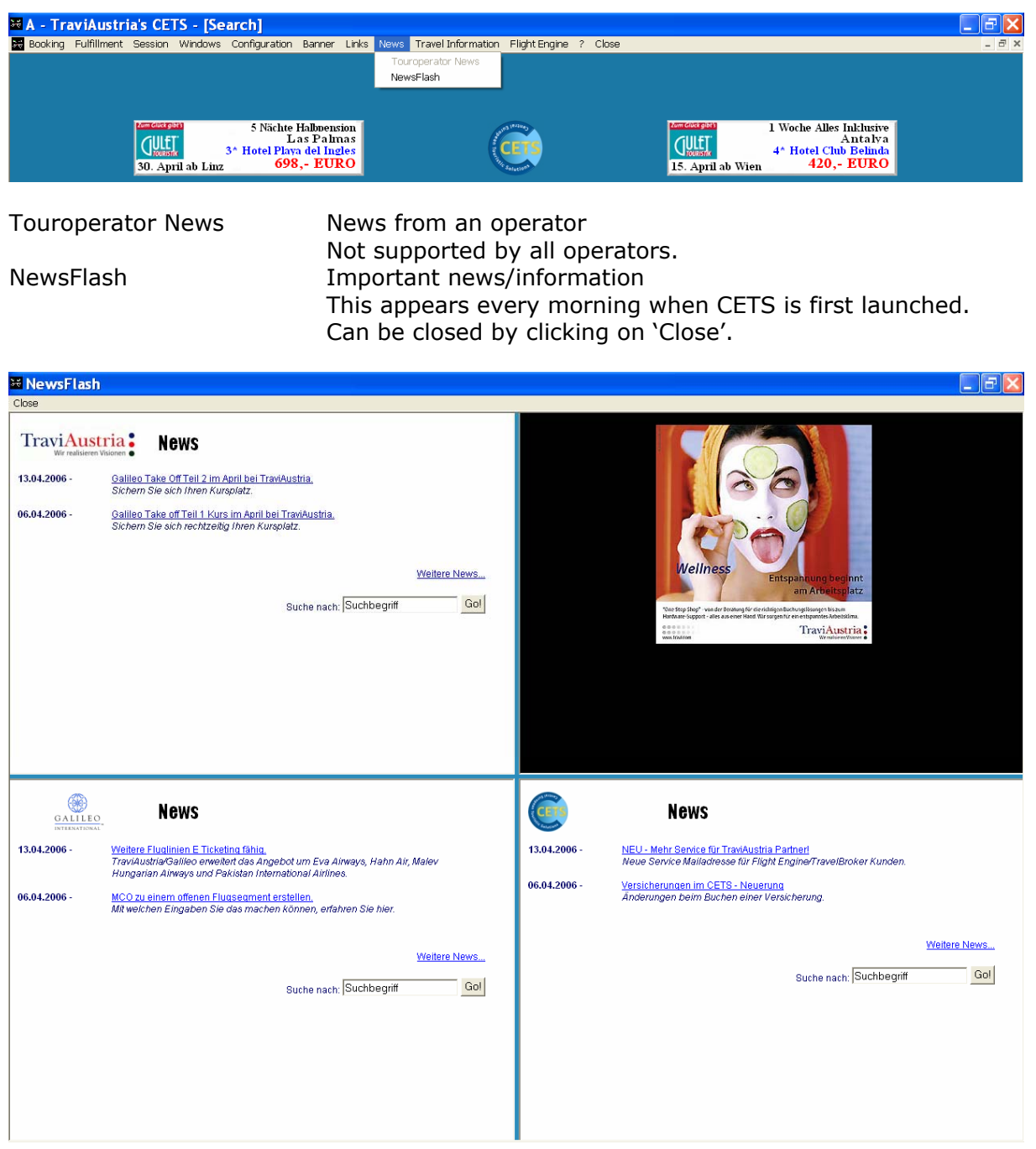

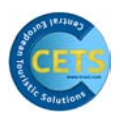

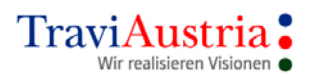

#### 2.1.9 ? - HELP

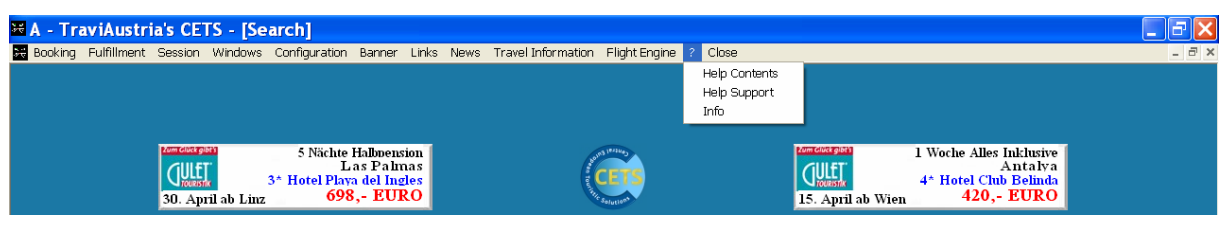

Help Contents Help Support Info CETS handbook in electronic form Contact details of TraviAustria Helpdesk CETS version

# 2.2 Touroperator List

Used to select a tour operator. To select a specific operator, either click on the 🖹 sign to the left of the operator or double-click on that operator's entry. You will then receive all the catalogues under that entry, which you can also select by clicking on them.

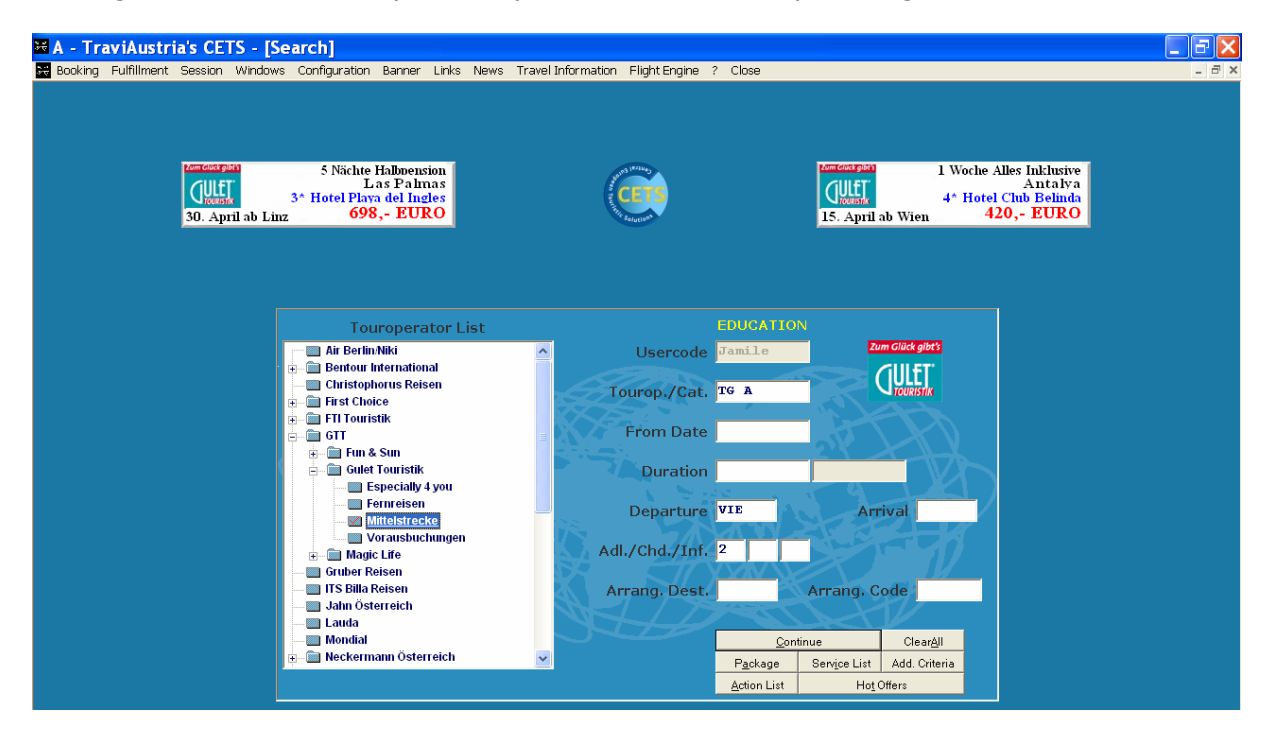

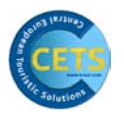

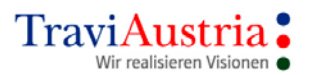

# 2.3 Basic Mask Input Fields

After selecting a tour operator, you will see the basic mask input fields (for more detailed information about input fields, see 'Basic Image' chapter).

|                | EDUCATIO            |                       |                   |
|----------------|---------------------|-----------------------|-------------------|
| Usercode       | Jamile              | Zu                    | m Glück gibt's    |
| Tourop./Cat.   | TG A                |                       | JULET             |
| From Date      |                     |                       |                   |
| Duration       |                     |                       |                   |
| Departure      | VIE                 | Arr                   | ival              |
| Adl./Chd./Inf. | 2                   |                       |                   |
| Arrang. Dest.  |                     | Arrang. C             | ode               |
|                | 22                  | Let                   |                   |
|                | <u>C</u> on         | tinue                 | Clear <u>A</u> ll |
|                | P <u>a</u> ckage    | Serv <u>i</u> ce List | Add. Criteria     |
|                | <u>A</u> ction List | Hot                   | Offers            |

Minimum inputs

From Date Duration Departure Arrival Adl./Chd./Inf. Start date Length of stay/number of nights or return journey date Departure airport Destination/destination code Number of adults/children/infants (babies)

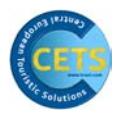

# **3** Quick Reference Booking Process

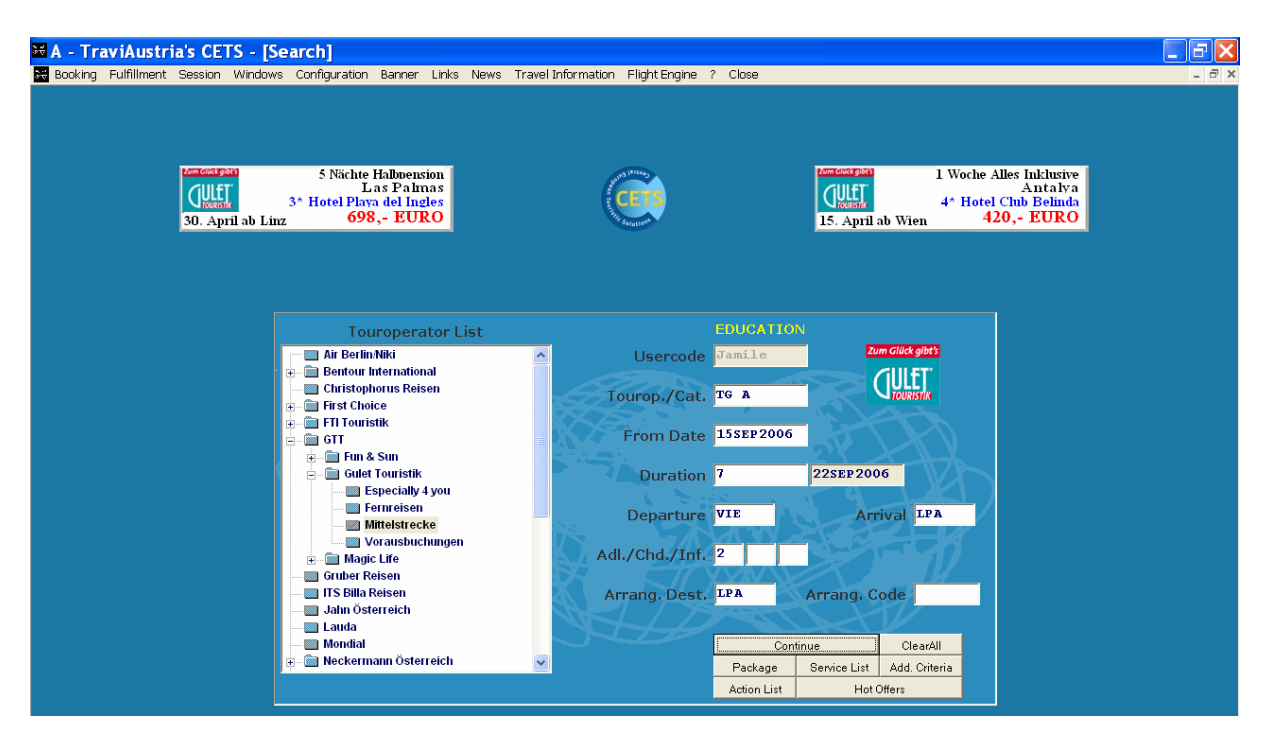

- ✓ Choose tour operator/catalogue
- ✓ Complete input fields
- ✓ Continue

| 🐱 A - Ti      | aviAustri                                                                   | a's CETS   | - [Tr | ransport Lis  | t Mittel   | strecke / I | Las Palma       | s-LPA /   | 15SEP20      | 06 - 7 r | nights] |        |         |  |  | JX    |
|---------------|-----------------------------------------------------------------------------|------------|-------|---------------|------------|-------------|-----------------|-----------|--------------|----------|---------|--------|---------|--|--|-------|
| 😹 Booking     | Fulfillment                                                                 | Session Wi | ndows | Configuration | Banner Lir | nks News Tr | avel Informatio | n Flighti | Engine ? Cla | se       |         |        |         |  |  | . 8 × |
| Zum Glück gib | Sum click gart                                                              |            |       |               |            |             |                 |           |              |          |         |        |         |  |  |       |
|               |                                                                             |            |       |               |            |             |                 |           |              |          |         |        |         |  |  |       |
|               | Print     Change     Clear all     More     Srv.list     Check     Continue |            |       |               |            |             |                 |           |              |          |         |        |         |  |  |       |
| EDUGAT        | TON                                                                         |            |       |               |            |             |                 |           |              |          |         |        |         |  |  |       |
| Depar         | t Arrive                                                                    | Number     | Av S  | Service       | Date       | Persons     | Persons         | Date      | Service      | Av       | Number  | Depart | Arrive  |  |  |       |
| 13:20         | 17:35                                                                       | OS 9255    | >9 1  | VIE-LPA/C/Y   | 13SEP      |             | ĺ.              | 20SEP     | LPA-VIE/C    | /¥ >9    | OS 9256 | 18:35  | 00:25+1 |  |  |       |
| 12:00         | 15:50                                                                       | OS 9213    | >9 1  | VIE-LPA/A/Y   | 17SEP      | 12          | 12              | 24SEP     | LPA-VIE/A    | /¥ >9    | OS 9214 | 16:40  | 22:30   |  |  |       |
| 03:10         | 07:05                                                                       | HG 5860    | >9 1  | VIE-LPA/B/Y   | 17SEP      |             |                 | 24SEP     | LPA-VIE/B    | /Y >9    | HG 5861 | 07:50  | 13:20   |  |  |       |
| 13:20         | 17:35                                                                       | OS 9255    | >9 1  | VIE-LPA/C/Y   | 20SEP      |             |                 | 27SEP     | LPA-VIE/C    | /Y >9    | OS 9256 | 18:35  | 00:25+1 |  |  |       |
| 12:00         | 15:50                                                                       | OS 9213    | >9 1  | VIE-LPA/A/Y   | 24SEP      |             |                 | 010CT     | LPA-VIE/A    | /Y >9    | OS 9214 | 16:40  | 22:30   |  |  |       |
| 03:10         | 07:05                                                                       | HG 5860    | >9 1  | VIE-LPA/B/Y   | 24SEP      |             |                 | 010CT     | LPA-VIE/B    | /Y >9    | HG 5861 | 07:50  | 13:20   |  |  |       |
| 13:20         | 17:35                                                                       | OS 9255    | >9 1  | VIE-LPA/C/Y   | 27SEP      |             |                 | 040CT     | LPA-VIE/C    | /Y >9    | OS 9256 | 18:35  | 00:25+1 |  |  |       |
|               |                                                                             |            |       |               |            |             |                 |           |              |          |         |        |         |  |  |       |

- ✓ Double-click desired flight line or select individually via 'Persons' column.
- ✓ Continue

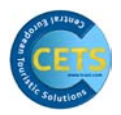

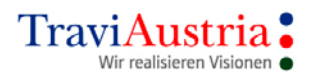

| ∺ A - TraviAustria's CE                                                                                                    | TS - [Trans                                                                                                    | port List Mittelstrecke /                                                                                                    | Las Palmas-LPA /                                                                                                    | / 15SEP2006                                                                                                    | - 7 nights]                                                  |                                                                                                    | _ 7 🗙            |
|----------------------------------------------------------------------------------------------------|----------------------------------------------------------------------------------------------------|----------------------------------------------------------------------------------------------------|----------------------------------------------------------------------------------------------------|----------------------------------------------------------------------------------------------------|--------------------------------------------------------------|----------------------------------------------------------------------------------------------------|------------------|
| Zum Glück gibt's                                                                                                    | windows Con                                                                                                    | nguration Banner Links News 1                                                                                                    | ravel Information Flight                                                                                                    | Engine / Close                                                                                                    |                                                              |                                                                                                    |                  |
|                                                                                                    |                                                                                                    |                                                                                                    |                                                                                                    |                                                                                                    |                                                              |                                                                                                    |                  |
|                                                                                                    |                                                                                                    | 😒 💕                                                                                                    |                                                                                                    |                                                                                                    |                                                              |                                                                                                    |                  |
| EDUCATION                                                                                                    |                                                                                                    | Print Chang                                                                                                    | e Clear all More                                                                                                    | Srv.list Chec                                                                                                    | * Continue                                                   |                                                                                                    |                  |
| Depart Arrive Number                                                                                                    | r Av Serv                                                                                                    | ice Date Persons                                                                                                    | Persons Date                                                                                                    | Service                                                                                                    | Av Number D                                                  | epart Arrive                                                                                         |                  |
| 13:20       17:35       05       92         12:00       15:50       05       92         03:10       07:05       H6       56         13:20       17:35       05       92         12:00       15:50       05       92         12:00       15:50       05       92         03:10       07:05       H6       56         13:20       17:35       05       92 | (55 >9 VIE-)<br>(13 >9 VIE-)<br>(160 >9 VIE-)<br>(55 >9 VIE-)<br>(13 >9 VIE-)<br>(13 >9 VIE-)<br>(155 >9 VIE-)<br>(155 >9 VIE-) | DPA/C/Y 135EP<br>LPA/A/Y 175EP<br>LPA/B/Y 175EP<br>LPA/C/Y 205EP<br>LPA/ ₩ Person(s) for 175E<br>LPA/ ₩ Person(s) for 175E<br>LPA/ ₩ Person(s) for 175E<br>LPA/ ₩ Person(s) for 175E<br>CPA/ ♥ 1 Herr NTBAB | 205EP<br>245EP<br>245EP<br>275EP<br>215EP<br>215EP | LPA-VIE/C/Y<br>LPA-VIE/A/Y<br>LPA-VIE/B/Y<br>LPA-VIE/C/Y<br>IPA-VIE/C/Y<br>IPA-VIE/C/Y<br>IPA-VIE/C/Y<br>IPA-VIE/C/Y<br>IPA-VIE/C/Y | >9 os 9226 1<br>>9 os 9214 1<br>>9 H6 5861 0<br>>9 os 9226 1 | 8: 35 00: 25+1<br>6: 40 22: 30<br>7: 50 13: 20<br>8: 35 00: 25+1<br>0 22: 30<br>13: 20<br>5 00: 25+1 |                  |
| 登 <mark>A - TraviAustria's CE</mark><br>躁 Booking Fulfillment Session                                                                                                    | TS - [Arran<br>Windows Con                                                                                                    | gement List Mittelstrec)<br>fguration Banner Links News 1                                                                                                    | se / Las Palmas-L<br>ravel Information Flight                                                                                                    | PA]<br>Engine ? Close                                                                                                    |                                                              |                                                                                                    | - <del>2</del> × |
| Zum Glück gibt's                                                                                                    | Windows Con                                                                                                    | nguratori Danne Eniks News I                                                                                                    | raveri iniormation ringitt                                                                                                    |                                                                                                    |                                                              |                                                                                                    |                  |
|                                                                                                    |                                                                                                    |                                                                                                    |                                                                                                    |                                                                                                    |                                                              |                                                                                                    |                  |
| EDUCATION                                                                                                    |                                                                                                    | Print                                                                                                    | Change More                                                                                                    | Matrix Contin                                                                                                    | we                                                           |                                                                                                    |                  |
| Place                                                                                                    | Code                                                                                                    | Arrangement                                                                                                    | Cat.                                                                                                    | Types                                                                                                    |                                                              |                                                                                                    |                  |
| 1) Gran Canaria                                                                                                    | OASIS                                                                                                    | Maspal. Oasis Club                                                                                                    | **                                                                                                    | BE:1 BG:5                                                                                                    | B1:RQ                                                        |                                                                                                    |                  |
| Gran Canaria                                                                                                    | DOLORE                                                                                                    | Dolores I+II                                                                                                    | **                                                                                                    | AP:4 ST:5                                                                                                    | \$1:5                                                        |                                                                                                    |                  |
| Playa del Ingles                                                                                                    | MIRAFL                                                                                                    | Casablanca<br>Miraflor Park                                                                                                    | **                                                                                                    | AP:5 AI:5<br>BG:4 ST:4                                                                                                    | s1:4                                                         |                                                                                                    |                  |
| 1 Playa del Ingles                                                                                                    | MIRAPA                                                                                                    | Miraflor Park                                                                                                    | **                                                                                                    | BG:4 ST:4                                                                                                    |                                                              |                                                                                                    |                  |
| 1 Playa del Ingles                                                                                                    | NOGAL                                                                                                    | App. Nogal                                                                                                    | **                                                                                                    | AP:8                                                                                                    |                                                              |                                                                                                    |                  |
| Campo de Golf                                                                                                    | GREEGO                                                                                                    | Cordial Green Golf                                                                                                    | **                                                                                                    | BG:5 B1:5                                                                                                    |                                                              |                                                                                                    |                  |
| 1 Maspalomas                                                                                                    | МАУРА                                                                                                    | Маура                                                                                                    | **                                                                                                    | AP:4                                                                                                    |                                                              |                                                                                                    |                  |
| 1 San Agustin<br>O San Agustin                                                                                                    | IFABEA<br>ATLANT                                                                                                    | IFA Beach<br>IFA I Atlantic                                                                                                    | ***                                                                                                    | DD:CC DZ:3                                                                                                    | EZ:2 FA:2                                                    |                                                                                                    |                  |
| El Tablero                                                                                                    | MANUEL                                                                                                    | Cho Manuel Residence                                                                                                    | ***                                                                                                    | BG:1 B4:RG                                                                                                    | B6:RQ                                                        |                                                                                                    |                  |
| Playa del Ingles                                                                                                    | BEVERL                                                                                                    | Beverly Park                                                                                                    | ***                                                                                                    | AP:CC DE:2                                                                                                    | DS:5 DZ:5 E                                                  | S:1                                                                                                  |                  |
| Gran Canaria                                                                                                    | CALAS                                                                                                    | Dunas Mapalomas Villas<br>Las Calas                                                                                                    | ***                                                                                                    | BG:5 B1:5<br>DZ:1                                                                                                    |                                                              |                                                                                                    |                  |
| 🚺 Playa del Ingles                                                                                                    | EUGVIC                                                                                                    | Eugenia Victoria                                                                                                    | ***                                                                                                    | ES:RQ EZ:2                                                                                                    | SU:9                                                         |                                                                                                    |                  |
| Playa del Ingles                                                                                                    | PARPLA                                                                                                    | Partner Playa del Ingles                                                                                                    | ***                                                                                                    | AP:6 SE:1                                                                                                    | ST:2                                                         |                                                                                                    |                  |
| •                                                                                                    |                                                                                                    |                                                                                                    |                                                                                                    |                                                                                                    |                                                              |                                                                                                    | <u>,</u>         |
| 17SEP2006 - 24SEP2006                                                                                                    |                                                                                                    | IFA Beach, San Agustin                                                                                                    |                                                                                                    |                                                                                                    |                                                              |                                                                                                    |                  |
|                                                                                                    |                                                                                                    |                                                                                                    |                                                                                                    |                                                                                                    |                                                              |                                                                                                    |                  |
| Transport List Arrangement List                                                                                                    |                                                                                                    |                                                                                                    |                                                                                                    |                                                                                                    |                                                              |                                                                                                    |                  |

✓ Double-click on desired hotel to book a room.

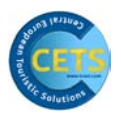

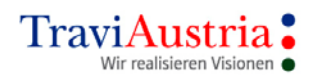

| 🔀 A - TraviAustria's CETS - [Arrangem         | ent Type List Mittelstrecke / Las Palm           | as-LPA / 17SEP20   | 06 - 7 nights]                           |
|-----------------------------------------------|--------------------------------------------------|--------------------|------------------------------------------|
| Booking Fulfillment Session Windows Configura | tion Banner Links News TravelInformation FlightE | gine ? Close       | _ <del>_</del> <del>_</del> <del>_</del> |
| IFA Beach ***                                 | Zum Glück gibt                                   |                    |                                          |
| ES-35100 San Agustin                          | QULL                                             |                    |                                          |
| Avda, de los Jazmines 25                      |                                                  |                    |                                          |
| Tel:0034928774000                             | Back Previous Next Infos Check                   | Matrix Clear all S | vlist Continue                           |
| EDUCATION                                     |                                                  |                    |                                          |
| Persons Type / Description                    | Mea                                              | Avl Status A       | comm.                                    |
| DD DOPPEL ECONOMY                             | НР                                               | 0 closed 2,        | /2-2/2                                   |
| 12 DZ DOPPEL BAD/BK/seitl.MI                  | нр                                               | 2 2,               | /2-3/3                                   |
| EZ EINZEL BAD/BK/seitl.MI                     | нр                                               | 2 1,               | /1-1/1                                   |
| FA FAMILIENZIMMER BAD/BK                      | нр                                               | 2 4                | /4-4/4                                   |
|                                               |                                                  |                    |                                          |

- $\checkmark$  Select desired room category by double-clicking on line in question
- ✓ Continue

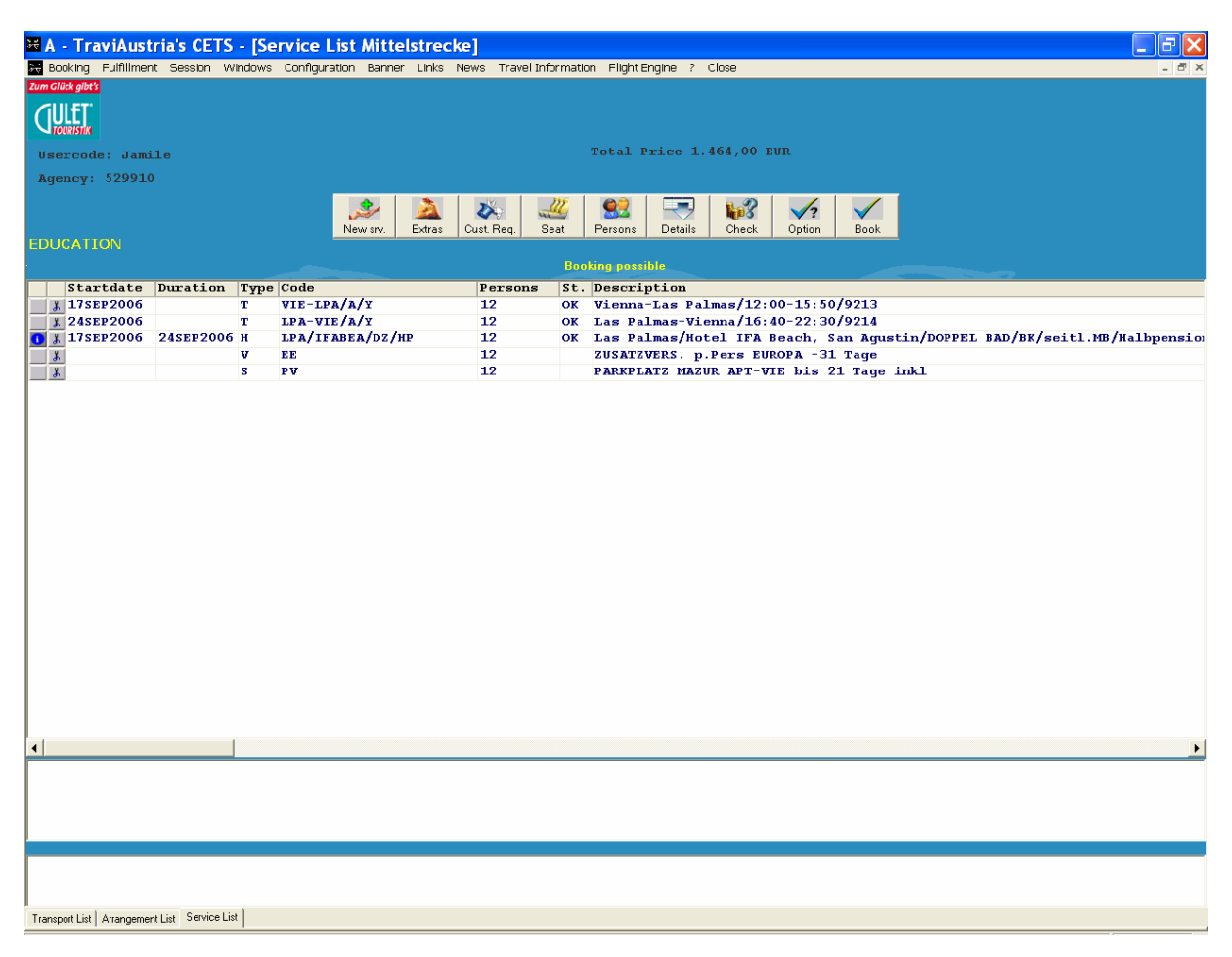

- ✓ Calculate price and check availability by clicking on 'Check'.
- ✓ Booking can be closed by clicking on 'Book' or on 'Option'.

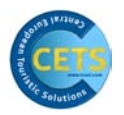

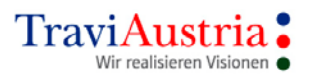

|          |                   | New                  | Clear <u>A</u> ll    | <u>S</u> ave                       | <u>C</u> ancel                         |                                               |                                           |
|----------|-------------------|----------------------|----------------------|------------------------------------|----------------------------------------|-----------------------------------------------|-------------------------------------------|
| ex       | Name              |                      | Firstname            | Biı                                | th/Age                                 |                                               |                                           |
| lerr 🔻   | Maier<br>NTBAB    |                      | Anton                |                                    |                                        |                                               |                                           |
| ie<br>le | x<br>rr •<br>au • | x Name<br>rr V Maier | x Name<br>rr V Maier | x Name Firstname<br>rr Valer Anton | x Name Firstname Bir<br>rr Maier Anton | x Name Firstname Birth/Age<br>rr VMaier Anton | x Name Firstname Birth/Age rr Maier Anton |

✓ Record customer name

| ₩ A -    | Travi                                     | Austr     | ia's CETS | - [Se   | rvice List    | Mittel | strec | ke]  |       |           |       |                                                                   | _ 6 🛛    |
|----------|-------------------------------------------|-----------|-----------|---------|---------------|--------|-------|------|-------|-----------|-------|-------------------------------------------------------------------|----------|
| 😽 Book   | king Ful                                  | lfillment | Session W | 'indows | Configuration | Banner | Links | News | Trave | el Inform | atior | n FlightEngine ? Close                                            | - 8 ×    |
| Zum Glüc | k gibt's                                  |           |           |         |               |        |       |      |       |           |       | Pooling Number 1117515                                            |          |
|          | fT'                                       |           |           |         |               |        |       |      |       |           |       | DOCKING MUNDEL 411/313                                            |          |
| Viou     | Creation Date 12APR2006                   |           |           |         |               |        |       |      |       |           |       |                                                                   |          |
| User     | Usercode: Jamile Total Price 1.464,00 EUR |           |           |         |               |        |       |      |       |           |       |                                                                   |          |
| Agen     |                                           | 29910     |           |         |               |        |       |      |       |           | 1     | Booking is Ok                                                     |          |
|          |                                           |           |           |         | Nex           | w sry. |       | Cust | Reg.  | Seat      |       | Persons Details Crieck Option Book                                |          |
| EDUC     | ATION                                     |           |           |         |               |        |       |      |       |           |       |                                                                   |          |
|          |                                           |           |           |         |               |        |       |      |       |           |       |                                                                   |          |
| 5        | Startd                                    | late      | Duration  | Туре    | Code          |        |       | Pe   | erson | ns S      | t.    | Description                                                       |          |
| - 3.     | 17SEP2                                    | 006       |           | т       | VIE-LPA/A/    | х      |       | 12   | 2     | 0         | ĸ     | Vienna-Las Palmas/12:00-15:50/9213                                |          |
| <u>X</u> | 24SEP2                                    | 006       |           | т       | LPA-VIE/A/    | x      |       | 12   | 2     | 0         | K     | Las Palmas-Vienna/16:40-22:30/9214                                |          |
|          | 17SEP2                                    | 006       | 24SEP2006 | н       | LPA/IFABE     | /DZ/HI | ?     | 12   | 2     | 0         | ĸ     | Las Palmas/Hotel IFA Beach, San Agustin/DOPPEL BAD/BK/seitl.MB/Ha | Lbpensio |
|          |                                           |           |           | v       | EE            |        |       | 12   | 2     |           |       | ZUSATZVERS. p.Pers EUROPA -31 Tage                                |          |
| <u> </u> |                                           |           |           | s       | PV            |        |       | 12   | 2     |           |       | PARKPLATZ MAZUR AFT-VIE bis 21 Tage inkl                          |          |
|          |                                           |           |           |         |               |        |       |      |       |           |       |                                                                   |          |

The booking is closed and the booking number displayed. The input fields will then be shown in blue and it will no longer be possible to change them.

By clicking on 'Details', you can print off the travel details and send them by mail.

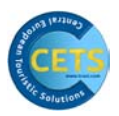

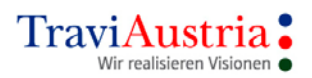

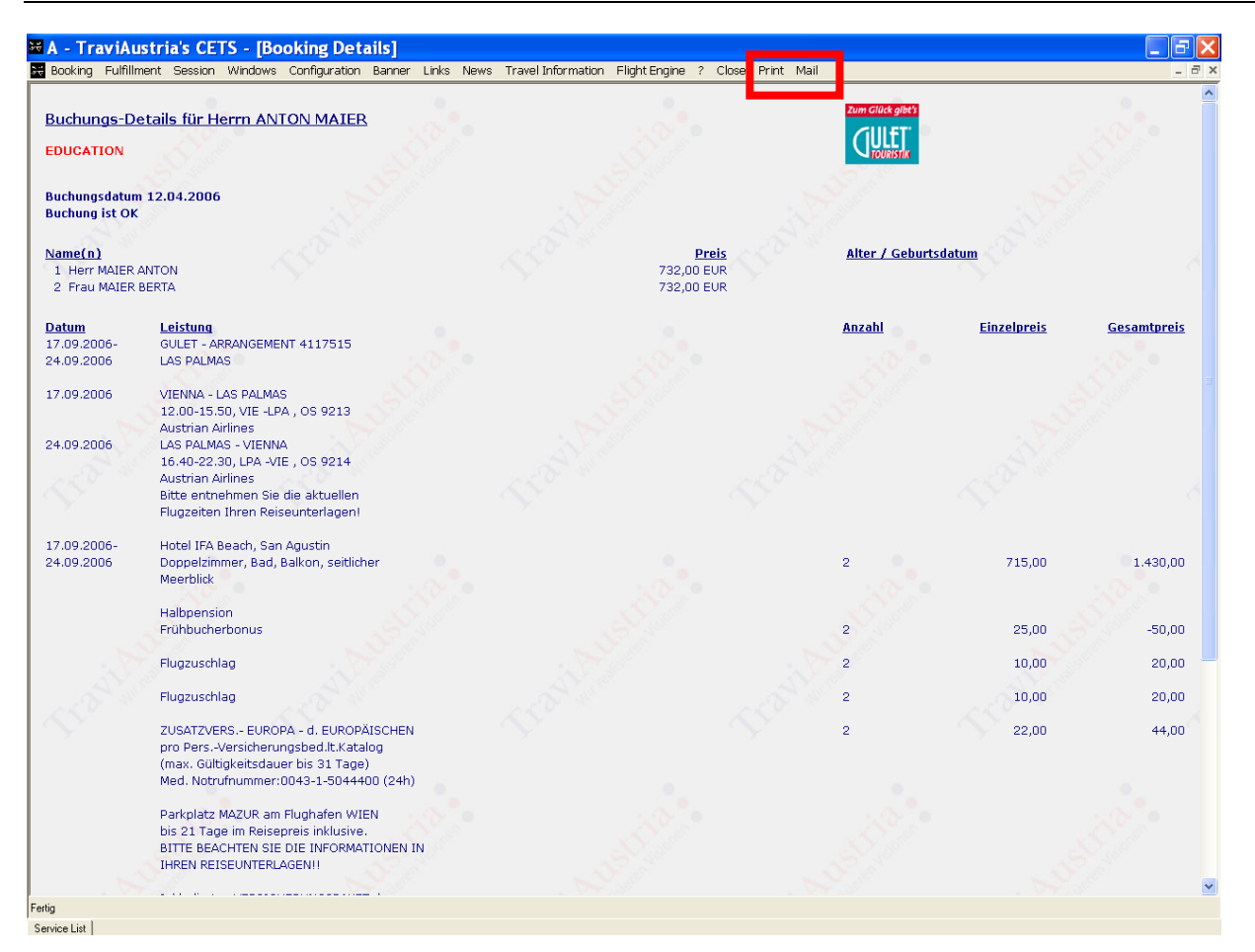

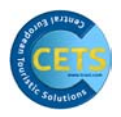

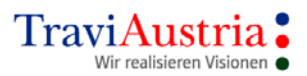

# **4 Booking Process**

# 4.1 Basic Image

| 🐱 A - TraviAustria's CETS - [Search]                                                                                                    |                                                          |                                                                                  |
|----------------------------------------------------------------------------------------------------|----------------------------------------------------------|----------------------------------------------------------------------------------|
| 🚟 Booking Fulfillment Session Windows Configuration Banner Links New                                                                                                    | s Travel Information Flight Engine ? Close               | _ 8 ×                                                                            |
| 5 Nächte Halboension<br>Las Palmas<br>3* Hotel Playa del Ingles<br>30. April ab Linz 698,* EURO                                                                                                    | I5. April ab Wien                                        | l Woche Alles Inklusive<br>Antalya<br>4^ Hotel Chub Belinda<br><b>420,- EURO</b> |
| Touroperator List                                                                                                    | EDUCATION                                                |                                                                                  |
| → all Seriminum<br>⊕ → ∰ Bentour International<br>→ Christophorus Reisen<br>⊕ → ∰ First Choice                                                                                                    | Tourop./Cat. TG A                                        |                                                                                  |
| B → II louristik<br>→ II fouristik                                                                                                    | From Date 25SEP2006                                      |                                                                                  |
| œ— (☐) Fun & Sun<br>⊡— (☐) Gulet Touristik<br>— (☐) Especially 4 you                                                                                                    | Duration 7 020CT2006                                     |                                                                                  |
| In the second second seco | Departure VIE Arrival AY                                 | r                                                                                |
| Gruber Reisen                                                                                                    | Adl./Chd./Inf. 2                                         |                                                                                  |
| - ITS Billa Reisen<br>Jahn Österreich                                                                                                    | Arrang. Dest. AYT Arrang. Code                           |                                                                                  |
| Lauda<br>→ Mondial<br>→ Meckermann Österreich                                                                                                    | Continue Clear                                           |                                                                                  |
|                                                                                                    | Package Service List Add. Cirt<br>Action List Hot Offers |                                                                                  |

**From Date** 

Departure date

The following formats can be used:

DD.MM/YY.MM.YY/DD.MM.YYYY/DD.MONTH.YYYY, etc.

If only one figure is recorded and you click to continue, a calendar will appear; you can transfer a particular date from this by clicking on it.

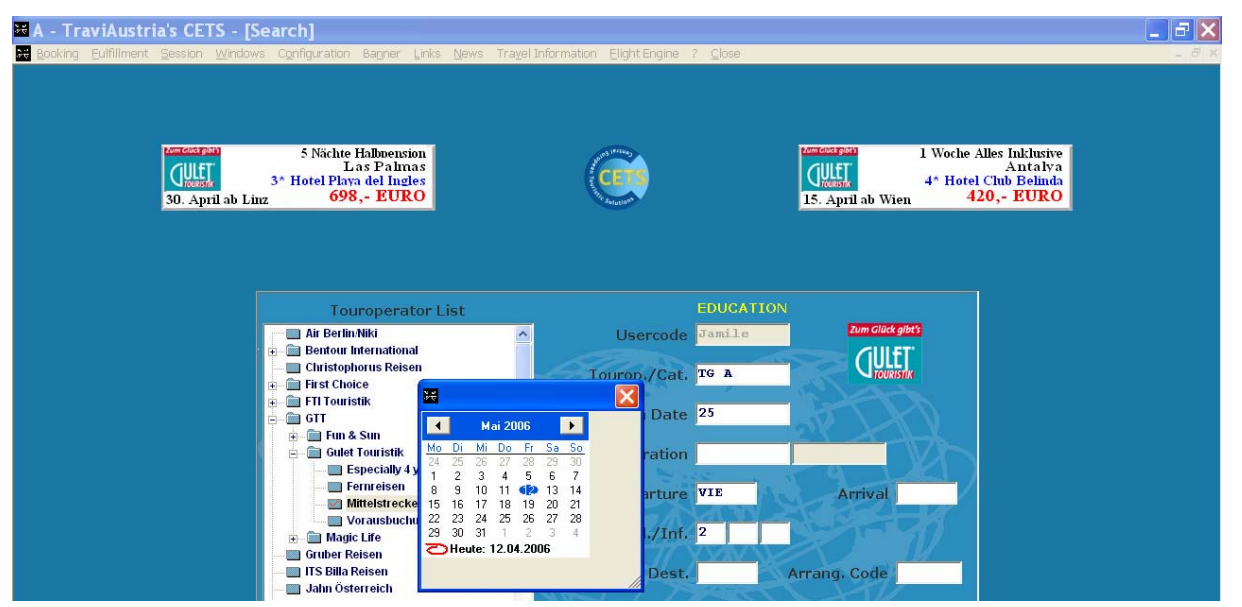

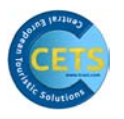

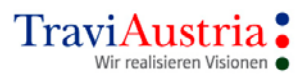

**Duration** Number of nights or return travel date

Departure

Departure airport: either input the 3-letter code or search for this using the drop-down function. If the full name of the destination is recorded, the mask will open automatically for your selection.

| 🔀 A - TraviAustria's CETS - [Search]                         |                                                            |                 |                  |               |                                     |                                                         | _ 7 🗙 |
|--------------------------------------------------------------|------------------------------------------------------------|-----------------|------------------|---------------|-------------------------------------|---------------------------------------------------------|-------|
| Booking Eulfillment Session Windows Configuration            | Bagner Links News Trayel Information                       | Elight Engine ? | ⊆lose            |               |                                     |                                                         | - 8 × |
| S Nächte<br>L<br>Strenk<br>Juent<br>30. April ab Linz<br>694 | Halloension<br>as Palmas<br>a del Ingles<br>,- <b>EURO</b> | Ì               |                  | IS. April :   | 1 Woche A<br>4* Hotel<br>ab Wien 4. | Alles Inklusive<br>Antalya<br>Club Belinda<br>20,- EURO |       |
| To                                                           | iroperator List                                            | El              | DUCATION         | l<br>Zui      | n Glück gibt's                      |                                                         |       |
|                                                              | lanore                                                     |                 | -                | $\sim$        | TULET                               |                                                         |       |
| Code                                                         | Description                                                | /Cat. T         | GA               |               | TOURISTIK                           |                                                         |       |
| GRZ                                                          | Graz                                                       | Date 2          | 6MAY2006         | AT T          |                                     |                                                         |       |
|                                                              |                                                            | ation 7         |                  | 02JUN200      | 6                                   |                                                         |       |
|                                                              |                                                            | -ture GI        | RAZ 🔻            | Arr           | ival                                |                                                         |       |
|                                                              |                                                            | /Inf. 2         |                  | ST.           |                                     |                                                         |       |
|                                                              |                                                            | Dest.           |                  | Arrang, Co    | ode                                 |                                                         |       |
|                                                              |                                                            |                 | <u>C</u> ontir   | nue           | ClearAll                            |                                                         |       |
|                                                              |                                                            |                 | P <u>a</u> ckage | Service List  | Add. Criteria                       |                                                         |       |
|                                                              |                                                            |                 | Action List      | Ho <u>t</u> C | Offers                              |                                                         |       |
|                                                              |                                                            |                 |                  |               |                                     |                                                         |       |

| Arrival        | Destination/destination code: drop-down help function available as above.                                                                                                    |
|----------------|----------------------------------------------------------------------------------------------------|
| Adl./Chd./Inf. | Numbers of adults/children/infants (babies)                                                                                                    |
| Arrang.Dest.   | This field is automatically completed as soon as a code is<br>recorded in the 'Arrival' field<br>A code is recorded.<br>If a 'Hotel only' search is launched, only this field need be<br>completed.<br>In this case, too, the drop-down help function is available. |
| Arrang. Code   | Hotel code/arrangement code when searching for a particular<br>hotel<br>See catalogue for details                                                                                                    |

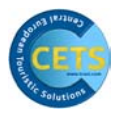

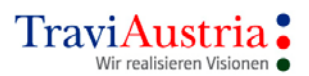

# Buttons

- Continue Launch search request
- Clear All All data recorded so far are deleted again
- Package Allows fast and targeted search for arrangements you want. Not yet used by all operators. See also 'Package' chapter.
- Service List If all data have already been recorded in the basic mask, these can transferred for checking immediately by clicking on 'Service List'. If you would like to go to the empty Service List, it is not necessary to record data in the basic mask.
- Add. Criteria This function gives you the option of inputting other search criteria.

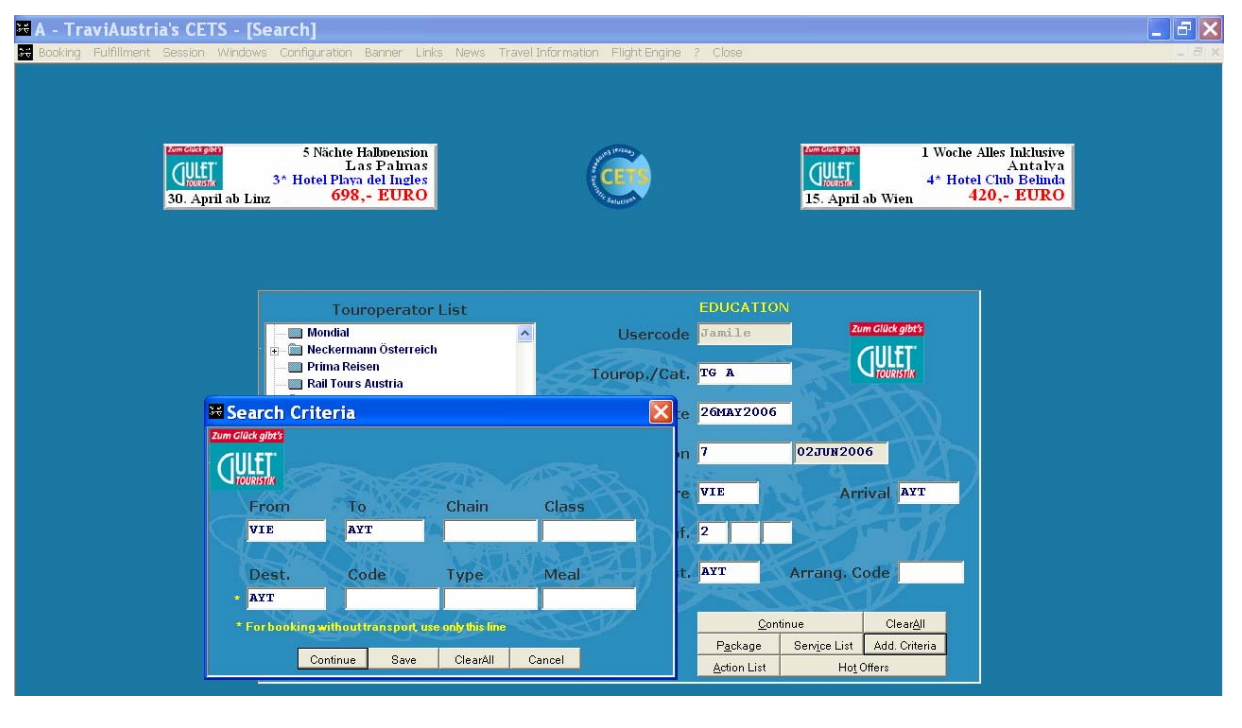

| From | Departure airport | (transferred from the | 'Departure' | basic mask) |
|------|-------------------|-----------------------|-------------|-------------|
|------|-------------------|-----------------------|-------------|-------------|

- To Destination
- Chain Flight chain according to catalogue
- Class Flight class according to catalogue
- Dest. Destination of the hotel

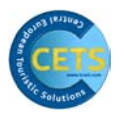

Cancel

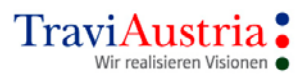

#### **CETS Manual**

| Code             | Booking code of hotel according to catalogue                                                                                                 |  |  |  |  |  |  |  |  |
|------------------|----------------------------------------------------------------------------------------------------|--|--|--|--|--|--|--|--|
| Туре             | Room type according to catalogue, e.g. $DZ'$ for double room                                                                                 |  |  |  |  |  |  |  |  |
| Meal             | Meal according to catalogue                                                                                                    |  |  |  |  |  |  |  |  |
| Buttons          |                                                                                                    |  |  |  |  |  |  |  |  |
| Continue<br>Save | Launch search request<br>Saves data, takes you to basic mask, where you can still change<br>various data including departure, duration, etc. |  |  |  |  |  |  |  |  |
| Clear All        | Any data recorded so far are deleted.                                                                                                    |  |  |  |  |  |  |  |  |

# 4.2 Transport List – Availability of Types of Transport

Mask is closed.

| 🐱 A - T      | raviAustri    | a's CETS  | - [Tr  | ransport Li   | st Mittel  | strecke  | / Antalya-A       | YT / 2        | 6MAY2006 - 7   | nights]    |        |        |   | _ F 🔀 |
|--------------|---------------|-----------|--------|---------------|------------|----------|-------------------|---------------|----------------|------------|--------|--------|---|-------|
| 😽 Bookin     | g Fulfillment | Session W | indows | Configuration | Banner Lir | nks News | Travel Informatio | in Flight     | Engine ? Close |            |        |        |   | _ 8 × |
| Zum Glück gi | t's           |           |        |               |            |          |                   |               |                |            |        |        |   |       |
|              |               |           |        |               |            |          |                   |               |                |            |        |        |   |       |
| EDUCA        | ION           |           |        |               | Pri        | nt Cha   | nge Clear all     | More          | Srv.list Chec  | k Continue |        |        |   |       |
| Depa         | t Arrive      | Number    | Av S   | Service       | Date       | Persons  | Persons           | Date          | Service        | Av Number  | Depart | Arrive |   | <br>  |
| 14:0         | 17:35         | OS 9411   | >9 1   | VIE-AYT/C/Y   | 26MAY      | 12       | 12                | NULE0         | AYT-VIE/C/Y    | >9 os 9412 | 01:50  | 03:40  |   |       |
| 23:3         | i 03:05+1     | PGT 916   | >9 1   | VIE-AYT/D/Y   | 26MAY      |          |                   | 02JUN         | AYT-VIE/D/Y    | >9 PGT 915 | 20:50  | 22:40  |   |       |
| 19:0         | i 22:40       | XQ 191    | >9 1   | VIE-AYT/K/Y   | 23MAY      |          |                   | 30MAY         | AYT-VIE/K/Y    | >9 XQ 190  | 16:15  | 18:05  |   |       |
| 08:0         | 0 11:35       | OS 9479   | >9 1   | VIE-AYT/L/Y   | 24MAY      |          |                   | 31MAY         | AYT-VIE/L/Y    | >9 OS 9480 | 12:25  | 14:15  |   |       |
| 18:4         | 22:10         | XQ 495    | >9 1   | VIE-AYT/M/Y   | 25MAY      |          |                   | 01JUN         | AYT-VIE/M/Y    | >9 XQ 494  | 15:50  | 17:40  |   |       |
| 08:5         | 12:25         | XQ 691    | >9 1   | VIE-AYT/B/Y   | 27MAY      |          |                   | NULE0         | AYT-VIE/B/Y    | >9 XQ 690  | 06:00  | 07:50  |   |       |
| 11:0         | 0 14:25       | HG 6316   | >9 1   | VIE-AYT/E/Y   | 27MAY      |          |                   | 031ЛИ         | AYT-VIE/E/Y    | >9 HG 6317 | 22:15  | 23:55  |   |       |
| 19:0         | i 22:40       | XQ 191    | >9 1   | VIE-AYT/F/Y   | 28MAY      |          |                   | 04 <b>JUN</b> | AYT-VIE/F/Y    | >9 XQ 190  | 16:15  | 18:05  |   |       |
| 03:0         | 06:35         | os 9437   | >9 1   | VIE-AYT/G/Y   | 28MAY      |          |                   | 04JUN         | AYT-VIE/G/Y    | >9 os 9438 | 15:10  | 17:00  |   |       |
| 19:0         | i 22:40       | XQ 191    | >9 1   | VIE-AYT/K/Y   | 30MAY      |          |                   | 06JUN         | AYT-VIE/K/Y    | >9 XQ 190  | 16:15  | 18:05  |   |       |
|              |               |           |        |               |            |          |                   |               |                |            |        |        | _ |       |

# TIP!

You can also sort data by clicking on the respective criterion in the header bar, e.g. click on 'Depart' to sort by departure time, etc.

| Depart<br>Arrive<br>Number | Departure time<br>Arrival time<br>Airline and flight no. |          |        |                        |
|----------------------------|----------------------------------------------------------|----------|--------|------------------------|
| Av                         | Availability                                             | RQ       | =      | Request                |
|                            |                                                          | L        | =      | Scheduled airline      |
|                            |                                                          | 1-9      | =      | Free seats             |
|                            |                                                          | >9       | =      | More than 9 seats free |
|                            |                                                          | CC       | =      | Closed                 |
| Service                    | Route/chain/class                                        |          |        |                        |
|                            | If flights are marked * after the can be made.           | class, t | his me | ans a seat reservation |
| Date<br>Persons            | Date<br>You can select the desired flight in             | this co  | lumn.  |                        |

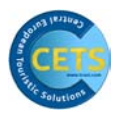

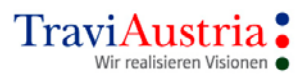

If both outward and return flights are selected from a line, this can be transferred by double-clicking on the line.

If the selection consists of various different flights, you can select the correct one manually simply by clicking on the grey 'Persons' section.

| 🖼 A - TraviAustria's CETS - [Transport List Mittelstrecke / Antalya-AYT / 26MAY2006 - 7 nights]                                                                                                    | _ = = ×      |
|----------------------------------------------------------------------------------------------------|--------------|
| Booking Fulfillment Session Windows Configuration Banner Links News Travel Information Flight Engine ? Close                                                                                                    | _ 8 ×        |
|                                                                                                    |              |
| EDUCATION                                                                                                    |              |
| Depart Arrive Number Av Service         Date         Persons         Date         Service         Av Number         Depart A           14:00         17:35         05 9411         >9 VIE-AYT/C/Y         26MA         D3JUN AYT-VIE/C/Y         >9 05 9412         01:50         0           03:05         03:0541         10:00         11:00         11:00         01:00         01:00         01:00         01:00         01:00         01:00         01:00         01:00         01:00         01:00         01:00         01:00         01:00         01:00         01:00         01:00         01:00         01:00         01:00         01:00         01:00         01:00         01:00         01:00         01:00         01:00         01:00         01:00         01:00         01:00         01:00         01:00         01:00         01:00         01:00         01:00         01:00         01:00         01:00         01:00         01:00         01:00         01:00         01:00         01:00         01:00         01:00         01:00         01:00         01:00         01:00         01:00         01:00         01:00         01:00         01:00         01:00         01:00         01:00         01:00         01:00         01:00         01:00 | VITIVE 33:40 |
| Rerson(s) for 26MAY VIE-AYT/C/Y                                                                                                    |              |
| <u>Save</u> lect all Clear <u>A</u> ll <u>C</u> ancel                                                                                                    |              |
| Please select Persons                                                                                                    | <u> </u>     |
| 🔽 1 Herr NTBAA                                                                                                    |              |
| 🔽 2 Frau NTBAB                                                                                                    |              |
|                                                                                                    |              |
|                                                                                                    |              |
|                                                                                                    |              |
|                                                                                                    |              |
|                                                                                                    |              |
|                                                                                                    |              |
|                                                                                                    |              |
|                                                                                                    |              |
|                                                                                                    |              |
|                                                                                                    |              |
|                                                                                                    |              |

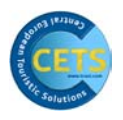

## 4.2.1 Explanation of Buttons on Transport List

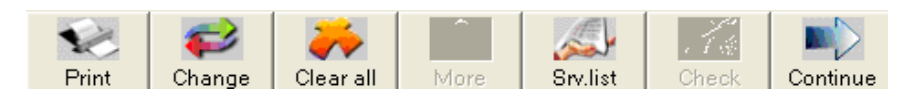

Print

When the 'Print' button is clicked, the system processes the inputs and information displayed in the mask as a screen printout. To make a printout, use 'Print' on this page. You can also mail this by clicking on 'Mail'.

| 🕷 A - TraviAustria's CET                                                     | S - [Flight List Overvi      | ew]        |                                  | _         |            |             |             |
|------------------------------------------------------------------------------|------------------------------|------------|----------------------------------|-----------|------------|-------------|-------------|
| 💥 Booking Fulfillment Session                                                | Windows Configuration Banner | Links News | Travel Information Flight Engine | ? Close F | Print Mail |             | - 8 >       |
| Transport List Mittelstrecke / Las Palmas-LPA / 155EP2006 - 7 nights         |                              |            |                                  |           |            |             |             |
| Departures                                                                   | Route/Cl.                    | Chain      | Flight Nr.                       | Avail     | . O/I      | Outbound    | Inbound     |
| 13.09.2006/20.09.2006                                                        | VIE-LPA-VIE/Y                | С          | 03 9255/03 9256                  | >9        | >9         | 13:20/17:35 | 18:35/00:25 |
| 17.09.2006/24.09.2006                                                        | VIE-LPA-VIE/Y                | A          | 05 9213/05 9214                  | >9        | >9         | 12:00/15:50 | 16:40/22:30 |
| 17.09.2006/24.09.2006                                                        | VIE-LPA-VIE/Y                | В          | HG 5860/HG 5861                  | >9        | >9         | 03:10/07:05 | 07:50/13:20 |
| 20.09.2006/27.09.2006                                                        | VIE-LPA-VIE/Y                | С          | 08 9255/08 9256                  | >9        | >9         | 13:20/17:35 | 18:35/00:25 |
| 24.09.2006/01.10.2006                                                        | VIE-LPA-VIE/Y                | A          | 05 9213/05 9214                  | >9        | >9         | 12:00/15:50 | 16:40/22:30 |
| 24.09.2006/01.10.2006                                                        | VIE-LPA-VIE/Y                | В          | HG 5860/HG 5861                  | >9        | >9         | 03:10/07:05 | 07:50/13:20 |
| 27.09.2006/04.10.2006                                                        | VIE-LPA-VIE/Y                | С          | 0\$ 9255/0\$ 9256                | >9        | >9         | 13:20/17:35 | 18:35/00:25 |
| 13APR2006 / TraviAustria, Dresdner Str. 41-45, AT 1200 Vienna, +43-1-33733-0 |                              |            |                                  |           |            |             |             |

# Change

Gives you the option of changing search criteria. Clicking on `Search' will work out the new availability.

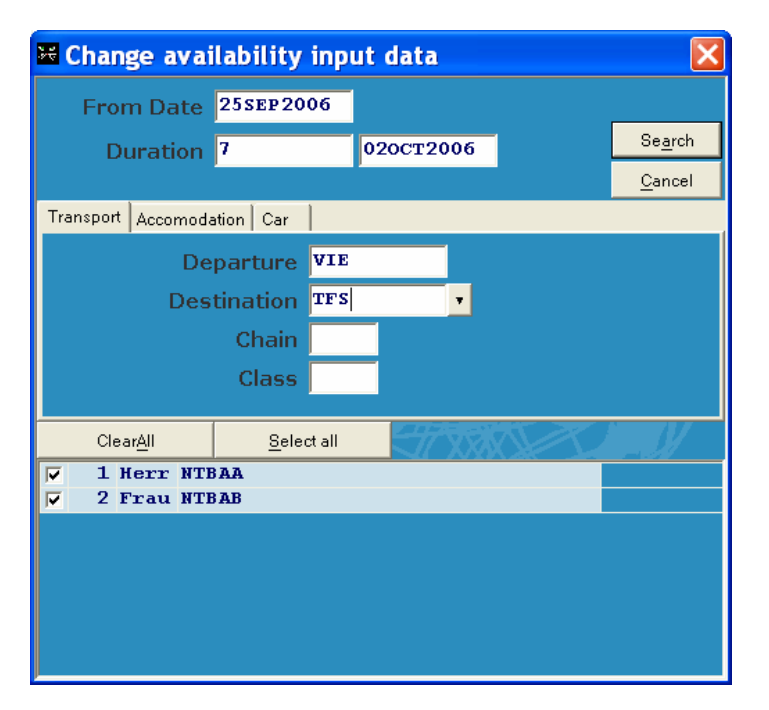

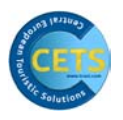

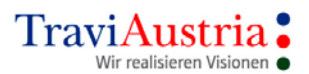

| Clear all | Any flights selected so far are deleted                                                                                                    |
|-----------|----------------------------------------------------------------------------------------------------|
| More      | Clicking on 'More' lets you request other types of transport as long as the button is active.                                                                                                    |
| Srv.List  | Takes you directly to the Service List                                                                                                    |
| Check     | Check availability of scheduled flights Mark the flights you want in the 'Av' field and check these by clicking on the 'Check' button. If the flights are available, the free seats will be shown. |
| Continue  | Continue with booking process – move on to hotel overview                                                                                                    |

# 4.3 Arrangement List – Availability of arrangements

| 🐱 A - TraviAustria's C          | ETS - [Arr   | angement List Mittelstre <u>cke / La</u> s                                                                      | Palmas-LP/       | A]                        |       |
|---------------------------------|--------------|----------------------------------------------------------------------------------------------------|------------------|---------------------------|-------|
| 💥 Booking Fulfillment Sessia    | on Windows I | Configuration Banner Links News TravelInfor                                                                     | mation Flight En | igine ? Close             | _ 8 × |
| Zum Glück gibt's                |              |                                                                                                    |                  |                           |       |
| GULET                           |              |                                                                                                    |                  |                           |       |
|                                 |              | S 2                                                                                                    |                  |                           |       |
|                                 |              | Print Chan                                                                                                    | ge More          | Matrix Continue           |       |
|                                 |              |                                                                                                    | -                |                           |       |
|                                 |              |                                                                                                    |                  |                           |       |
| Place                           | Code         | Arrangement                                                                                                    | Cat.             | Types                     |       |
| 🚺 Gran Canaria                  | TRAMP 9      | Tramper Gran Canaria                                                                                            | ĺ                | XX:4                      |       |
| 🚺 Gran Canaria                  | OASIS        | Maspal. Oasis Club                                                                                              | **               | BE:1 BG:5 B1:RQ           |       |
| 🚺 Gran Canaria                  | DOLORE       | Dolores I+II                                                                                                    | **               | AP:4 ST:5 S1:5            |       |
| 🚺 Playa del Ingles              | CASABL       | Casablanca                                                                                                    | **               | AP:5 A1:5                 |       |
| 🚺 Playa del Ingles              | MIRAFL       | Miraflor Park                                                                                                   | **               | BG:4 ST:4 S1:4            |       |
| 🚺 Playa del Ingles              | MIRAPA       | Miraflor Park                                                                                                   | **               | BG:4 ST:4                 |       |
| 🚺 Playa del Ingles              | NOGAL        | App. Nogal                                                                                                    | **               | AP:8                      |       |
| Maspalomas                      | PARQUE       | Parque Baliflor                                                                                                 | **               | BG:9 B1:9                 |       |
| 🚺 Campo de Golf                 | GREEGO       | Cordial Green Golf                                                                                              | **               | BG:5 B1:5                 |       |
| Maspalomas                      | MAYPA        | Маура                                                                                                    | **               | AP:4                      |       |
| 🚺 San Agustin                   | IFABEA       | IFA Beach                                                                                                    | ***              | DD:CC DZ:5 EZ:2 FA:2      |       |
| 🚺 San Agustin                   | ATLANT       | IFA I. Atlantic                                                                                                 | ***              | DD:2 DE:1 DZ:6 FA:4       |       |
| 1 El Tablero                    | MANUEL       | Cho Manuel Residence                                                                                            | ***              | BG:1 B4:RQ B6:RQ          |       |
| 🚺 Playa del Ingles              | BEVERL       | Beverly Park                                                                                                    | ***              | AP:CC DE:2 DS:5 DZ:5 ES:1 |       |
| 🚺 Gran Canaria                  | MASVIL       | Dunas Mapalomas Villas                                                                                          | ***              | BG:4 B1:4                 |       |
| 🚺 San Mateo                     | CALAS        | Las Calas                                                                                                    | ***              | DZ:1                      |       |
| 🚹 Playa del Ingles              | EUGVIC       | Eugenia Victoria                                                                                                | ***              | ES:RQ EZ:2 SU:7           |       |
| 🚹 Playa del Ingles              | PARPLA       | Partner Playa del Ingles                                                                                        | ***              | AP:6 SE:1 ST:2            |       |
|                                 |              |                                                                                                    |                  |                           |       |
| 1<br>24cm2006 010cm2006         | -            | The second second second second second second second second second second second second second second second se |                  |                           | •     |
| 2435F2000 - 010012000           | ,            |                                                                                                    | marra            |                           |       |
|                                 |              |                                                                                                    |                  |                           |       |
| Transport List Arrangement List |              |                                                                                                    |                  |                           |       |
|                                 |              |                                                                                                    |                  |                           |       |

## TIP!

You can also sort data by clicking on the respective criterion in the header bar, e.g. click on 'Depart' to sort by departure time, etc.

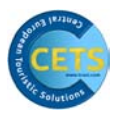

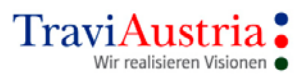

| Infobutton  | Additional information about the hotel. You can request this information by clicking on the blue info sign.<br>If no information is available, the info button will remain grey. |  |  |  |  |  |
|-------------|----------------------------------------------------------------------------------------------------|--|--|--|--|--|
| Place       | The place where the hotel is located                                                                                                    |  |  |  |  |  |
| Code        | Arrangement code according to catalogue                                                                                                    |  |  |  |  |  |
| Arrangement | Name of the Arrangement                                                                                                    |  |  |  |  |  |
| Cat.        | Category of the Arrangement                                                                                                    |  |  |  |  |  |
| Types       | Room types and availability<br>9 9 rooms are available<br>RQ Room is on request<br>CC Room is booked up (closed)                                                                 |  |  |  |  |  |

You can choose your desired Arrangement by double-clicking on it.

# **4.3.1** Explanation of Buttons on Arrangement List

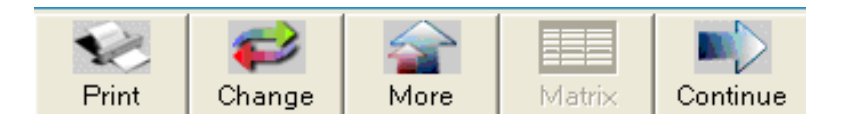

Print

With the 'Print' button, the system edits the data and information displayed in the mask as a screen printout. To print this out, use the 'Print' command on this page; you can also send it by mail by clicking on 'Mail'.

| 🐱 A – Tra | viAustria's CETS - [Arrangement List Overview]                                                      |                      |  |  |  |
|-----------|----------------------------------------------------------------------------------------------------|----------------------|--|--|--|
| 😹 Booking | Fulfillment Session Windows Configuration Banner Links News Travel Information Flight Engine ? Clos | e Print Mail 🛛 🔤 🔿 🗙 |  |  |  |
|           | Arrangement List Mittelstrecke / Las Palmas-LPA                                                     |                      |  |  |  |
| Dest.     | Hotel- Code / Name                                                                                  | Roomtypes            |  |  |  |
| LPA       | TRAMP9: Tramper Gran Canaria                                                                        | XX: 4                |  |  |  |
| LPA       | OASIS : Maspal. Oasis Club **                                                                       | BE:1 BG:5 B1:RQ      |  |  |  |
| LPA       | DOLORE: Dolores I+II **                                                                             | AP:4 ST:5 S1:5       |  |  |  |
| LPA       | CASABL: Casablanca **                                                                               | AP:5 A1:5            |  |  |  |
| LPA       | HIRAFL: Miraflor Park **                                                                            | BG:4 ST:4 S1:4       |  |  |  |
| LPA       | HIRAPA: Miraflor Park **                                                                            | BG:4 ST:4            |  |  |  |
| LPA       | NOGAL : App. Nogal **                                                                               | AP:8                 |  |  |  |
| LPA       | PARQUE: Parque Baliflor **                                                                          | BG:9 B1:9            |  |  |  |
| LPA       | GREEGO: Cordial Green Golf **                                                                       | BG:5 B1:5            |  |  |  |

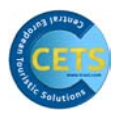

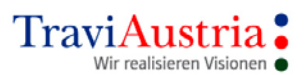

#### Change

Option to change your search criteria. Clicking on '**Search**' works out the new availability.

| 🐱 Change avai             | lability i     | input data |   | X               |
|---------------------------|----------------|------------|---|-----------------|
| From Date                 | 24sep200       | 06         |   |                 |
| Duration                  | 7              | 01oct2006  | _ | Se <u>a</u> rch |
|                           |                |            |   | <u>C</u> ancel  |
| Transport Accomoda        | ation Car      |            |   |                 |
| Des                       | tination       | LPA        |   |                 |
|                           | Code           |            |   |                 |
|                           | Туре           |            |   |                 |
|                           | Meal           |            |   |                 |
|                           |                | 1005-      |   |                 |
| Clear <u>A</u> ll         | <u>S</u> elect | tall       |   | <u>}</u>        |
| ✓ I Herr NTE ✓ 2 Frau NTE | AA<br>Ab       |            |   |                 |
|                           |                |            |   |                 |
|                           |                |            |   |                 |
|                           |                |            |   |                 |
|                           |                |            |   |                 |
|                           |                |            |   |                 |

- More By using 'More', you can request other Arrangements where the button is active.
- MatrixThis button is only active if supported by the operator.The matrix can be used to check availability even more precisely.

Continue Continue the booking process – move on to Arrangement types.

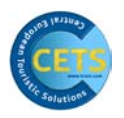

# 4.4 Arrangement Type List – Availability of Arrangement Types

| 🛱 A - TraviAustria's CETS - [Arrangement Type            | List Mittelstrecke / Gran Canaria           | LPA / 27SEP2006 - 7 nights] |            |
|----------------------------------------------------------|---------------------------------------------|-----------------------------|------------|
| Booking Fulfillment Session Windows Configuration Banner | Links News Travel Information Flight Engine | ' Close                     | _ <u> </u> |
| IFA BEACH ***+                                           | T                                           |                             |            |
| 35100 SAN AGUSTIN                                        | U TUI                                       |                             |            |
| AVDA: DE LOS JAZMINES 25                                 |                                             |                             |            |
| Tel: 0034-92877 40 00                                    |                                             |                             |            |
| Fax: 0034-92876 65 99 Back                               | Previous Next Infos Check Matri             | Clear all Sny list Continue |            |
| Email: RESERVAS@I                                        |                                             |                             |            |
|                                                          |                                             |                             |            |
| Persons Type / Description                               | Meal Avl                                    | Status Accomm.              |            |
| CBB Familienzim. Bad,WC Balkon                           | н 🗸 4                                       | 2/2-2/2                     |            |
| CBB Familienzim. Bad,WC Balkon                           | н – 4                                       | 3/3-3/3                     |            |
| CBB Familienzim. Bad, we Balkon                          | n v 4                                       | 4/4-4/4                     |            |
| DR Z Dopperzimmer BadyDu., wc I                          | I Meer/Seeb H = 8                           | 1/1-1/1                     |            |
| DBBH Doppelzimmer Bad WC Balkon                          | L Meer/Seeh                                 | 2/2-2/2                     |            |
| DBBH Doppelzimmer Bad, WC Balkon                         | L Meer/Seeb                                 | 3/3-3/2                     |            |
| DBBHN Doppelzimmer Bad.WC Balkon                         | 1.Meer/Seeb Typ N H - 7                     | 1/1-1/1                     |            |
| DBBHN Doppelzimmer Bad,WC Balkon                         | 1.Meer/Seeb Typ N H - 8                     | 2/2-2/2                     |            |
| DBBHN Doppelzimmer Bad,WC Balkon                         | 1.Meer/Seeb Typ N H 🔻 8                     | 3/3-3/2                     |            |
| DBBM Doppelzimmer Bad,WC Balkon                          | feer-/Seebl. H 🔽 3                          | 2/2-2/2                     |            |
| DBBM Doppelzimmer Bad,WC Balkon                          | feer-/Seebl. H 🔽 3                          | 3/3-3/2                     |            |
|                                                          |                                             |                             |            |
| 27SEP2006 - 04OCT2006 IFA BEACH,<br>Pauschal             | SAN AGUSTIN                                 |                             |            |
| Transport List Arrangement List                          |                                             |                             |            |
|                                                          |                                             |                             |            |

| Persons | Allocation | of persons |
|---------|------------|------------|
|---------|------------|------------|

| Type/Descrip                             | otion Arrar | naement type  | with    | description |
|------------------------------------------|-------------|---------------|---------|-------------|
| 1, 1, 1, 1, 1, 1, 1, 1, 1, 1, 1, 1, 1, 1 | 7.1101      | igeniene cype | www.chi | acocription |

Meal

Meal In this mask, some operators support the selection of a different meal. This can be chosen using a drop-down list.

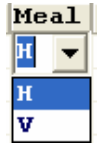

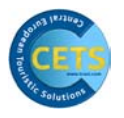

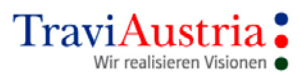

| Avl     | Availability of                                       | Arrangement Type                                                                                                    |
|---------|-------------------------------------------------------|----------------------------------------------------------------------------------------------------|
| Status  | This is where<br>OK<br>Closed<br>Request<br>No option | the operator transfers the status of availability:<br>Bookable<br>Arrangement can no longer be booked (closed)<br>Arrangement is on request<br>No option possible |
| Accomm. | Accommodati<br>e.g. 2/2-3/3<br>2<br>2-3<br>3          | on<br>Standard accommodation<br>Permitted minimum and maximum accommodation<br>Maximum accommodation of adults                                                    |

You can make the booking by double-clicking on the line of the arrangement you want. If you want to book more than one arrangement, double-click the category you want. You will automatically receive another line to book the other arrangement.

| 🐱 A - TraviAustria's CETS - [Arrangem           | nent Type List Mittelst     | trecke / Gran Canaria-I          | LPA / 27SEP200     | 6 - 7 nights] |       |
|-------------------------------------------------|-----------------------------|----------------------------------|--------------------|---------------|-------|
| 😹 Booking Fulfillment Session Windows Configura | ation Banner Links News Tra | avel Information Flight Engine ? | Close              |               | _ 8 × |
| RIU PALACE MELONERAS ****+                      |                             | -                                |                    |               |       |
| 35100 MASPALOMAS                                |                             |                                  |                    |               |       |
| SAN BARTOLOME DE TIRAJANA                       |                             |                                  |                    |               |       |
| Tel: 0034-928/14 31 82                          |                             |                                  |                    |               |       |
| Fax: 0034-928/14 25 44                          | Back Previous Next          | Infos Check Matrix               | Clear all Srv.list | Continue      |       |
| Email: palace.meloneras@riu.com                 |                             |                                  |                    |               |       |
| Persons Type / Description                      |                             | Meal Avl                         | Status Accom       | m.            |       |
| 34 SBM A Suite Bad,WC Bk/Te                     | ,Woh,Kl Typ A               | G 🗸 3                            | 2/2-2              | /2            |       |
| 12 SBM A Suite Bad,WC Bk/Te                     | Woh,Kl Typ A                | G 💌 s                            | 2/2-2              | /2            |       |
| SBM A Suite Bad,WC Bk/Te                        | Woh,Kl Typ A                | G 🔻 5                            | 3/3-3              | /3            |       |
| SBM A Suite Bad,WC Bk/Te                        | Woh,Kl Typ A                | G 🔻 5                            | 4/4-4              | /4            |       |
| SBM B Suite Bad,WC Bk/Te                        | Woh, Kl Typ B               | G 🗸 3                            | 1/1-1              | /1            |       |
| SBM B Suite Bad,WC Bk/Te                        | Woh, KL Typ B               | G 🗸 9                            | 2/2-2              | /2            |       |
| SBM B Suite Bad,WC Bk/Te                        | Woh,KL Typ B                | G 🚽 9                            | 3/3-3              | /2            |       |

# 4.4.1 Explanation of Buttons on Arrangement Type List

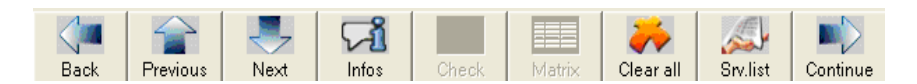

Back Back to Arrangement List

Previous Browse to previous Arrangement within Arrangement Type List

Next Browse to next Arrangement

Infos Display of information

Check Not supported by every operator. As soon as Availability sign (Avl) is shown with an 'L', this must be marked and can be checked by clicking on 'Check'.

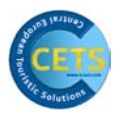

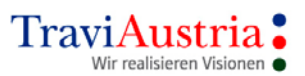

| Matrix    | This button is only active if supported by the operator.<br>Clicking on Matrix lets you check Availability even more precisely. |
|-----------|----------------------------------------------------------------------------------------------------|
| Clear All | The selection is deleted again                                                                                                  |
| Srvl.List | Service is transferred directly into the Service List                                                                           |
| Continue  | Continue booking process – to the Service List                                                                                  |

# 4.5 Service List

# 4.5.1 Explanation of Display

| ₩ A ·    | TraviAust           | ria's CETS        | 5 - [Se | rvice List Mit                                                                                                    | ttelstred  | :ke]  |          |            |                                                                  | ×  |
|----------|---------------------|-------------------|---------|----------------------------------------------------------------------------------------------------|------------|-------|----------|------------|------------------------------------------------------------------|----|
| 😹 Bo     | oking Fulfillmer    | nt Session N      | Vindows | Configuration Bar                                                                                                    | nner Links | News  | Travel I | nformatio  | ion FlightEngine ? Close _                                       | З× |
| Zum Glü  | ck gibt's           |                   |         |                                                                                                    |            |       |          |            |                                                                  |    |
| (JU      | LET                 |                   |         |                                                                                                    |            |       |          |            |                                                                  |    |
| lise     | rcode: Jami         | le                |         |                                                                                                    |            |       |          |            | Total Price 1.262,00 EUR                                         |    |
| Age      | ncy: 529910         | )                 |         |                                                                                                    |            |       |          |            |                                                                  |    |
|          |                     |                   |         |                                                                                                    |            |       | ¥7       | 775        |                                                                  |    |
|          |                     |                   |         | Server and a server and a server a server a s |            |       |          | a. <u></u> |                                                                  |    |
| EDU      |                     |                   |         | New srv.                                                                                                    | . Extras   | Cust. | Req.     | Seat       | Persons Details Check Option Book                                |    |
|          | SATION              |                   |         |                                                                                                    |            |       |          | Boo        | oking possible                                                   |    |
|          | Startdate           | Duration          | Type    | Code                                                                                                    |            | Pe    | ersons   | St.        | . Description                                                    |    |
| <u> </u> | 22AUG2006           |                   | т       | VIE-AYT/K/Y                                                                                                    |            | 12    | 2        | OK         | Vienna-Antalya/19:05-22:40/191                                   |    |
| <b>š</b> | 29AUG2006           |                   | т       | AYT-VIE/K/Y                                                                                                    |            | 12    | 2        | OK         | Antalya-Vienna/16:15-18:05/190                                   |    |
| ۴ 🚺      | 22AUG2006           | 29AUG200          | 5 H     | AYT/SUNHEA/D                                                                                                    | Z/AI       | 12    | 2        | ок         | Antalya/Hotel Sun Heaven, Alanya/DOPPEL DU/AC/BK/Alles inklusive |    |
| <u>Å</u> |                     |                   | V       | EE                                                                                                    |            | 12    | 2        |            | ZUSATZVERS. p.Pers EUROPA -31 Tage                               |    |
| Å        |                     |                   | s       | PV                                                                                                    |            | 12    | 2        |            | PARKPLATZ MAZUR APT-VIE bis 21 Tage inkl                         |    |
|          |                     |                   |         |                                                                                                    |            |       |          |            |                                                                  |    |
|          |                     |                   |         |                                                                                                    |            |       |          |            |                                                                  |    |
|          |                     |                   |         |                                                                                                    |            |       |          |            |                                                                  |    |
|          |                     |                   |         |                                                                                                    |            |       |          |            |                                                                  |    |
|          |                     |                   |         |                                                                                                    |            |       |          |            |                                                                  |    |
|          |                     |                   |         |                                                                                                    |            |       |          |            |                                                                  |    |
|          |                     |                   |         |                                                                                                    |            |       |          |            |                                                                  |    |
|          |                     |                   |         |                                                                                                    |            |       |          |            |                                                                  |    |
|          |                     |                   |         |                                                                                                    |            |       |          |            |                                                                  |    |
|          |                     |                   |         |                                                                                                    |            |       |          |            |                                                                  |    |
|          |                     |                   |         |                                                                                                    |            |       |          |            |                                                                  |    |
|          |                     |                   |         |                                                                                                    |            |       |          |            |                                                                  |    |
|          |                     |                   |         |                                                                                                    |            |       |          |            |                                                                  |    |
|          |                     |                   |         |                                                                                                    |            |       |          |            |                                                                  |    |
|          |                     |                   |         |                                                                                                    |            |       |          |            |                                                                  |    |
|          |                     |                   |         |                                                                                                    |            |       |          |            |                                                                  |    |
|          |                     |                   |         |                                                                                                    |            |       |          |            |                                                                  |    |
|          |                     |                   |         |                                                                                                    |            |       |          |            |                                                                  |    |
|          |                     |                   |         |                                                                                                    |            |       |          |            |                                                                  |    |
| 4        |                     |                   | 1       |                                                                                                    |            |       |          |            |                                                                  |    |
|          |                     |                   |         |                                                                                                    |            |       |          |            |                                                                  |    |
|          |                     |                   |         |                                                                                                    |            |       |          |            |                                                                  |    |
|          |                     |                   |         |                                                                                                    |            |       |          |            |                                                                  |    |
|          |                     |                   |         |                                                                                                    |            |       |          |            |                                                                  |    |
|          |                     |                   |         |                                                                                                    |            |       |          |            |                                                                  |    |
|          |                     |                   |         |                                                                                                    |            |       |          |            |                                                                  |    |
|          |                     |                   |         |                                                                                                    |            |       |          |            |                                                                  |    |
|          |                     |                   |         |                                                                                                    |            |       |          |            |                                                                  |    |
|          | and a               | and Cand 1        |         |                                                                                                    |            |       |          |            |                                                                  |    |
| Transp   | ort List Arrangemer | nt List Service L | ist     |                                                                                                    |            |       |          |            |                                                                  |    |
|          |                     |                   |         |                                                                                                    |            |       |          |            |                                                                  |    |

Startdate

Starting date of service

Duration

Duration of service

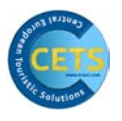

| Туре           | Type of service                                          |                   |                                                                               |  |  |  |  |
|----------------|----------------------------------------------------------|-------------------|-------------------------------------------------------------------------------|--|--|--|--|
|                | T<br>H<br>V<br>S<br>Q                                    | =<br>=<br>=<br>=  | Transport<br>Hotel<br>Insurance<br>Miscellaneous<br>Customer Request          |  |  |  |  |
|                | etc.                                                     |                   | see tool tip in 'Type' field                                                  |  |  |  |  |
| Code           | Service                                                  | e codes           |                                                                               |  |  |  |  |
| Persons        | Allocat                                                  | ion of p          | participants                                                                  |  |  |  |  |
| StStatus       | Status communicated according to 'Check' by tour operato |                   |                                                                               |  |  |  |  |
|                | OK<br>RQ<br>OP<br>XX                                     | =<br>=<br>=       | Service confirmed<br>Service on request<br>Option<br>Cancelled                |  |  |  |  |
| Description    | Description of service                                   |                   |                                                                               |  |  |  |  |
| Navigation bar | To retr<br>'Arrang                                       | rieve m<br>gement | asks used previously such as 'Transport List',<br>: List' and 'Service List'. |  |  |  |  |

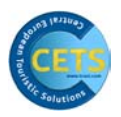

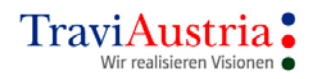

| ₩ A   | - TraviAust         | ria's CETS           | - [Se  | rvice List Mittelstr      | ecke]           |              |                                                                  |
|-------|---------------------|----------------------|--------|---------------------------|-----------------|--------------|------------------------------------------------------------------|
| λŧ Β  | ooking Fulfillmer   | nt Session W         | indows | Configuration Banner Link | ks News Trave   | l Informatio | n FlightEngine ? Close _ &                                       |
| Zum G | lück gibt's         |                      |        |                           |                 |              |                                                                  |
| 0     | JLET"<br>Ouristik   |                      |        |                           |                 |              |                                                                  |
| 11 @  | ercode: Jami        | le                   |        |                           |                 |              | Total Price 1.262,00 EVR                                         |
| 0.3   | creote. built       |                      |        |                           |                 |              |                                                                  |
| Ag    | ency: 529910        | )                    |        |                           |                 |              |                                                                  |
|       |                     |                      |        |                           |                 | 112          |                                                                  |
|       |                     |                      |        |                           |                 | un and       |                                                                  |
| EDI   |                     |                      |        | New srv. Extra            | as   Cust. Req. | Seat         | Persons Details Check Option Book                                |
|       |                     |                      |        |                           |                 | Boo          | king possible                                                    |
|       | Startdate           | Duration             | Type   | Code                      | Person          | s St         | Description                                                      |
|       | L                   |                      | V V    | EE                        | 12              |              | ZUSATZVERS, p.Pers EUROPA -31 Tage                               |
|       | 22AUG2006           |                      | т      | VIE-AYT/K/Y               | 12              | ок           | Vienna-Antalya/19:05-22:40/191                                   |
|       | 29AUG2006           |                      | т      | AYT-VIE/K/Y               | 12              | ок           | Antalya-Vienna/16:15-18:05/190                                   |
|       | 6                   |                      | S      | PV                        | 12              |              | PARKPLATZ MAZUR APT-VIE bis 21 Tage inkl                         |
| 1     | 22AUG2006           | 29AUG2006            | н      | AYT/SUNHEA/DZ/AI          | 12              | OK           | Antalya/Hotel Sun Heaven, Alanya/DOPPEL DU/AC/BK/Alles inklusive |
|       |                     |                      |        |                           |                 |              |                                                                  |
| 4     |                     |                      |        |                           |                 |              |                                                                  |
|       |                     |                      |        |                           |                 |              |                                                                  |
|       |                     |                      | _      |                           |                 |              |                                                                  |
| Trans | port List Arrangeme | nt List Service List | t      |                           |                 |              |                                                                  |

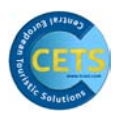

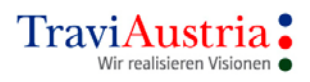

# 4.5.2 Explanation of Buttons on Service List

| New srv. Extras Cust. Req. | Image: SeatImage: SeatImage: SeatImage: SeatImage: SeatImage: SeatSeatPersonsDetailsCheckOptionBook         |
|----------------------------|----------------------------------------------------------------------------------------------------|
| New Srv.                   | Book new service<br>(see Modules chapter)                                                                   |
| Extras                     | Book extra services, e.g. insurance, car parking, etc.                                                      |
| Cust.Req.                  | Record Customer Requests<br>(See 'Customer Requests' chapter)                                               |
| Seat                       | Reserve seats, where supported by operator<br>(See 'Seat Reservation' chapter)                              |
| Persons                    | Record passenger name and date of birth<br>(See 'Persons' chapter)                                          |
| Details                    | After the 'Check', you can retrieve the travel details by clicking on 'Details'.<br>(See 'Details' chapter) |
| Check                      | Check price and availability                                                                                |
| Option                     | Create an option                                                                                            |
| Book                       | Create a fixed booking                                                                                      |

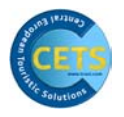

Individual services can be deleted using the scissors symbol.

| 🐱 A - TraviAustria's CETS - [Servic        | ce List Mittelstrecke]            |                  |                                                                  | ×   |  |
|--------------------------------------------|-----------------------------------|------------------|------------------------------------------------------------------|-----|--|
| 😹 Booking Fulfillment Session Windows Cont | nfiguration Banner Links News Tr. | avel Information | FlightEngine ? Close _ = =                                       | F × |  |
| Zum Glück gibt's                           |                                   |                  |                                                                  |     |  |
|                                            |                                   |                  |                                                                  |     |  |
| Usercode: Jamile                           |                                   | г                | Total Price 1.262,00 EUR                                         |     |  |
| Agency: 529910                             |                                   |                  |                                                                  |     |  |
| EDUCATION                                  |                                   |                  |                                                                  |     |  |
|                                            |                                   | Booki            | ing possible                                                     |     |  |
| Startdate Duration Type Cod                | le Pers                           | sons St. I       | Description                                                      |     |  |
| J. V EE                                    | 12                                |                  | ZUSATZVERS. p.Pers EUROPA -31 Tage                               |     |  |
| 3 2AUG2006 T VIE                           | S-AYT/K/Y 12                      | OK               | Vienna-Antalya/19:05-22:40/191                                   |     |  |
| J 9AUG2006 T AYT                           | r-vie/k/y 12                      | OK 1             | Antalya-Vienna/16:15-18:05/190                                   |     |  |
| S PV                                       | 12                                | 1                | PARKPLATZ MAZUR APT-VIE bis 21 Tage inkl                         |     |  |
| 2AUG2006 29AUG2006 H AYT                   | r/sunhea/dz/ai 12                 | OK 2             | Antalya/Hotel Sun Heaven, Alanya/DOPPEL DU/AC/BK/Alles inklusive |     |  |

# 4.6 Details

Clicking on the 'Details' button lets you choose between a display with or without travel agency commission.

|           | ×           |
|-----------|-------------|
| 🔥 With co | ommission ? |
| Ja        | Nein        |

The booking details are shown:

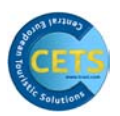

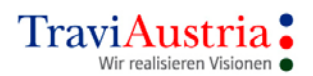

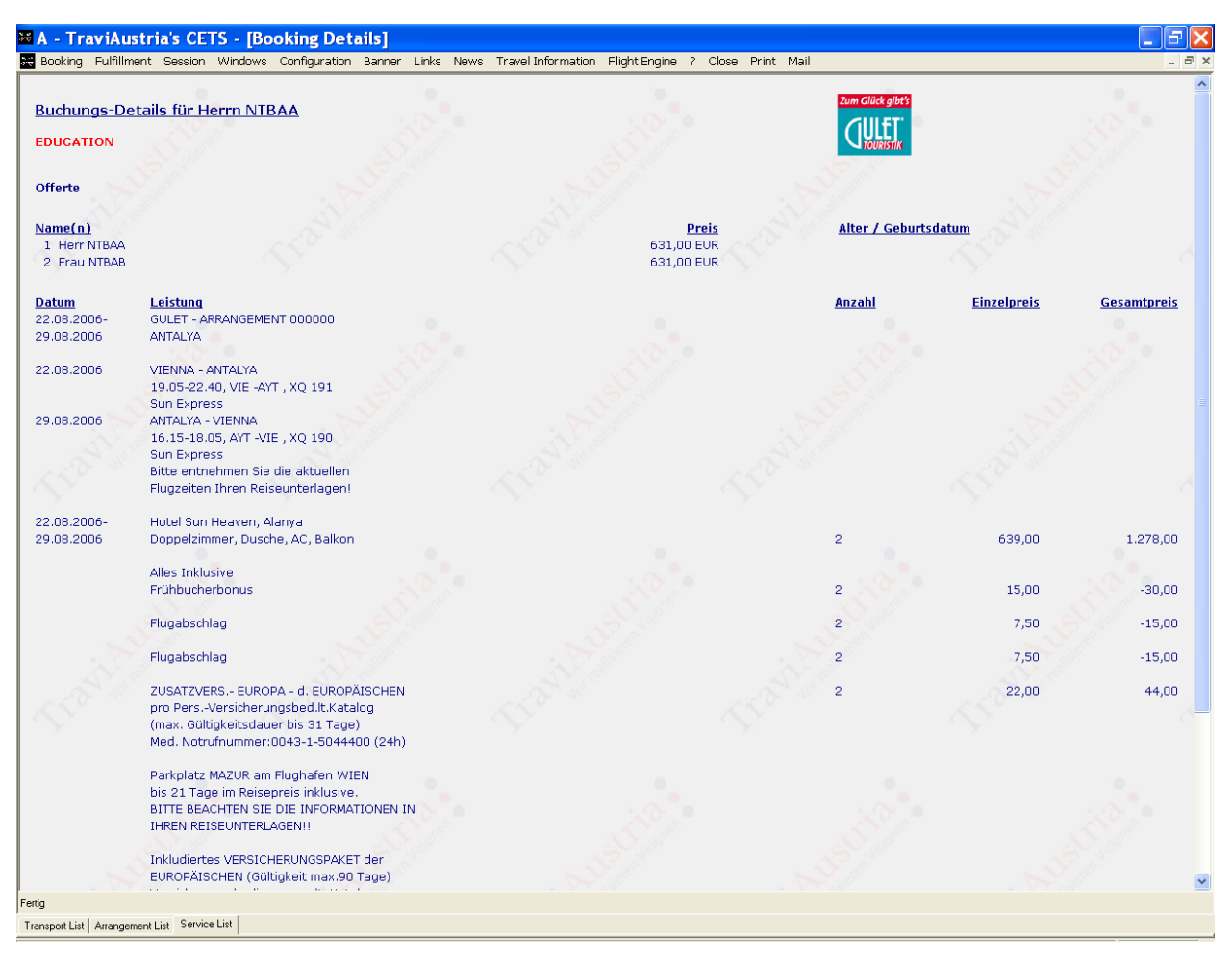

✓ Print
 Print Page
 Print Preview

Mail

Lets you print the display Details are printed Details in print preview form Details can be sent in link form by e-mail The display is closed

✓ Close The display is closed

The 'Mail' function is only active if the 'without commission' Details are retrieved.

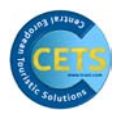

# 4.7 Close Booking

# TIP:

CETS only creates a connection to the operator and checks whether the offer is still availability if you click on the 'Check' button.

| 🔀 A - TraviAustria's CETS       | - [Se         | rvice List Mittelstrecke      | ]              |         |                                                                  | _ & X |  |
|---------------------------------|---------------|-------------------------------|----------------|---------|------------------------------------------------------------------|-------|--|
| 😹 Booking Fulfillment Session V | /indows       | Configuration Banner Links Ne | ws Travel Info | ormatio | n FlightEngine ? Close                                           | _ 8 × |  |
| Zum Glück gibt's                |               |                               |                |         |                                                                  |       |  |
| <b>ULET</b>                     | <u>Chreft</u> |                               |                |         |                                                                  |       |  |
| Usercode: Jamile                |               |                               |                |         | Total Price 1.262,00 EUR                                         |       |  |
| Agency: 529910                  |               |                               |                |         |                                                                  |       |  |
|                                 |               |                               |                | 1       |                                                                  |       |  |
|                                 |               | 🎿   🎿                         | 200            | 22      |                                                                  |       |  |
|                                 |               | New srv. Extras C             | ust Req. Se    | at      | Persons Details Check Option Book                                |       |  |
| EDUCATION                       |               |                               |                |         |                                                                  |       |  |
| 1                               |               |                               |                | Boo     | king possible                                                    |       |  |
| Startdate Duration              | Type          | Code                          | Persons        | St.     | Description                                                      |       |  |
| *                               | v             | EE                            | 12             |         | ZUSATZVERS. p.Pers EUROPA -31 Tage                               |       |  |
| 3 22AUG2006                     | т             | VIE-AYT/K/Y                   | 12             | ок      | Vienna-Antalya/19:05-22:40/191                                   |       |  |
| 3 29AUG2006                     | т             | AYT-VIE/K/Y                   | 12             | OK      | Antalya-Vienna/16:15-18:05/190                                   |       |  |
| 3.                              | S             | PV                            | 12             |         | PARKPLATZ MAZUR APT-VIE bis 21 Tage inkl                         |       |  |
| 1 3 22AUG2006 29AUG2006         | н             | AYT/SUNHEA/DZ/AI              | 12             | ОК      | Antalya/Hotel Sun Heaven, Alanya/DOPPEL DU/AC/BK/Alles inklusive |       |  |
|                                 |               |                               |                |         |                                                                  |       |  |

 $\checkmark$  You can close the booking by clicking on 'Option' or 'Book'.

After clicking on 'Option' or 'Book', the operator can still provide specific notes, which must be confirmed by clicking on 'OK'!

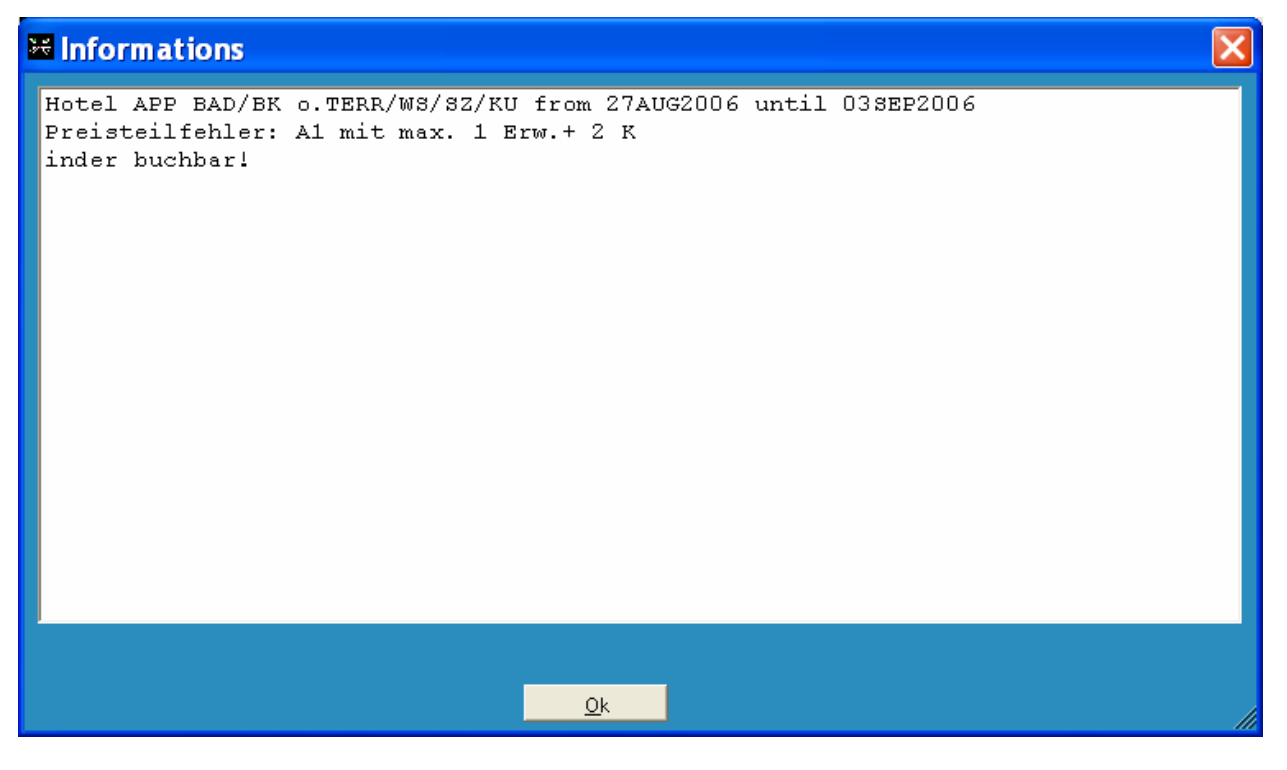

# TIP:

This information is binding for the travel agency!

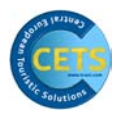

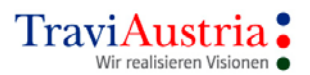

If the customer details have not yet been recorded, the 'Persons' mask will appear automatically to record the participants.

# 4.8 Persons

| 74 | Pe | rsc | ons  |   |        |             |                   |              |                | <b>X</b> |
|----|----|-----|------|---|--------|-------------|-------------------|--------------|----------------|----------|
|    |    |     |      |   |        | <u>N</u> ew | Clear <u>A</u> ll | <u>S</u> ave | <u>C</u> ancel |          |
|    |    |     |      |   |        |             |                   |              |                |          |
|    |    |     | Sex  |   | Name   |             | Firstname         | •            | Birth/Age      |          |
| *  | ð  | 1   | Herr | - | Sommer |             | Anton             |              |                |          |
| •* | J. | 2   | Frau | - | Winter |             | Berta             |              |                |          |
|    |    |     |      |   |        |             |                   |              |                |          |

Sex Mr, Ms, Child, Inf. (baby)

Name Family name

Firstname First name

Birth/Age Depending on the format supported by the operator, input age either in numerical form, i.e. '5', or with the date of birth

The system automatically allocates one line per passenger!

Should you still need more lines, either click on the 'New' button or use the following symbols:

| ▶* <u>Å</u><br>▶* Å | Arrow = add persons; Scissors = delete persons               |
|---------------------|--------------------------------------------------------------|
| New                 | Add a person                                                 |
| ClearAll            | Delete names and details of all participants recorded so far |
| Save                | Save data and return to Service List                         |
| Cancel              | Cancel                                                       |

5 45

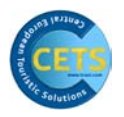

# 4.9 Service List/Closing Image

| ¥ A - TraviAustria's CETS - [Service List Mittelstrecke]                                                                  | 🗙              |  |  |  |  |  |
|----------------------------------------------------------------------------------------------------|----------------|--|--|--|--|--|
| Booking Fulfillment Session Windows Configuration Banner Links News Travel Information FlightEngine ? Close               | _ 8 ×          |  |  |  |  |  |
| Construction     Booking Number 4117519       Creation Date 14APR2006       Usercode: Jamile     Total Price 1.412,00 EUR |                |  |  |  |  |  |
| Agency: 529910 Booking is 0k                                                                                              |                |  |  |  |  |  |
| EDUCATION                                                                                                    |                |  |  |  |  |  |
| Startdate Duration Type Code Persons St. Description                                                                      |                |  |  |  |  |  |
| 27AUG2006 T VIE-LPA/B/Y 12 OK Vienna-Las Palmas/03:10-07:05/5860                                                          |                |  |  |  |  |  |
| 03SEP2006 T LPA-VIE/B/Y 12 OK Las Palmas-Vienna/07:50-13:20/5861                                                          |                |  |  |  |  |  |
| 27AUG2006 03SEP2006 H LPA/CASABL/AP/UE 12 OK Las Palmas/Appartements Casablanca, Playa del/APP BAD/BK o                   | TERR/WS/SZ/KU/ |  |  |  |  |  |
| V EE 12 ZUSATZVERS. p.Pers EUROPA -31 Tage                                                                                |                |  |  |  |  |  |
| 5 PV 12 PARKPLATZ MAZUR APT-VIE bis 21 Tage inkl                                                                          |                |  |  |  |  |  |

After Booking Close, the services are shown in blue. This mask can now no longer be changed.

It is only possible to check the customer details and to print/mail the travel details.

- Booking Number Booking number of operator
- Creation Date Creation date
- Total Price Total price of booking
- Status Status of booking

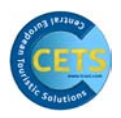

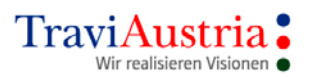

# **5** Extra Functions

# 5.1 New Service

| X - TraviAustria's CETS - [Se     Booking Fulfillment Session Windows | configuration Banner Links News Tra | vel Information Flight Engine ? Clos | e                                |         |                                                     |
|-----------------------------------------------------------------------|-------------------------------------|--------------------------------------|----------------------------------|---------|-----------------------------------------------------|
| Usercode: Jamile<br>Agency: 529910<br>FDUCATION                       | New srv. Extras Cust Req.           | Seat Persons Details (               | Check Option                     | Book    |                                                     |
| Service                                                               |                                     |                                      |                                  |         | X                                                   |
| From Date<br>Duration                                                 | 25sep2006<br>7 02                   | OCT2006                              |                                  | ι.<br>Υ | ▲ <u>Save</u><br>Se <u>arch</u><br>▼ <u>C</u> ancel |
| Transport Accomoda                                                    | ation Roundtrip Cruis               | e Car Miscellar                      | neous                            |         |                                                     |
| Outbound<br>From/To<br>Carrier/No.<br>Class/Cha                       | F R<br>ZRH LPA                      | Inboun<br>Fro<br>Carrio<br>Clas      | id<br>om/To<br>er/No.<br>is/Chai | F F     | R<br>ZRH •                                          |
|                                                                       | 0.1.1.11                            | - SAN                                | Legs                             | beat    | Details                                             |
| Vicai <u>A</u> n<br>✓ 1 Herr NTH<br>✓ 2 Frau NTH                      | 3AA<br>3AB                          |                                      |                                  |         |                                                     |

Under 'New Service', new services can be booked and various changes made to existing services. --> For details, see 'New Service' section of the 'Modular Bookings' chapter.

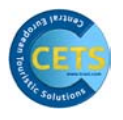

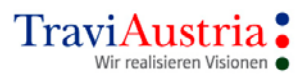

Explanation of the individual tabs:

| Transport       | Transport services                                                      |  |  |  |  |  |  |
|-----------------|-------------------------------------------------------------------------|--|--|--|--|--|--|
| Accommodation   | Accommodation                                                           |  |  |  |  |  |  |
| Roundtrip       | Where supported by operator, round trips                                |  |  |  |  |  |  |
| Cruise          | Where supported by operator, cruises                                    |  |  |  |  |  |  |
| Car             | Where supported by operator, rental cars/motorhomes/<br>motorcycles     |  |  |  |  |  |  |
| Miscellaneous   | Miscellaneous extra services                                            |  |  |  |  |  |  |
| Extra/Insurance | Recording of extras and insurance, where supported by insurance company |  |  |  |  |  |  |

# 5.2 Extras

| 🐱 A - TraviAustria's CETS - [Servi        | ice List Mittelstrecke]           |                      | 🗖 🗗 🗌                                                                                                    |
|-------------------------------------------|-----------------------------------|----------------------|----------------------------------------------------------------------------------------------------|
| 😹 Booking Fulfillment Session Windows Cor | nfiguration Banner Links News Tra | avel Information Fli | light Engine ? Close _ 🗗 🗙                                                                                                    |
| Zum Glück gibt's                          |                                   |                      |                                                                                                    |
| GULET                                     |                                   |                      |                                                                                                    |
| Usercode: Jamile                          |                                   | Tota                 | al Price 1.332,00 EUR                                                                                                    |
| Agency: 529910                            |                                   |                      |                                                                                                    |
| FDUCATION                                 | New srv. Extras                   | a Seat Perso         | Image: Details         Image: Details         Image: |
|                                           |                                   | Booking p            | possible                                                                                                    |
| Startdate Duration Type Cod               | de Pers                           | ons St. Des          | scription                                                                                                    |
| 3. 22SEP2006 T VIE                        | E-AYT/C/Y 12                      | OK Vie               | enna-Antalya/14:00-17:35/9411                                                                                                    |
| 30SEP2006 T AY1                           | T-VIE/C/Y 12                      | OK Ant               | alya-Vienna/01:50-03:40/9412                                                                                                    |
| 1 3 22SEP2006 29SEP2006 H AY              | T/ASPEND/DZ/AI 12                 | OK Ant.              | alya/Hotel Aspendos, Alanya/DOPPEL DU/AC/BK/Alles inklusive                                                                                                    |
| J. V EE                                   | 12                                | ZUS                  | SATZVERS. p.Pers EUROPA -31 Tage                                                                                                    |
| J. S PV                                   | 12                                | PAR                  | REPLATZ MAZUR APT-VIE bis 21 Tage inkl                                                                                                    |

After the 'Check', the operator can automatically add insurance. If this is not required, it must be removed by using the 'Scissors' delete function.

Some operators only allow insurance to be deleted by actively selecting the `KV – No Insurance' service under Extras.

| 🚟 A - Tra | viAus     | tria's CETS - [Ex  | tras List M   | littelst | (recke  |               |              |               |          |     |             | _ 2 🛛 🔀 |
|-----------|-----------|--------------------|---------------|----------|---------|---------------|--------------|---------------|----------|-----|-------------|---------|
| 😽 Booking | Fulfillme | nt Session Windows | Configuration | Banner   | Links N | ews Travel Ir | nformation f | -light Engine | ? Close  |     |             | _ 8 ×   |
| で         | τι        | 11                 |               |          |         |               |              |               | Æ.       |     |             |         |
| EDUCATI   | ON        |                    |               |          |         | Print         | Clear all    | Cancel        | Srv.list |     |             |         |
| Persons   | Туре      | Description        |               |          |         |               |              |               |          | EUR | Type descr. |         |
|           |           |                    |               |          | Gener   | ral Extras    | ;            |               |          |     |             |         |
|           | KV        | keine Versicher    | ung           |          |         |               |              |               |          |     | Insurance   |         |
| 12        | ROV       | TUI Reiseschutz    | Europa        |          |         |               |              |               |          |     | Insurance   |         |
|           | ROW       | TUI Reiseschutz    | weltweit      |          |         |               |              |               |          |     | Insurance   |         |
|           | RFV       | TUI Reiseschutz    | Europa Fa     | milie    |         |               |              |               |          |     | Insurance   |         |
|           | RFW       | TUI Reiseschutz    | weltweit      | Famili   | e       |               |              |               |          |     | Insurance   |         |

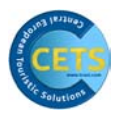

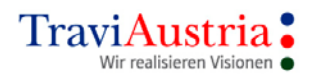

| 🐱 A – Tra | aviAus    | tria's CE  | rs - [Exi | tras List N   | littels | treck  | e]     |           |           |               |          |         |            |     | _ 7 🗙 |
|-----------|-----------|------------|-----------|---------------|---------|--------|--------|-----------|-----------|---------------|----------|---------|------------|-----|-------|
| 😽 Booking | Fulfillme | nt Session | Windows   | Configuration | Banner  | Links  | News   | Travel In | formation | Flight Engine | ? Close  |         |            |     | _ 8 × |
| び         | τι        | 11         |           |               |         |        |        | 8         | *         | F             |          |         |            |     |       |
| EDUCATI   | ON        | <b>1</b>   |           |               |         |        |        | Print     | Clear all | Cancel        | Srv.list | TUD     |            | - 1 |       |
| Persons   | туре      | Descript   | :10n      |               |         | (1 0 1 | om a l | Rachasa a |           |               |          | <br>EUR | Type descr | •   |       |
| 12        | ĸv        | keine Ve   | ersicher  | ung           |         | Gen    |        | Extras    |           |               |          |         | Insurance  |     |       |
|           | ROV       | TUI Reis   | seschutz  | Europa        |         |        |        |           |           |               |          |         | Insurance  |     |       |
|           | ROW       | TUI Reis   | seschutz  | weltweit      |         |        |        |           |           |               |          |         | Insurance  |     |       |
|           | RFV       | TUI Reis   | seschutz  | Europa Fa     | milie   |        |        |           |           |               |          |         | Insurance  |     |       |
|           | RFW       | TUI Reis   | seschutz  | weltweit      | Famili  | е      |        |           |           |               |          |         | Insurance  |     |       |

# **5.3 Customer Request**

| 🗄 A - TraviAustria's CETS - [Service List Mittelstrecke] |        |                                |                |                                                                                                    |       |  |  |  |  |
|----------------------------------------------------------|--------|--------------------------------|----------------|----------------------------------------------------------------------------------------------------|-------|--|--|--|--|
| 😹 Booking Fulfillment Session W                          | indows | Configuration Banner Links Nev | vs Travel Info | Information ? Close                                                                                                    | _ 8 × |  |  |  |  |
| Zum Glück gibt's                                         |        |                                |                |                                                                                                    |       |  |  |  |  |
|                                                          |        |                                |                |                                                                                                    |       |  |  |  |  |
| Usercode: Jamile                                         |        |                                |                |                                                                                                    |       |  |  |  |  |
| Agency: 529910                                           |        |                                |                |                                                                                                    |       |  |  |  |  |
|                                                          |        | New srv. Extras                | ust. Req. Se   | Image: seatImage: seatImage: seatImage: seatImage: seatImage: seatSeatPersonsDetailsImage: seatImage: seatImage: seatImage: seatSeatPersonsDetailsImage: seatImage: seatImage: seatImage: seatSeatPersonsDetailsImage: seatImage: seatImage: seatImage: seatSeatPersonsDetailsImage: seatImage: seatImage: seatImage: seatSeatPersonsDetailsImage: seatImage: seatImage: seatImage: seatSeatPersonsDetailsImage: seatImage: seatImage: seatImage: seatSeatPersonsDetailsImage: seatImage: seatImage: seatImage: seatSeatPersonsDetailsImage: seatImage: seatImage: seatImage: seatSeatPersonsDetailsImage: seatImage: seatImage: seatImage: seatSeatPersonsImage: seatImage: seatImage: seatImage: seatImage: seatSeatPersonsImage: seatImage: seatImage: seatImage: seatImage: seatSeatPersonsImage: seatImage: seatImage: seatImage: seatImage: seatSeatPersonsImage: seatImage: seatImage: seatImage: seatImage: seatSeatPersonsImage: seatImage: seatImage: seatImage: seatImage: seatSeat< |       |  |  |  |  |
|                                                          |        |                                |                |                                                                                                    |       |  |  |  |  |
| Startdate Duration                                       | туре   | Code                           | Persons        | s St. Description                                                                                                    |       |  |  |  |  |
| 3 24SEP2006                                              | т      | VIE-LPA/A/Y                    | 12             | Vienna-Las Palmas/12:00-15:50/0S 9213                                                                                                    |       |  |  |  |  |
| 3 010CT2006                                              | т      | LPA-VIE/A/Y                    | 12             | Las Palmas-Vienna/16:40-22:30/OS 9214                                                                                                    |       |  |  |  |  |
| 1 3 24SEP2006 010CT2006                                  | н      | LPA/ATLANT/DZ/AI               | 12             | IFA I. Atlantic***/San Agustin/DOPPEL BAD o.DU/BK o.TERR/Alles inklu                                                                                                    | sive  |  |  |  |  |

Customer requests can be recorded using the 'Cust.Req.' button.

CAUTION! Customer requests are only non-binding!

| 🔀 A - TraviAustria's CETS - [Customer requests]                                      |                                              |
|--------------------------------------------------------------------------------------|----------------------------------------------|
| 🔀 Booking Fulfillment Session Windows Configuration Banner Links News Travel Informa | ation ? Close 💶 🗗 🗙                          |
| Zum Glück gibt's                                                                     |                                              |
| <b>ULLET</b>                                                                         | · · · · · · · · · · · · · · · · · · ·        |
| Clear all                                                                            | Cancel Service-line or person-line by click, |
| Selected codes                                                                       | Dependencies/Name                            |
|                                                                                      | VIE-LPA/A/Y 24SEP2006                        |
|                                                                                      | LPA-VIE/A/Y 010CT2006                        |
|                                                                                      | LPA/ATLANT/DZ/AI 24SEP2006 010CT2006         |
|                                                                                      |                                              |
|                                                                                      | Herr NTBAA                                   |
|                                                                                      | Frau NTBAB                                   |
|                                                                                      |                                              |

Click on the service line required!

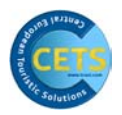

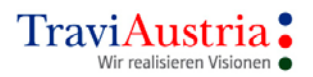

| LET        |                  |                                                                                                    |                                    |                                                                                                    |          |
|------------|------------------|----------------------------------------------------------------------------------------------------|------------------------------------|----------------------------------------------------------------------------------------------------|----------|
|            |                  | Cle                                                                                                    | ar all Cancel S                    | rv.list                                                                                                    |          |
| ted codes  | Hotel            | To get the possible customer-re<br>Customer Requests                                                                                                    |                                    |                                                                                                    |          |
| loou couco | Zum Glück albt's |                                                                                                    |                                    |                                                                                                    |          |
|            | CIULET           |                                                                                                    |                                    |                                                                                                    |          |
|            | TOURISTIK        |                                                                                                    |                                    |                                                                                                    |          |
|            |                  |                                                                                                    | • 🖊 🖊                              | 2                                                                                                    |          |
|            | <b>1</b> 2       | Clear                                                                                                    | all Cancel Contin                  | lue                                                                                                    |          |
|            |                  |                                                                                                    |                                    |                                                                                                    |          |
|            |                  |                                                                                                    |                                    |                                                                                                    |          |
|            |                  |                                                                                                    |                                    |                                                                                                    |          |
|            |                  |                                                                                                    |                                    |                                                                                                    | <u></u>  |
|            |                  | 24SEP2006-01OCT2006, Las I                                                                                                    | <sup>P</sup> almas, IFA I. Atlanti | > DOPPEL BAD o.DU/BK o.TERR                                                                                                    | <u> </u> |
|            | Persons          | 24SEP2006-01OCT2006, Las I<br>Description                                                                                                    | Palmas, IFA I. Atlanti<br>Persons  | bornet and a DU/BK a TERR                                                                                                    |          |
|            | Persons          | 245EP2006-01OCT2006, Las F<br>Description<br>Alter Hotel-Trakt                                                                                                    | Palmas, IFA I. Atlanti<br>Persons  | DOPPEL BAD & DU/BK & TERR<br>Description<br>Baby Nahrung                                                                                                    | -        |
|            | Persons          | 245EF2006-010CT2006, Las I<br>Description<br>Alter Hotel-Trakt<br>Babybett                                                                                                    | Palmas, IFA I. Atlanti<br>Persons  | s DOPPEL BAD o.DU/BK o.TEBR<br>Description<br>Baby Nahrung<br>Balkon                                                                                                    |          |
|            | Persons          | 245EP2005-010CT2006, Las F<br>Description<br>Alter Hotel-Trakt<br>Babybett<br>Bungalow in erster Reihe                                                                                                    | Palmas, IFA I. Atlanti<br>Persons  | boppel BAD o DU/BK o TERR<br>Description<br>Baby Nahrung<br>Balkon<br>Bungalows nebeneinander                                                                                                    |          |
|            | Persons          | 24SEP2006-D1OCT2006, Las I<br>Description<br>Alter Hotel-Trakt<br>Babybett<br>Bungalow in erster Reihe<br>Dependance                                                                                                    | Palmas, IFA I. Atlanti<br>Persons  | borrel BAD & DU/BK & TERR<br>Description<br>Baby Nahrung<br>Balkon<br>Bungalows nebeneinander<br>Eckzimmer                                                                                                    |          |
|            | Persons          | 245EP2006-010CT2006, Las I<br>Description<br>Alter Notel-Trakt<br>Babybett<br>Bungalow in erster Reihe<br>Dependance<br>Erdgeschoß                                                                                                    | Palmas, IFA I. Atlanti<br>Persons  | b DOFFEL BAD 0.DU/BK 0.TERR<br>Description<br>Baby Nahrung<br>Balkon<br>Bungalows nebeneinander<br>Eckzimmer<br>Erste Etage                                                                                                    |          |
|            | Persons          | 245EP2005-010CT2006, Las F<br>Description<br>Alter Hotel-Trakt<br>Babybett<br>Bungalow in erster Reihe<br>Dependance<br>Erzdgeschoß<br>Garage                                                                                                    | Palmas, IFA I. Atlanti<br>Persons  | boppel BAD o DU/BK o TERB<br>Description<br>Baby Nahrung<br>Balkon<br>Bungalows nebeneinander<br>Ecksimmer<br>Erste Etage<br>Gartensitzplatz<br>Gartensitzplatz                                                                                                    |          |
|            | Persons          | 245EP2006-010CT2006, Las I<br>Description<br>Alter Hotel-Trakt<br>Babybett<br>Bungalow in erster Reihe<br>Dependance<br>Erdgeschoß<br>Garage<br>Gehehindert<br>Varmenbinde                                                                                                    | Palmas, IFA I. Atlanti<br>Persons  | borrel BAD o DU/BK o TERR<br>Description<br>Baby Nahrung<br>Balkon<br>Bungalows nebeneinander<br>Eckzimmer<br>Erste Etage<br>Gartensitzplatz<br>Großer Hund<br>Washeritzeniez                                                                                                    |          |
|            | Persons          | 245EP2005-010CT2006, Las I<br>Description<br>Alter Hotel-Trakt<br>Bubylet<br>Bungalow in erster Reihe<br>Dependance<br>Erdgeschoß<br>Garage<br>Gehbehindert<br>Hauptgebäude                                                                                                    | Palmes, IFA I. Atlanti<br>Persons  | borrel BAD . DU/BK . TERR<br>Description<br>Baby Nahrung<br>Balkon<br>Bungalows nebeneinander<br>Eckzimmer<br>Erste Etage<br>Gartensitzplatz<br>Großer Hund<br>Hochzeitsreise                                                                                                    |          |
|            | Persons          | 245EP2005-010CT2006, Las R<br>Description<br>Alter Hotel-Trakt<br>Babybett<br>Bungalow in erster Reihe<br>Dependance<br>Erdgeschoß<br>Garage<br>Gehbehindert<br>Nauptgebäude<br>Hofseite                                                                                                    | Palmas, IFA  , Atlanti<br>Persons  | booppel BAD o DUGK o TERB<br>Description<br>Baby Nahrung<br>Balkon<br>Bungalows nebeneinander<br>Eckzimmer<br>Erste Etage<br>Gartensitzplatz<br>Großer Hund<br>Nochzeitsreise<br>Kinderbett                                                                                                    |          |
|            | Persons          | 245EP2005-010CT2006, Las I<br>Description<br>Alter Hotel-Trakt<br>Babybet<br>Bungalow in erster Reihe<br>Dependance<br>Erdgeschoß<br>Garage<br>Gehbehindert<br>Hauptgebäude<br>Hofseite<br>King-Size-Bett                                                                                                    | Palmas, IFA I. Atlanti             | borrel BAD o DU/BK o TERR<br>Description<br>Baby Nahrung<br>Balkon<br>Bungalows nebeneinander<br>Eckzimmer<br>Erste Etage<br>Gartensitzplatz<br>Großer Hund<br>Hochzeitsreise<br>Kinderbett<br>Kleiner Hund<br>Horaziett                                                                                                    |          |
|            | Persons          | 245EP2005-010CT2006, Las I<br>Description<br>Alter Hotel-Trakt<br>Babybett<br>Bungalow in erster Reihe<br>Dependance<br>Erdgeschoß<br>Garage<br>Gehbehindert<br>Hauptgebäude<br>Hofseite<br>King-Size-Bett<br>Meerseite                                                                                       | Palmes, IFA I. Atlanti             | <ul> <li>DOFFEL BAD 0.DU/BK 0.TERR</li> <li>Description</li> <li>Baby Nahrung</li> <li>Balkon</li> <li>Bungalows nebeneinander</li> <li>Eckzimmer</li> <li>Erste Etage</li> <li>Gartensitzplatz</li> <li>Großer Hund</li> <li>Hochzeitsreise</li> <li>Kleiner Hund</li> <li>Meersicht</li> <li>Kleiner Hund</li> </ul>                                                                                                    |          |
|            | Persons          | 245EP2005-010CT2006, Las I<br>Description<br>Alter Hotel-Trakt<br>Babybett<br>Bungalow in erster Reihe<br>Dependance<br>Erdgeschoß<br>Garage<br>Gehbehindert<br>Hauptgebaude<br>Hofseite<br>King-Size-Bett<br>Meerseite<br>Mit Bad<br>Nickenschen                                                             | Palmas, IFA I, Atlanti<br>Persons  | booppel BAD o DUGK o TERB<br>Description<br>Baby Nahrung<br>Balkon<br>Bungalows nebeneinander<br>Ecksimmer<br>Erste Etage<br>Gartensitzplatz<br>Großer Hund<br>Nochzeitsreise<br>Kinderbett<br>Kleiner Hund<br>Meersicht<br>Neuer Notel-Trakt                                                                                                    |          |
|            | Persons          | 24SEP2006-010CT2006, Las I<br>Description<br>Alter Notel-Trakt<br>Babybett<br>Bungalow in erster Reihe<br>Dependance<br>Erdgeschoß<br>Garage<br>Gehbehindert<br>Nauptgebäude<br>King-Size-Bett<br>Meerseite<br>Mit Bad<br>Nichtraucher                                                                        | Palmes, IFA I. Atlanti<br>Persons  | DOPPEL BAD . DU/AK . TERR<br>Description<br>Baby Nahrung<br>Balkon<br>Bungalows nebeneinander<br>Eckzimmer<br>Erste Etage<br>Gartensitzplatz<br>Großer Hund<br>Hochzeitsreise<br>Kinderhett<br>Kleiner Hund<br>Meersicht<br>Neuer Hotel-Trakt<br>Nordseite<br>other Star Manuschen                                                                                                    |          |
|            | Persons          | 245EP2005-010CT2006, Las I<br>Description<br>Alter Hotel-Trakt<br>Babybett<br>Bungalow in erster Reihe<br>Dependance<br>Erdgeschoß<br>Garage<br>Gehbehindert<br>Hauptgebäude<br>Hofseite<br>King-Size-Bett<br>Meerseite<br>Mit Bad<br>Michtraucher<br>Obere Etage                                             | Palmes, IFA I. Atlanti             | borrel BAD & DUMEK & TERR<br>Description<br>Baby Nahrung<br>Balkon<br>Bungalows nebeneinander<br>Eckzimmer<br>Erste Etage<br>Gartensitzplatz<br>Gartensitzplatz<br>Großer Hund<br>Nochzeitsreise<br>Kinderbett<br>Kleiner Hund<br>Meersicht<br>Neuer Notel-Trakt<br>Nordseite<br>Ohere Etage/Meersicht                                                                                                    |          |
|            | Persons          | 245EP2005-010CT2006, Las I<br>Description<br>Alter Hotel-Trakt<br>Babybett<br>Bungalow in erster Reihe<br>Dependance<br>Erdgeschoß<br>Garage<br>Gehbehindert<br>Nauptgebäude<br>Hofseite<br>King-Size-Bett<br>Meerseite<br>Mit Bad<br>Nichtraucher<br>Obere Etage/ruhige Lage/Me                              | Palmas, IFA  , Atlanti<br>Persons  | DOPPEL BAD & DUGK & TERP<br>Description<br>Baby Nahrung<br>Balkon<br>Bungalows nebeneinander<br>Eckzimmer<br>Erste Etage<br>Gartensitzplatz<br>Großer Hund<br>Nochzeitsreise<br>Kinderbett<br>Kleiner Hund<br>Meersicht<br>Neuer Hotel-Trakt<br>Nordseite<br>Ohere Etage/Meersicht<br>Oherste Etage                                                                                                    |          |
|            | Persons          | 245EP2006-010CT2006, Las I<br>Description<br>Alter Notel-Trakt<br>Babybett<br>Bungalow in erster Reihe<br>Dependance<br>Erdgeschoß<br>Garage<br>Gehbehindert<br>Nauptgebäude<br>Nofseite<br>King-Size-Bett<br>Meerseite<br>Mit Bad<br>Nichtraucher<br>Obere Etage/ruhige Lage/Me<br>Ostseite                  | Palmes, IFA I. Atlantit<br>Persons | <ul> <li>DOFFEL BAD . DU/BK . TERR</li> <li>Description</li> <li>Baby Nahrung</li> <li>Balkon</li> <li>Bungalows nebeneinander</li> <li>Eckzimmer</li> <li>Erste Etage</li> <li>Gartensitzplatz</li> <li>Großer Hund</li> <li>Hochzeitsreise</li> <li>Kinderbett</li> <li>Kleiner Hund</li> <li>Meersicht</li> <li>Neuer Hotel-Trakt</li> <li>Nordseite</li> <li>Oberste Etage</li> <li>Pärkplatz</li> <li>Pärkplatz</li> </ul> |          |
|            | Persons          | 245EP2005-010CT2006, Las I<br>Description<br>Alter Hotel-Trakt<br>Babybett<br>Bungalow in erster Reihe<br>Dependance<br>Erdgeschoß<br>Garage<br>Gehechindert<br>Hauptgebäude<br>Hofseite<br>King-Size-Bett<br>Meerseite<br>Mit Bad<br>Nichtraucher<br>Obere Etage<br>Obere Etage/Hee<br>Ostseite<br>Parkseite | Palmas, IFA I. Atlanti<br>Persons  | DOPPEL BAD & DUMPK & TERR<br>Description<br>Baby Nahrung<br>Balkon<br>Bungalows nebeneinander<br>Eckzimmer<br>Erste Etage<br>Gartensitzplatz<br>Großer Hund<br>Mochzeitsreise<br>Kinderbett<br>Kleiner Hund<br>Meersicht<br>Neuer Notel-Trakt<br>Nordseite<br>Ohere Etage/Meersicht<br>Oberste Etage<br>Parkplatz<br>Parksicht                                                                                                  |          |

If you select the appropriate customer request by double-clicking the white area, the request is assigned to all persons. If you only want to allocate a request to one person, then click on the required line in the 'Persons' field.

It can also be recorded in free text.

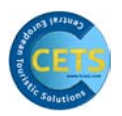

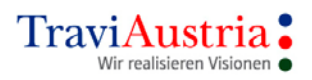

| ooking Fulfillment Sessi                       |                                                                                       | IEF LIFIKS NEWS TRAVELIFII.OFMAIL                           |                                                                 |                  |   |
|------------------------------------------------|---------------------------------------------------------------------------------------|-------------------------------------------------------------|-----------------------------------------------------------------|------------------|---|
| lück gibt's                                    | an windowy, admigration part                                                          |                                                             |                                                                 |                  |   |
| ouristik                                       |                                                                                       |                                                             |                                                                 |                  |   |
|                                                |                                                                                       | <b>*</b>                                                    | 🛩 🚙                                                             |                  |   |
|                                                |                                                                                       | <u>Clear all</u>                                            | Cancel Srv.list                                                 |                  |   |
| cted codes                                     | Hotel Customer                                                                        | r Requests                                                  | : nie select a service-line or nerson-l                         |                  |   |
|                                                | Zum Glück gibt's                                                                      |                                                             |                                                                 |                  |   |
|                                                | GULLI                                                                                 |                                                             |                                                                 |                  |   |
|                                                | a                                                                                     | Clear all                                                   | Cancel Continue                                                 |                  |   |
|                                                | A                                                                                     |                                                             |                                                                 | R R R R          |   |
|                                                | 245<br>Persons Descrip                                                                | EP2006-010CT2006, Las Palmas                                | FAI. Atlantic, DOPPEL BAD 0.DU/E<br>Persons Description         | 3K o.TERR        |   |
|                                                | Hauptge<br>Hofseit                                                                    | bäude<br>e                                                  | Hochzeitsreise<br>Kinderbett                                    |                  |   |
|                                                | King-Si<br>Meersei                                                                    | ze-Bett<br>te                                               | Kleiner Hund<br>Meersicht                                       |                  |   |
|                                                | Mit Bad<br>Nichtra                                                                    | ucher                                                       | Neuer Hotel-Tra<br>Nordseite                                    | akt              |   |
|                                                | Obere E<br>Obere E                                                                    | tage<br>tage/ruhige Lage/Meer                               | Obere Etage/Mee                                                 | ersicht          |   |
|                                                | Ostseit<br>Parksei                                                                    | e<br>te                                                     | Parkplatz<br>Parksicht                                          |                  |   |
|                                                | Raucher<br>Ruhige                                                                     | Lage/Meersicht                                              | Ruhige Lage<br>Schönes Zimmer                                   |                  |   |
|                                                | Schwimm<br>Seesich                                                                    | badseite<br>t                                               | Seeseite<br>Späte Ankunft                                       |                  |   |
|                                                |                                                                                       |                                                             |                                                                 |                  |   |
|                                                | Südseit<br>Westsei                                                                    | e<br>te                                                     | Zimmer nebeneir                                                 | ander            |   |
| Person                                         | Sudseit<br>Westsei<br>Zimmer<br>Zweibet                                               | e<br>te<br>rollstuhlgängig<br>tzimmer                       | Verbindungsture<br>Zimmer nebenein<br>Zusatzbett<br>Freier Text | ander            |   |
| Person(                                        | Sudseit<br>Westsei<br>Zweibet                                                         | e<br>te<br>rollstuhlgängig<br>tzimmer                       | ClearAll                                                        | Cancel           | × |
| Person(                                        | s) for MISC                                                                           | e<br>te<br>rollstuhlgängig<br>tzimmer<br><u>S</u> elect all | Clear <u>A</u> II                                               | ander v          |   |
| Person(                                        | Sudseit<br>Westsei<br>Zweibet                                                         | e<br>te<br>rollstuhlgängig<br>tzimmer<br><u>S</u> elect all | Clear <u>A</u> II                                               | anander          | X |
| Person(                                        | s) for MISC<br><u>S</u> ave                                                           | e<br>te<br>rollstuhlgängig<br>tzimmer<br><u>S</u> elect all | Clear <u>A</u> II                                               | anander v        |   |
| Person(                                        | Sidseit<br>Westsei<br>Zimmer<br>Zweibet                                               | e<br>te<br>rollstuhlgängig<br>tzimmer<br><u>S</u> elect all | Clear <u>A</u> II                                               | anander <b>T</b> |   |
| Person(<br>Inp<br>Text Sta                     | Sudseit<br>Westsei<br>Zimmer<br>Zweibet                                               | e<br>te<br>rollstuhlgängig<br>tzimmer<br><u>S</u> elect all | Clear <u>A</u> II                                               | anander.         |   |
| Person(<br>Inp<br>Text Sta<br>I Herr N         | Sidseit<br>Westsei<br>Zimmer<br>Zweibet                                               | e<br>te<br>rollstuhlgängig<br>tzimmer<br><u>S</u> elect all | Clear <u>A</u> II                                               | anander v        |   |
| Person(<br>Inp<br>Text Sta<br>Herr N<br>Frau N | s) for MISC<br><u>S</u> ave<br><u>S</u> ave<br>Utrequired<br>ammkunde<br>TBAA<br>TBAB | e<br>te<br>rollstuhlgängig<br>tzimmer<br><u>S</u> elect all | Clear <u>A</u> II                                               | anander.         |   |
| Person(<br>Inp<br>Text Sta<br>Herr N<br>Frau N | s) for MISC<br><u>S</u> ave<br><u>utrequired</u><br>ammkunde                          | e<br>te<br>rollstuhlgängig<br>tzimmer                       | ClearAll                                                        | anader v         |   |
| Person(<br>Text Sta<br>Herr N<br>Frau N        | s) for MISC<br><u>S</u> ave<br>utrequired<br>ammkunde<br>TBAA<br>TBAB                 | e<br>te<br>rollstuhlgängig<br>tzimmer                       | Clear <u>A</u> II                                               | anader           |   |
| Person(<br>Inp<br>Text Sta<br>Herr N<br>Frau N | s) for MISC<br><u>S</u> ave<br><u>utrequired</u><br>ammkunde<br>TBAA<br>TBAB          | e<br>te<br>rollstuhlgängig<br>tzimmer<br><u>S</u> elect all | Clear <u>A</u> II                                               | anader           |   |
| Person(<br>Inp<br>Text Sta<br>Herr N<br>Frau N | s) for MISC<br><u>S</u> ave<br>utrequired<br>ammkunde<br>TBAA<br>TBAB                 | e<br>te<br>rollstuhlgängig<br>tzimmer                       | Clear <u>A</u> II                                               | anader           |   |
| Person(<br>Text Sta<br>Herr N<br>Frau N        | s) for MISC<br><u>S</u> ave<br>utrequired<br>ammkunde<br>TBAA<br>TBAB                 | e<br>te<br>rollstuhlgängig<br>tzimmer                       | Clear <u>A</u> II                                               |                  |   |
| Person(<br>Inp<br>Text Sta<br>Herr N<br>Frau N | s) for MISC<br><u>S</u> ave<br>utrequired<br>ammkunde                                 | e<br>te<br>rollstuhlgängig<br>tzimmer                       | Clear <u>A</u> II                                               |                  |   |
| Person(<br>Text Sta<br>Herr N<br>Frau N        | s) for MISC<br><u>S</u> ave<br>utrequired<br>ammkunde<br>TBAA<br>TBAB                 | e<br>te<br>rollstuhlgängig<br>tzimmer                       | ClearAll                                                        | <u>Cancel</u>    |   |
| Person(<br>Inp<br>Text Sta<br>Herr N<br>Frau N | s) for MISC<br><u>S</u> ave<br>utrequired<br>ammkunde<br>TBAA<br>TBAB                 | e<br>te<br>rollstuhlgängig<br>tzimmer                       | Clear <u>A</u> II                                               |                  |   |
| Person(<br>Inp<br>Text Sta<br>Herr N<br>Frau N | s) for MISC<br><u>S</u> ave<br>utrequired<br>ammkunde<br>TBAA<br>TBAB                 | e<br>te<br>rollstuhlgängig<br>tzimmer                       | ClearAll                                                        |                  |   |

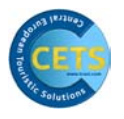

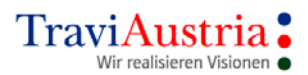

Record customer request and save by clicking on 'Save'.

| Select All | Select all participants          |
|------------|----------------------------------|
| ClearAll   | Deletes all data recorded so far |
| Cancel     | Cancel                           |

By clicking on 'Continue', the customer request is transferred.

| 🐱 A - TraviAustria's Cl     | TS - [Custom       | er requests]                     |                           |                                     |      | _ 2 🛛 |
|-----------------------------|--------------------|----------------------------------|---------------------------|-------------------------------------|------|-------|
| Booking Fulfillment Session | n Windows Config   | uration Banner Links News Travel | Information ? Close       |                                     |      | _ 8 × |
| Zum Glück gibt's            |                    |                                  |                           |                                     |      |       |
|                             |                    |                                  |                           |                                     |      |       |
|                             |                    |                                  | Clear all Cancel S        | iv.list                             |      |       |
|                             |                    | To get the possible custome      | r-requests nls select a   | envice-line or person-line by click |      |       |
|                             | Hotel              | Customer Requests                |                           |                                     |      |       |
| Selected codes              | Turn Cliffer aller | customer Requests                |                           |                                     |      |       |
|                             | Zum Gluck gibt s   |                                  |                           |                                     |      |       |
|                             | GULET              |                                  |                           |                                     |      |       |
|                             | TOURISTIK          |                                  |                           |                                     |      |       |
|                             |                    |                                  | 🧩 🛏 🛤                     |                                     |      |       |
|                             |                    | Cle                              | ar all Cancel Contin      | nue                                 |      |       |
|                             |                    | A BRAN                           | ALT.                      |                                     | 2    |       |
|                             |                    | 245EP2006-010CT2006, La          | as Palmas, IFA I. Atlanti | c, DOPPEL BAD o.DU/BK o.TERR        | CN . |       |
|                             | Persons            | Description                      | Persons                   | Description                         |      |       |
|                             |                    | Hauptgebäude                     |                           | Hochzeitsreise                      |      |       |
|                             |                    | Hofseite                         |                           | Kinderbett                          |      |       |
|                             |                    | King-Size-Bett                   |                           | Kleiner Hund                        |      |       |
|                             |                    | Meerseite                        |                           | Meersicht                           |      |       |
|                             |                    | Mit Bad                          |                           | Neuer Hotel-Trakt                   |      |       |
|                             |                    | Nichtraucher                     |                           | Nordseite                           |      |       |
|                             |                    | Obere Etage                      |                           | Obere Etage/Meersicht               |      |       |
|                             | 12                 | Obere Etage/ruhige Lage/         | Meer                      | Oberste Etage                       |      |       |
|                             |                    | Ostseite                         |                           | Parkplatz                           |      |       |

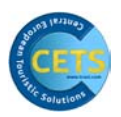

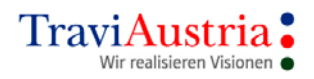

| 🔀 A - TraviAustria's CETS - [Customer requests]                                     |                                                                              |
|-------------------------------------------------------------------------------------|------------------------------------------------------------------------------|
| 🔀 Booking Fulfillment Session Windows Configuration Banner Links News Travel Inform | nation ? Close _ a x                                                         |
| Zum Glück gibt's                                                                    |                                                                              |
| CULET                                                                               |                                                                              |
| Clear<br>To get the possible customer-requ                                          | all Cancel Srvlist                                                           |
| Selected codes                                                                      | Dependencies/Name                                                            |
|                                                                                     | VIE-LPA/A/Y 24SEP2006                                                        |
| uman (10                                                                            | LPA-VIE/A/Y 010CT2006                                                        |
| 0PQS/12                                                                             | LPA/ATLANT/DZ/AI 24SEP2006 010CT2006                                         |
|                                                                                     | Herr NTRAA                                                                   |
|                                                                                     | Frau NTBAB                                                                   |
|                                                                                     |                                                                              |
|                                                                                     |                                                                              |
| 🖼 A - TraviAustria's CETS - [Service List Mittelstrecke]                            |                                                                              |
| 😹 Booking Fulfillment Session Windows Configuration Banner Links News TravelInform  | nation ? Close 💶 🗗 🗙                                                         |
| Zum Glück gibt's                                                                    |                                                                              |
| CULET                                                                               |                                                                              |
| Nsercode: Jamile                                                                    | Total Price 1.574,00 EUR                                                     |
| 2 mm mm 500010                                                                      |                                                                              |
| Agency: 529910                                                                      |                                                                              |
| New srv. Extras Cust Req. Seat                                                      | Persons     Details     Image: Check     Option     Book                     |
|                                                                                     | Re 15 a sectio                                                               |
|                                                                                     |                                                                              |
| Startdate Duration Type Code Persons                                                | St. Description                                                              |
| 1 010CT2006 T TDA-UTE /a /y 12                                                      | VK VICILLA LAS FAIMAS/12:00-13:30/9213                                       |
| 0 1 24SEP20 6 010CT2006 H LPA/ATLANT/DZ/AI 12                                       | OK Las Palmas/Hotel IFA I. Atlantic, San Aqustin/DOPPEL BAD o.DU/BK o.TERR/A |
| y dros 12                                                                           | unv. Kundenwunsch Obere Etage/ruhige Lage/Meersicht                          |
| <b>V</b> 22                                                                         | 200HI2VDRD. PITCES DOROFH OF TAGE                                            |
| S PV 12                                                                             | PARKPLATZ MAZUR APT-VIE bis 21 Tage inkl                                     |

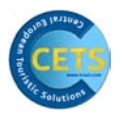

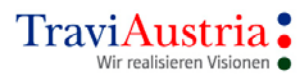

# 5.4 Seat

It will already be clear from the Transport List whether a Seat Reservation can be made.

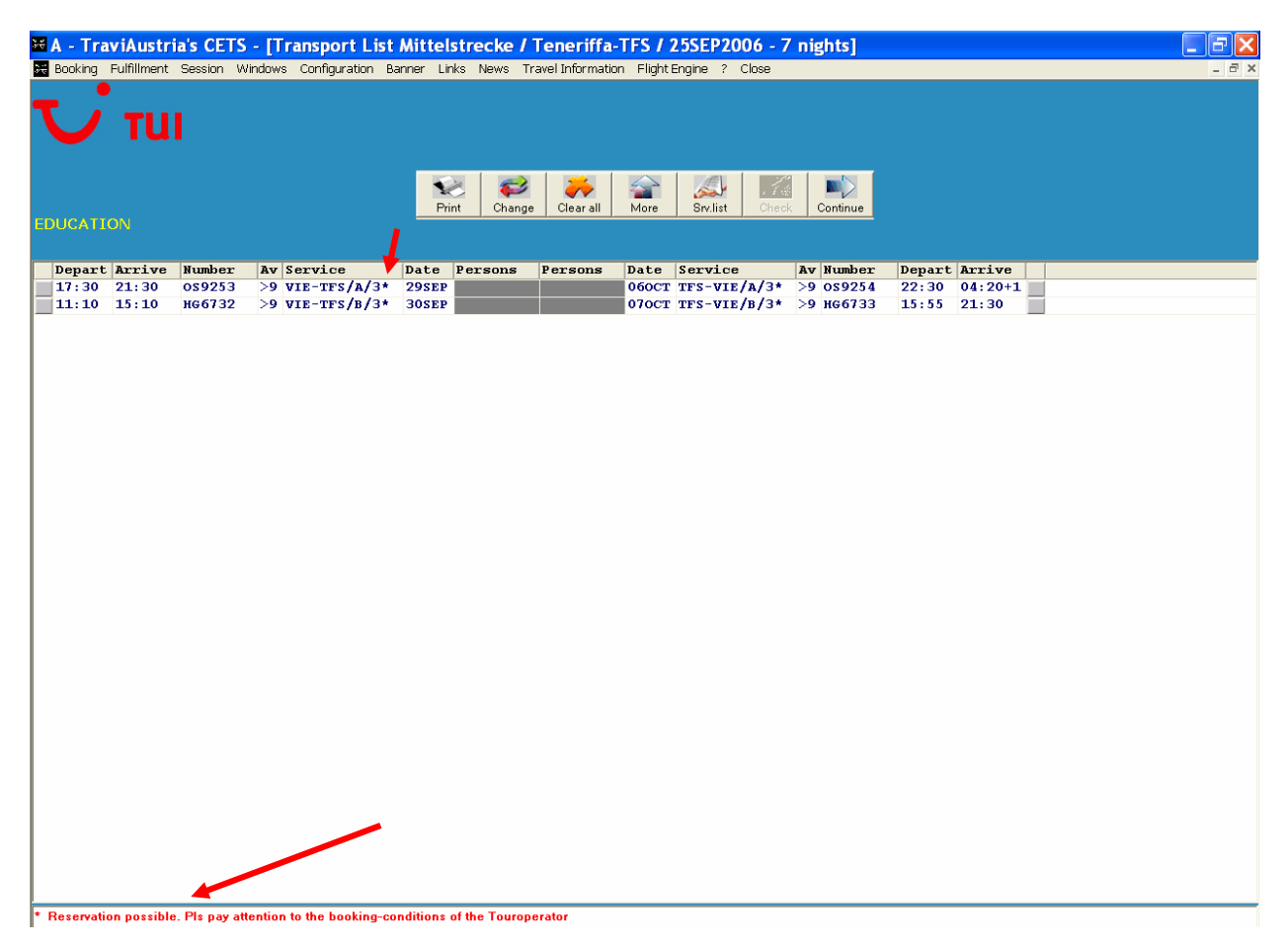

Seats can be booked on flights marked with \*.

| 🖬 A - TraviAustria's CETS - [Service List Mittelstrecke] |           |        |                              |          |             |                   |                                                                           |  |  |
|----------------------------------------------------------|-----------|--------|------------------------------|----------|-------------|-------------------|---------------------------------------------------------------------------|--|--|
| 😹 Booking Fulfillment                                    | Session W | indows | Configuration Banner Links N | vews T   | Fravel Info | rmatior           | in FlightEngine ? Close _ 🗗 🗙                                             |  |  |
| Usercode: Jamil                                          | .e        |        |                              |          |             |                   |                                                                           |  |  |
| EDUCATION                                                |           |        | New srv.                     | Cust. Re | eq Se       | <mark>∛</mark> at | Persons Details Check Option Book                                         |  |  |
| Startdate                                                | Duration  | Туре   | Code                         | Per      | sons        | St.               | Description                                                               |  |  |
| 3 29SEP 2006                                             |           | т      | VIE-TFS/A/3*                 | 12       |             |                   | Wien-Teneriffa/17:30-21:30/0S9253 B737                                    |  |  |
| <u></u> 3 060СТ2006                                      |           | т      | TFS-VIE/A/3*                 | 12       |             |                   | Teneriffa-Wien/22:30-04:20+1/0S9254 B737                                  |  |  |
| 3 29SEP 2006                                             | 060CT2006 | н      | TFS/F00/11015/DBJ/H/2        | 12       |             |                   | SOL P. SAN ANTONIO***+/PUERTO DE LA CRUZ/Doppelzimmer Bad,WC Bk/Terr.,Kli |  |  |

# DISTRIBUTOR OF THE GALILEO® SYSTEM

Page 44

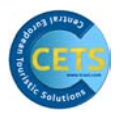

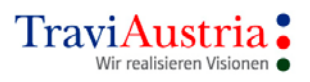

| ₩ <mark>A - TraviAustria's CETS - [Seat F</mark><br>Booking Fulfillment Session Windows Con                                                                                                    | <b>leservation]</b><br>figuration Banner Links News TravelInforma | ation FlightEngine ? Close                                                                                                    | _ <b>-</b> × |
|----------------------------------------------------------------------------------------------------|-------------------------------------------------------------------|----------------------------------------------------------------------------------------------------|--------------|
| <ul> <li>fre</li> <li>reserved</li> <li>reserved</li></ul> |                                                                   | Clear All Previous Next Save Infos Cancel<br>Clear All Previous Next Save Infos Cancel<br>29SEP2006 Wien - Teneriffa<br>OS 9253 Class : 3<br>Person(s)<br>1 Herr NTBAA 5E<br>2 Fran NTBAB 5F |              |
| Fertig<br>Transport List   Arrangement List   Service List                                                                                                    |                                                                   |                                                                                                    |              |

| Green seats      | Available seats                          |
|------------------|------------------------------------------|
| Red seats        | Seats closed or already booked           |
| Dark green seats | Seat can only be requested from operator |
| Yellow seats     | Selected seats                           |
|                  |                                          |

 $\checkmark$  Click on seats or input seat number

| Clear All | Data recorded are deleted                                                       |
|-----------|---------------------------------------------------------------------------------|
| Previous  | Previous flight segment                                                         |
| Next      | Next flight segment                                                             |
| Save      | Save                                                                            |
| Infos     | Additional information can be placed here where operator supports this function |
| Cancel    | Cancel                                                                          |

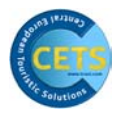

# 5.5 Messages

Messages can be recorded by clicking on 'Booking' and 'Messages' in the menu bar. The booking can also be retrieved by clicking on 'Display' (see 'Dossier Handling' chapter) if ONLY one message is recorded. In this process, the booking is not modified!

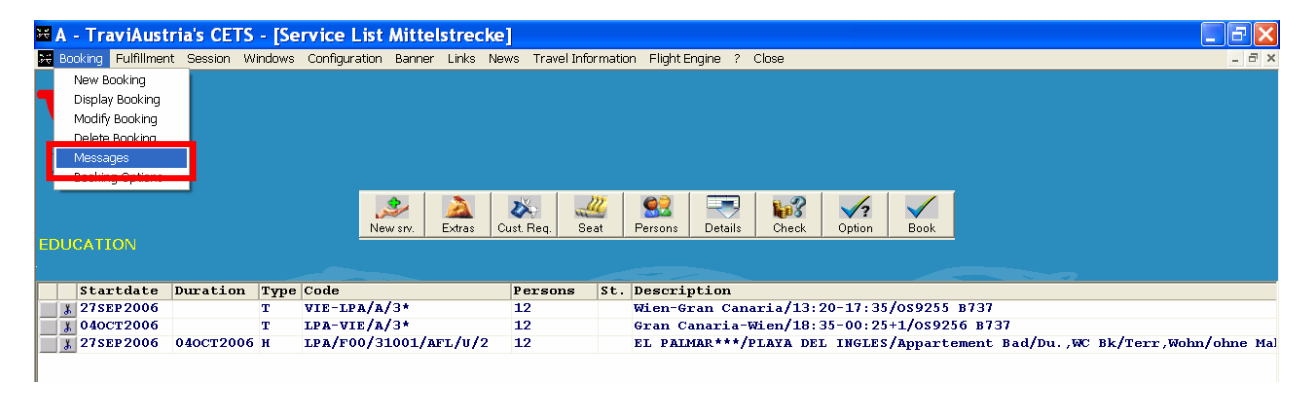

- ✓ Booking
- Messages

| 🐱 Messages                                                                                                    |                 |                   | ×            |
|----------------------------------------------------------------------------------------------------|-----------------|-------------------|--------------|
| Message History                                                                                                    |                 |                   |              |
| New Message<br>Guten Tag. Bitte alternativ das Hotel XY anfragen falls<br>gewünschtes Hotel nicht verfügbar ist. Mit freundlicher | ;<br>h Grüßen.i | J                 |              |
| More Print                                                                                                    | <u>C</u> ancel  | Clear <u>A</u> ll | <u>S</u> ave |

✓ Save message by clicking on 'Save'

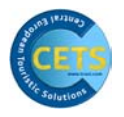

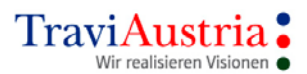

Messages are displayed on the Action List (see 'Action List' chapter).

# **6 Various Services**

# 6.1 Booking Services Individually (Modules)

CETS is based on the shopping cart principle. Everything you click on appears on the 'Service List' and can continue to be worked on from there.

No details are given on the basic mask, as otherwise the system is always compelled to search for a flight service.

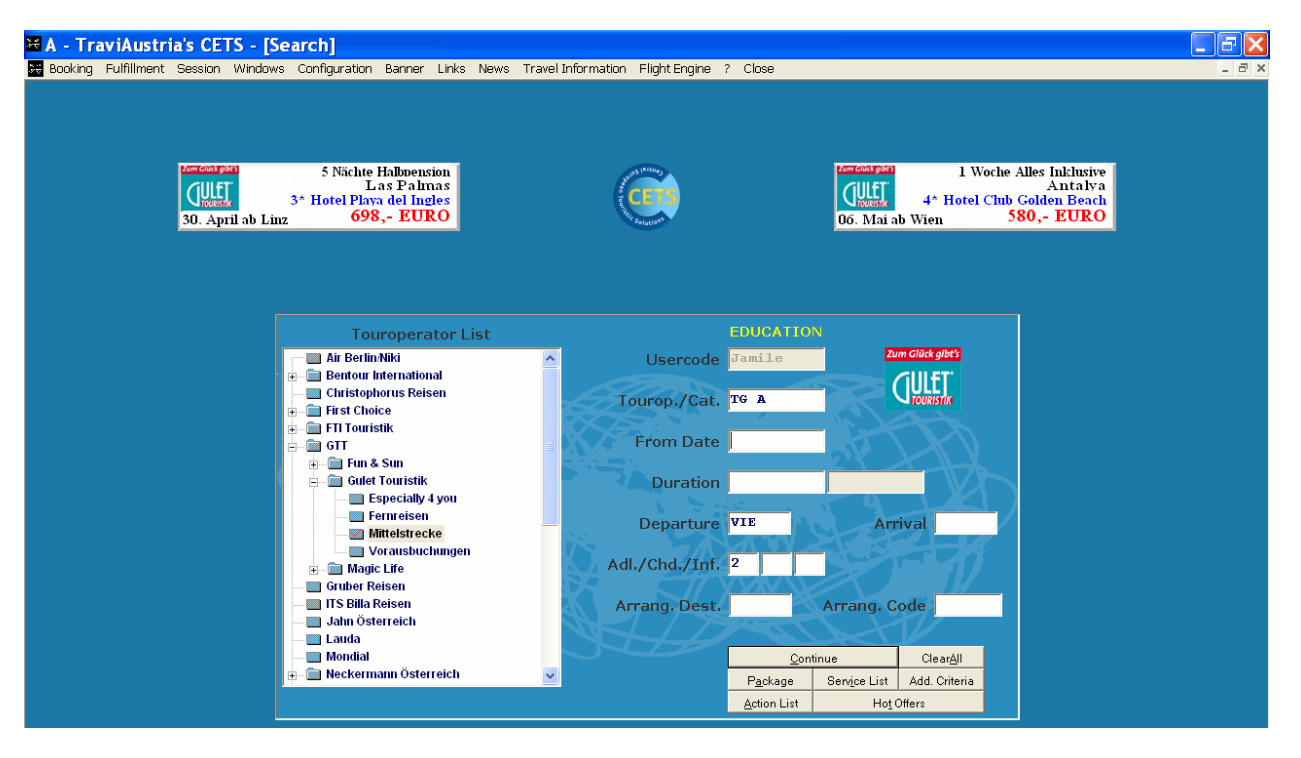

✓ 'Service List' service

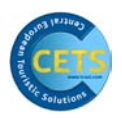

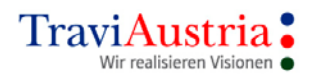

| 🕷 A - Trav       | viAustri    | ia's CET | rs - [Sei | vice List     | Mittels          | treck       | æ]      |          |          |           |          |          |                      |                     |      |  |  | _ 7 × |
|------------------|-------------|----------|-----------|---------------|------------------|-------------|---------|----------|----------|-----------|----------|----------|----------------------|---------------------|------|--|--|-------|
| 😹 Booking P      | Fulfillment | Session  | Windows   | Configuration | Banner           | Links M     | lews    | Travel I | Informat | ion Fligh | t Engine | ? Cl     | ose                  |                     |      |  |  | _ 8 × |
| Zum Glück gibt's |             |          |           |               |                  |             |         |          |          |           |          |          |                      |                     |      |  |  |       |
| <b>ULET</b>      |             |          |           |               |                  |             |         |          |          |           |          |          |                      |                     |      |  |  |       |
| Usercode         | : Jamil     | е        |           |               |                  |             |         |          |          |           |          |          |                      |                     |      |  |  |       |
| Agency:          | 529910      |          |           |               |                  |             |         |          |          |           |          |          |                      |                     |      |  |  |       |
| EDUCATIC         | ON          |          | -         |               | 🧼<br>ew srv. 🛛 E | à<br>Extras | Cust. F | Req.     | Jeat     | Persons   | Deta     | 9<br>ils | <b>lip?</b><br>Check | <b>V?</b><br>Option | Book |  |  |       |
|                  |             |          |           |               |                  |             |         |          |          |           |          |          |                      |                     |      |  |  |       |
| Start            | tdate I     | Ouratio  | n Type    | Code          |                  |             | Pe      | rsons    | : St     | . Descr   | iption   |          |                      |                     |      |  |  |       |
|                  |             |          |           |               |                  |             |         |          |          |           |          |          |                      |                     |      |  |  |       |
|                  |             |          |           |               |                  |             |         |          |          |           |          |          |                      |                     |      |  |  |       |
|                  |             |          |           |               |                  |             |         |          |          |           |          |          |                      |                     |      |  |  |       |

Empty Service List is displayed

✓ Click on New Service

# 6.2 New Service

The list of tabs may differ depending on the operator.

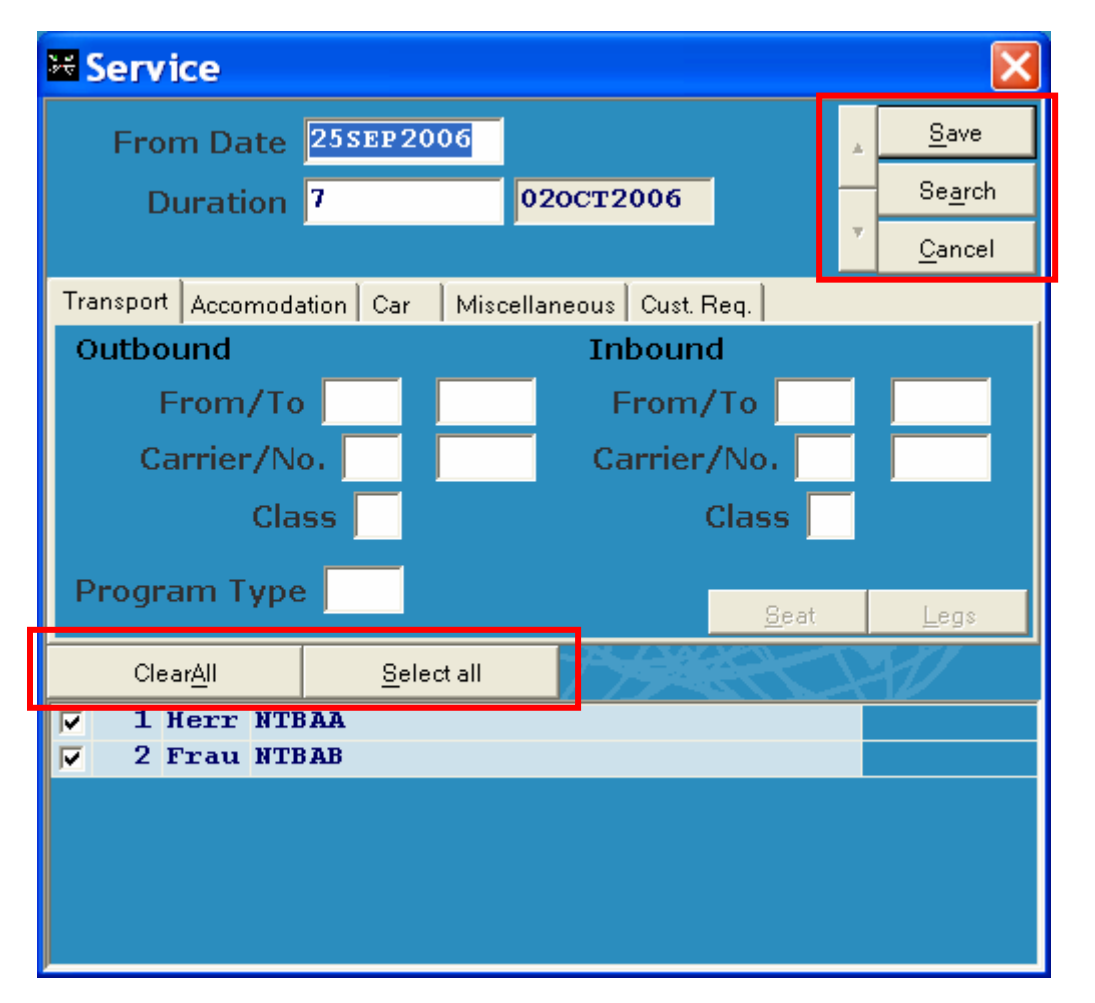

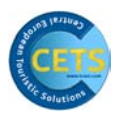

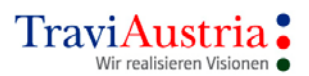

| From Date     | Departure date               |
|---------------|------------------------------|
| Duration      | Number of nights or end-date |
| Save Button   | Saves service you have input |
| Search Button | Requests availability        |
| Cancel        | Cancel/ignore inputs         |
| Clear All     | Delete all participants      |
| Select All    | Select all participants      |

By placing a tick in the box provided, participants can be individually selected.

# 6.2.1 Transport

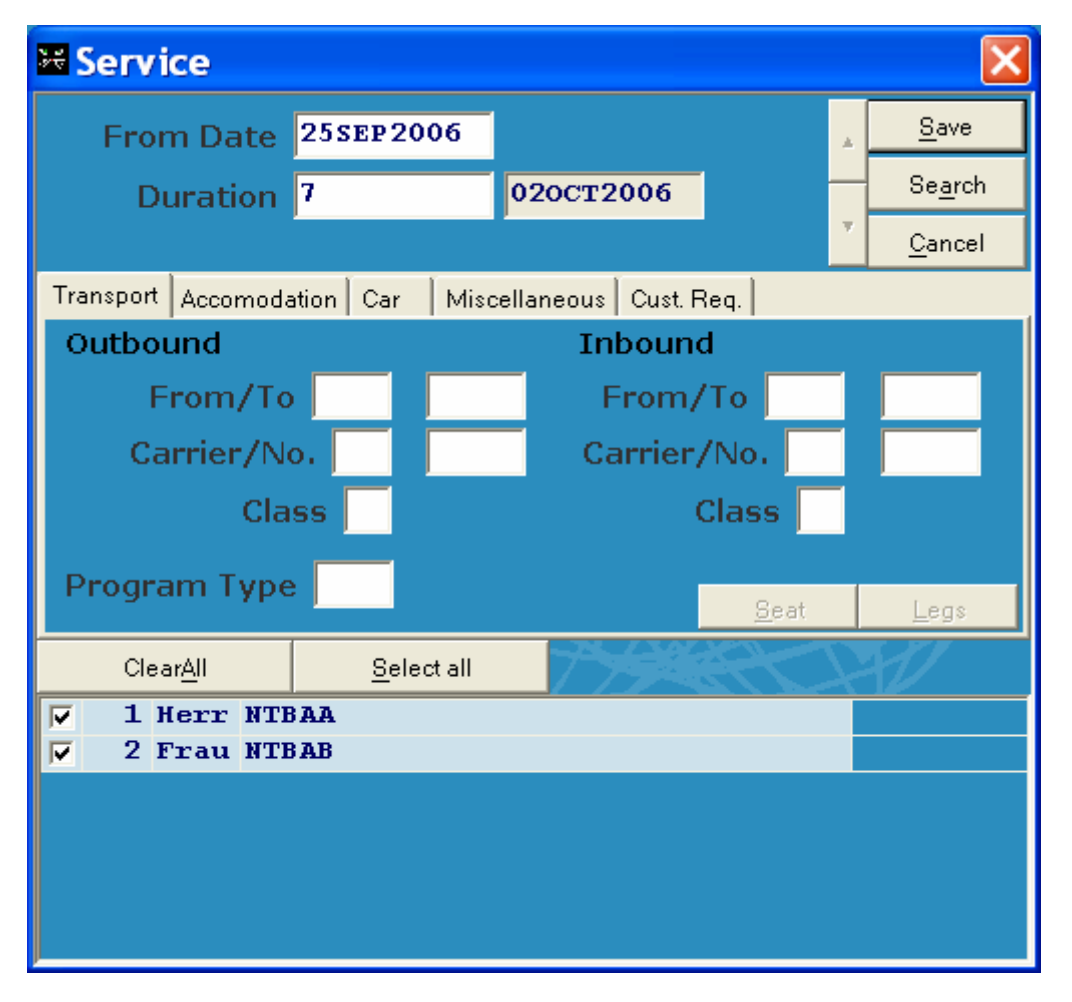

Depending on the operator, you will see specific buttons such as `Seat', `Legs' and `Details'.

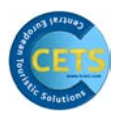

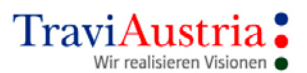

| Legs    | Information about stopovers and/or transfer points.<br>(Only becomes active if an existing booking with stopover/transfer<br>point has been clicked on.) |
|---------|----------------------------------------------------------------------------------------------------|
| Seat    | Make or display seat reservation for selected service.                                                                                                   |
| Details | Input additional information required by operator, for example rental cars                                                                               |

# 6.2.2 Accommodation

| Service 🛛                 |                                         |   |                 |  |  |  |
|---------------------------|-----------------------------------------|---|-----------------|--|--|--|
| From Date                 | 25sep 2006                              |   | <u>S</u> ave    |  |  |  |
| Duration                  | 7 020CT2006                             | - | Se <u>a</u> rch |  |  |  |
|                           |                                         | Ψ | <u>C</u> ancel  |  |  |  |
| Transport Accomoda        | tion Roundtrip Cruise Car Miscellaneous |   |                 |  |  |  |
| Destination               | Arrangement AYT                         |   |                 |  |  |  |
| Room T                    | ype/Occupancy                           |   |                 |  |  |  |
|                           | Meal                                    |   |                 |  |  |  |
|                           |                                         |   |                 |  |  |  |
| 2                         |                                         |   | <u>D</u> etails |  |  |  |
| Clear <u>A</u> ll         | Select all                              |   |                 |  |  |  |
| ✓ 1 Herr NTB ✓ 2 Frau NTB | AA<br>AB                                |   |                 |  |  |  |
| , L'IIII AID              |                                         |   |                 |  |  |  |
|                           |                                         |   |                 |  |  |  |
|                           |                                         |   |                 |  |  |  |
|                           |                                         |   |                 |  |  |  |
|                           |                                         |   |                 |  |  |  |
|                           |                                         |   |                 |  |  |  |
| Destination               | Destination code according to catalogue |   |                 |  |  |  |

- Arrangement Booking code according to catalogue
- Room Type Type of accommodation according to catalogue
- Occupancy Room occupancy (e.g. 2 for double room)
- Meal Meal code according to catalogue

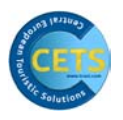

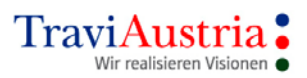

# 6.3 Car Rental

| 🐱 Service                    |                       |                     |   |                 |
|------------------------------|-----------------------|---------------------|---|-----------------|
| From Date                    | 25SEP2006             |                     |   | <u>S</u> ave    |
| Duration                     | 7 02                  | OCT2006             |   | Se <u>a</u> rch |
| 2                            |                       |                     | Ψ | <u>C</u> ancel  |
| Transport Accomoda           | ition Roundtrip Cruis | e Car Miscellaneous |   |                 |
| Destination                  | n/Arrangement         | LPA                 |   |                 |
|                              | Car Type              |                     |   |                 |
|                              |                       |                     |   |                 |
|                              |                       |                     |   | - 5             |
| <u>a</u>                     |                       |                     |   | <u>D</u> etails |
| Clear <u>A</u> ll            | <u>S</u> elect all    |                     |   | 224             |
| ▼ 1 Herr NTE<br>▼ 2 Frau NTE | AA                    |                     |   |                 |
|                              |                       |                     |   |                 |
|                              |                       |                     |   |                 |
|                              |                       |                     |   |                 |
|                              |                       |                     |   |                 |
|                              |                       |                     |   |                 |
|                              |                       |                     |   |                 |

Destination Destination code according to catalogue

Arrangement Code for vehicle according to catalogue (e.g. CAR002)

Car Type Vehicle type according to catalogue (e.g. ECMN)

✓ By clicking on 'Search', you launch the search

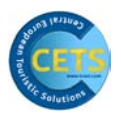

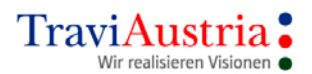

| 👪 A - TraviAustria's CETS - [Arrangement Type List Hotelplan                   | / Carplan by Europcar-ECAR / 25SEP2006 - 7 nights] |
|--------------------------------------------------------------------------------|----------------------------------------------------|
| 😹 Booking Fulfillment Session Windows Configuration Banner Links News Travel : | Information ? Close _ 🗗 🗙                          |
| CARPLAN operated by European                                                   | Hotelplan                                          |
| 8302 Kanaren                                                                   | 1101000                                            |
| Steinackerstrasse 20                                                           |                                                    |
| Tel: 044 804 46 50                                                             |                                                    |
| Fax: 044 804 46 66 Back Previous Next                                          | Infos Check Matrix Clear all Srv.list Continue     |
|                                                                                |                                                    |
| Persons Type / Description                                                     | Avl Status Accomm.                                 |
| 🖀 🛛 🗛 EBMR / Fiat Punto or similar, RENTAL CAR,5 SEA                           | ATS,2 D >9 OK 1/1-5/5                              |
| 🖀 🔟 🔰 🗛 EBMR / Fiat Punto or similar, RENTAL CAR,5 SEA                         | ATS,2 D S OK 1/1-5/5                               |
| 🖀 🔤 B4 ECMR / Nissan Micra or similar, RENTAL CAR,5 S                          | SEATS, 2 >9 OK 1/1-5/5                             |
| C4 CCMR / Seat Cordoba or similar, RENTAL CAR,5 S                              | SEATS, 2 >9 OK 1/1-5/5                             |
| D4 CDMR / Opel Astra or similar, RENTAL CAR,5 SEA                              | ATS, $4 \text{ D}$ >9 OK $1/1-5/5$                 |
| F4 IFMN / Suzuki Jimny or similar, RENTAL CAR,4 S                              | SEATS,4 0 request 1/1-4/4                          |
| H4 FVMR / Opel Zafira or similar, RENTAL CAR,7 SE                              | EATS,MI 0 request 1/1-7/7                          |

Clicking on 'Srv.List' or 'Continue' will take you to the Car Details mask (additional rental car mask), should the operator require further details.

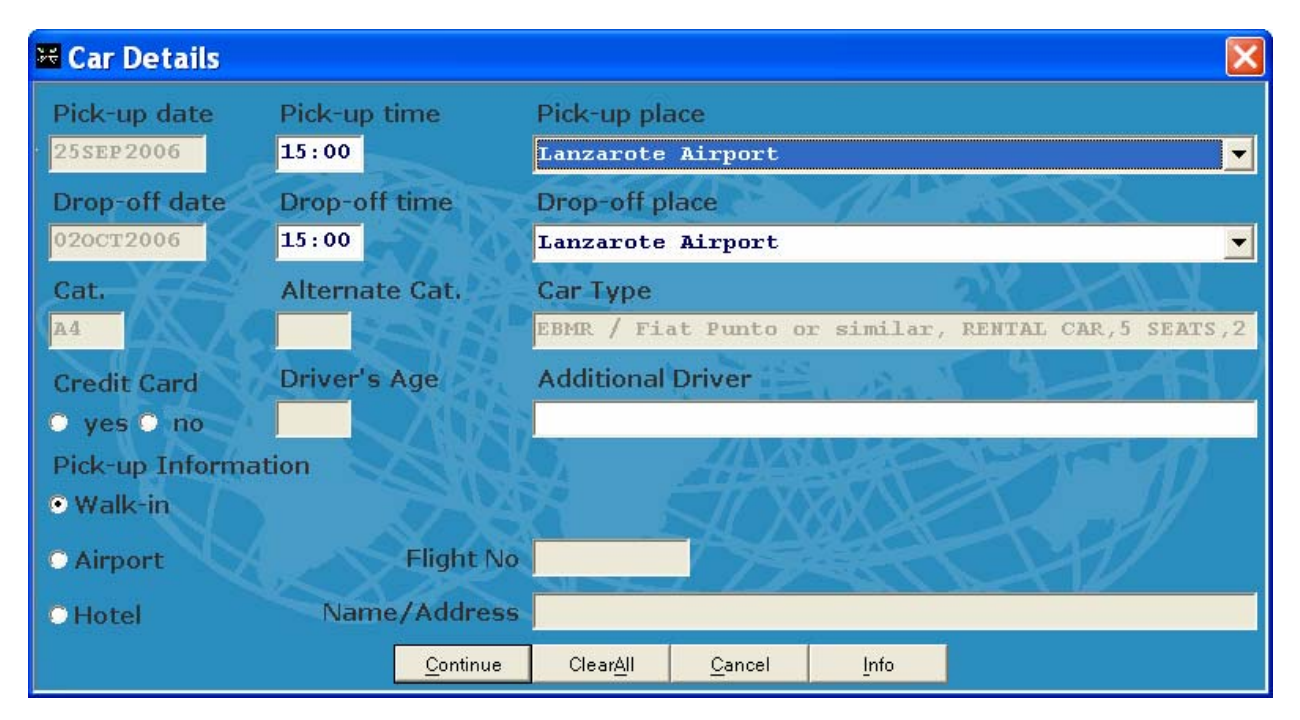

The following fields are transferred from the previous window:

Pick-up date(Beginning of rental)Drop-off date(End of rental)Cat.(Vehicle category)Car Type(Type of vehicle)

Explanation of the input fields:

| Pick-up time<br>Pick-up place   | Time at which the vehicle is collected<br>Place where the vehicle is collected. Can generally be selected from a<br>drop-down list. |
|---------------------------------|----------------------------------------------------------------------------------------------------|
| Drop-off time<br>Drop-off place | Time at which the vehicle is returned<br>Place where the vehicle is returned. Can generally be selected from a<br>drop-down list.   |

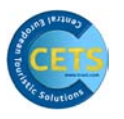

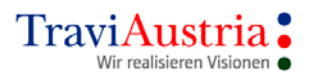

| Alternate Cat.                          | Input the code of a possible alternative here should vehicle type you want be unavailable.<br>(Not supported by all operators)                              |  |  |  |
|-----------------------------------------|----------------------------------------------------------------------------------------------------|--|--|--|
| Driver's Age                            | Age of driver (Not supported by all operators)                                                                                                    |  |  |  |
| Credit Card                             | Indicate here whether the customer has a credit card which he/she could use to leave a deposit on site if necessary. (Not supported by all operators)       |  |  |  |
| Additional Driver                       | Name of a possible second driver.<br>(Not supported by all operators)                                                                                       |  |  |  |
| Pick-up Information                     |                                                                                                    |  |  |  |
| Walk-in                                 | Vehicle to be collected from car rental station.                                                                                                    |  |  |  |
| Airport                                 | Vehicle to be collected at airport. Please record flight number in the field provided.                                                                      |  |  |  |
| Hotel                                   | Vehicle to be delivered to a hotel. Please record the name and address of the hotel in the field provided.                                                  |  |  |  |
| Continue<br>Clear All<br>Cancel<br>Info | Transfer data into Service List<br>All data recorded are deleted<br>Cancel<br>To retrieve information on the rental car (not supported by all<br>operators) |  |  |  |

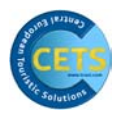

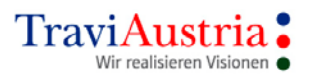

# 7 Banners

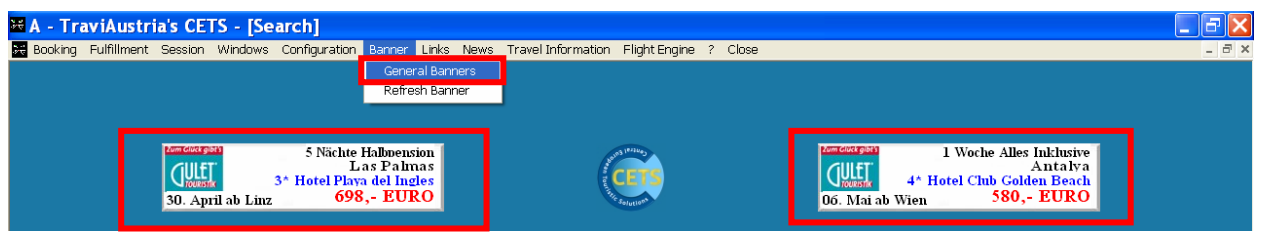

In CETS, tour operators can also save selected special campaigns/offers alongside the Hot Offers or Package functions in banner form. You will find these offers, which are not restricted to specific operators, in the entry mask at the top of the screen:

You can find more offers by going to 'Banners' and then 'General Banners' in the menu.

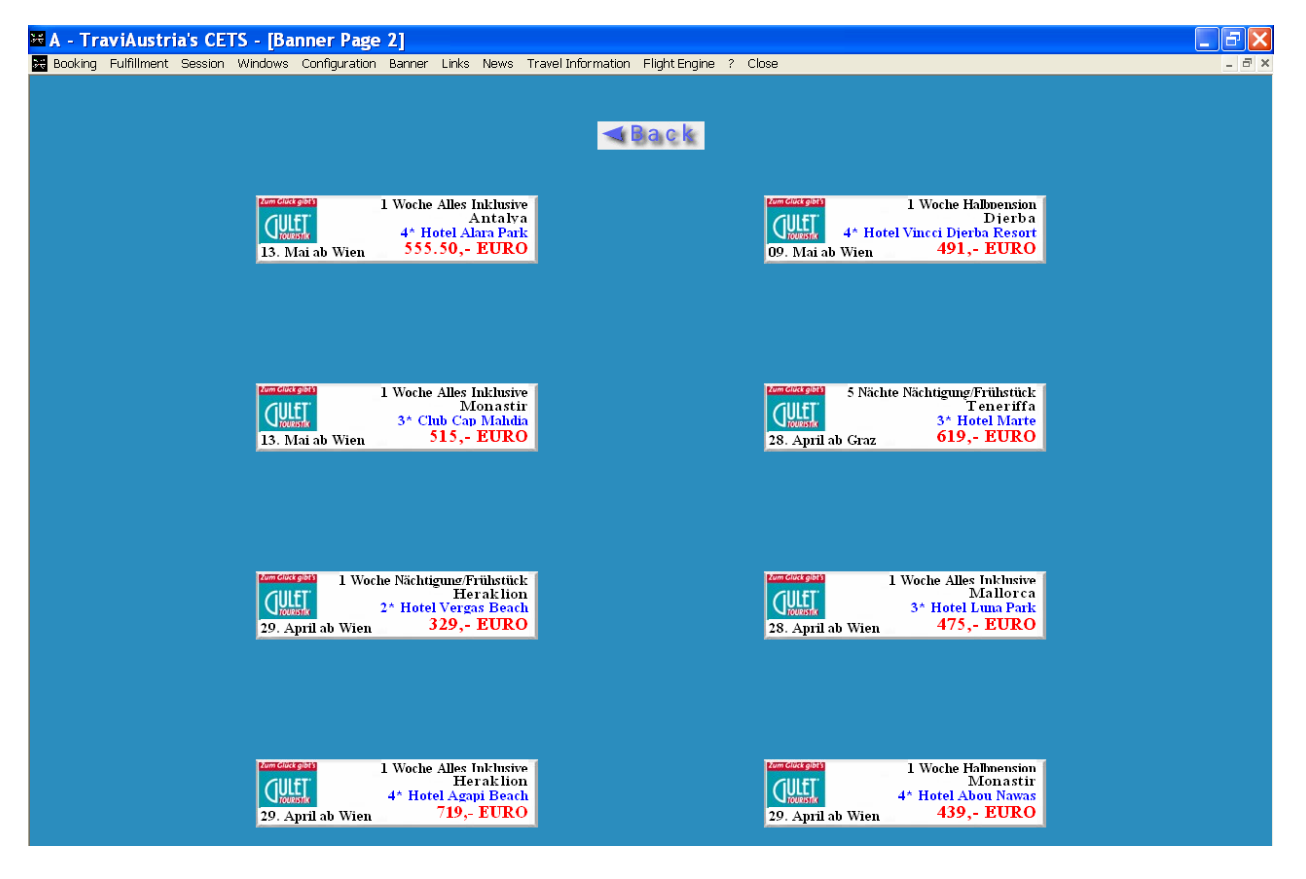

The 'Back' button takes you back to the basic mask.

To book an offer, click on the desired banner; the following mask will open to record the number of participants:

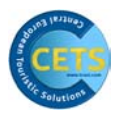

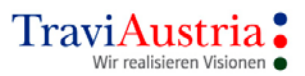

| 🐱 Persons 🛛 🔀    |                |  |  |  |  |  |
|------------------|----------------|--|--|--|--|--|
| Adl./Chd./Inf    | . 2            |  |  |  |  |  |
| <u>C</u> ontinue | <u>C</u> ancel |  |  |  |  |  |

✓ Continue to request offer

| 🖬 A - TraviAustria's CETS - [Service List Mittelstrecke] |                                        |            |                                                                                                    |
|----------------------------------------------------------|----------------------------------------|------------|----------------------------------------------------------------------------------------------------|
| Booking Fulfillment Session Windows Conf                 | figuration Banner Links News Travel Ir | nformation | n FlightEngine ? Close – 🗸 🛪                                                                                                    |
| Zum Glück gibt's                                         |                                        |            |                                                                                                    |
| CULET                                                    |                                        |            |                                                                                                    |
| Usercode: Jamile                                         |                                        |            | Total Price 1.160,00 EUR                                                                                                    |
| Agency: 529910                                           |                                        |            |                                                                                                    |
|                                                          | New srv. Extras Cust. Req.             | Seat I     | State         State         State <th< td=""></th<> |
| Booking possible                                         |                                        |            | ing possible                                                                                                    |
| Startdate Duration Type Code                             | le Persons                             | St.        | Description                                                                                                    |
| 3 06MAY2006 T VIE                                        | -AYT/B/Y 12                            | ок         | Vienna-Antalya/08:50-12:25/691                                                                                                    |
| <u></u>                                                  | -VIE/B/Y 12                            | OK         | Antalya-Vienna/06:00-07:50/690                                                                                                    |
| 🚺 🗼 06МАУ2006 13МАУ2006 Н АУТ,                           | GOLBEA/DZ/AI 12                        | OK         | Antalya/Club Golden Beach, Side-Manavgat/DOPPEL BAD o.DU/AC/BK o.TERR/All                                                                                                    |
| <u>X</u> V EE                                            | 12                                     |            | ZUSATZVERS. p.Pers EUROPA -31 Tage                                                                                                    |
| S PV                                                     | 12                                     | 1          | PARKPLATZ MAZUR APT-VIE bis 21 Tage inkl                                                                                                    |
|                                                          |                                        |            |                                                                                                    |

The booking can be closed as normal.